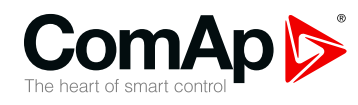

# **InteliVision 8**

### Controller Display Unit for ComAp Controllers

| SW version 2.6.0              |    |
|-------------------------------|----|
| 1 Document information        | 5  |
| 2 Applications overview       | 6  |
| 3 Fast navigation             | 8  |
| 4 Operator interface          | 21 |
| 5 Initial Screen              | 54 |
| 6 Features based on USB       | 56 |
| 7 Support of user's pictures  | 63 |
| 8 Screen modification         | 66 |
| 9 Installation                | 71 |
| 10 InteliVision 8 programming | 78 |
| 11 Technical data             | 92 |
|                               |    |

Copyright © 2017 ComAp a.s. Written by ComAp Prague, Czech Republic ComAp a.s., U Uranie 1612/14a, 170 00 Prague 7, Czech Republic Tel: +420 246 012 111 E-mail: info@comap-control.com, www.comap-control.com

# **Global Guide**

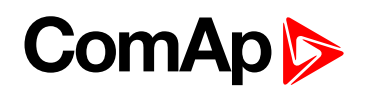

# **Table of contents**

| 1 Document information                                      | 5    |
|-------------------------------------------------------------|------|
| 1.1 Clarification of notation                               | . 5  |
| 1.2 About this guide                                        | . 5  |
| 2 Applications overview                                     | 6    |
| 2.1 Firmware and PC Software Supporting InteliVision 8      | . 6  |
| 2.2 Available Related Documentation                         | . 7  |
| 3 Fast navigation                                           | 8    |
| 3.1 IV8 front face                                          | . 9  |
| 3.2 How to connect IV8 display to IGS-NT or ID controller?  | . 10 |
| 3.2.1 To connect to a Controller:                           | . 10 |
| 3.2.2 Automatic detection                                   | . 11 |
| 3.3 How to enter a password?                                | . 12 |
| 3.4 How to view important values?                           | . 13 |
| 3.5 How to view a controller status?                        | . 13 |
| 3.6 How to view a breaker status?                           | . 13 |
| 3.7 How to change a Gen-set mode?                           | . 14 |
| 3.8 How to change setpoints?                                | . 15 |
| 3.9 How to find alarms?                                     | . 15 |
| 3.10 Communication error                                    | . 16 |
| 3.11 How to change a password/to save a password/to logout? | . 16 |
| 3.12 How to change display brightness?                      | . 17 |
| 3.13 Main icons description                                 | . 19 |
| 4 Operator interface                                        | 21   |
| 4.1 Measurement screens                                     | . 25 |
| 4.1.1 IGS-NT standard measurement screens                   | . 26 |
| 4.1.2 ID measurement screens                                | . 30 |
| 4.2 Trends screen                                           | . 33 |
| 4.2.1 Trends context buttons                                | . 33 |
| 4.2.2 Trends - channels                                     | . 34 |
| 4.2.3 Trends - settings                                     | . 36 |
| 4.2.4 Export/import of trends                               | . 37 |
| 4.2.5 Vertical markers                                      | . 37 |
| 4.2.6 Scrolling by page                                     | . 38 |
| 4.2.7 Availability of disk space                            | . 38 |
| 4.3 Setpoints screens                                       | . 40 |

# ComAp 🔈

| 4.3.1 Change of the numerical value               | 41 |
|---------------------------------------------------|----|
| 4.3.2 Text string selection                       | 42 |
| 4.3.3 Text string edit                            | 43 |
| 4.4 AlarmList screen                              | 43 |
| 4.4.1 AlarmList for IGS-NT controllers            | 43 |
| 4.4.2 AlarmList for ID controller                 | 46 |
| 4.5 History screen                                | 47 |
| 4.5.1 History context buttons                     | 47 |
| 4.5.2 Change of an order of columns               | 48 |
| 4.5.3 Help/Others screen                          | 48 |
| 4.5.4 Help context buttons                        | 50 |
| 4.6 Rules for help customization                  | 50 |
| 4.6.1 How it works                                | 50 |
| 4.6.2 Text formatting rules                       | 51 |
| 4.6.3 Other important rules                       | 52 |
| 5 Initial Screen                                  | 54 |
| 5.1 Additional information on initial screen      | 54 |
| 5.2 Support of customized logo                    | 55 |
| 6 Features based on USB                           | 56 |
| 6.1 Directory structure and names of files        | 56 |
| 6.2 Export of history                             | 57 |
| 6.3 Export/import of trends                       | 58 |
| 6.3.1 Continuously saving of trends               | 58 |
| 6.3.2 Single export of trends                     | 59 |
| 6.3.3 Import of TRD file                          | 60 |
| 6.4 Export of archive and InteliVision 8 firmware | 60 |
| 6.5 USB as "login key"                            | 61 |
| 7 Support of user's pictures                      | 63 |
| 8 Screen modification                             | 66 |
| 8.1 User definable SoftKeys buttons               | 66 |
| 8.2 Support of color palette                      | 68 |
| 8.3 Transparency attribute                        | 69 |
| 8.4 Support of Tier 4 Final symbols               | 70 |
| 9 Installation                                    | 71 |
| 9.1 Terminals and dimensions                      | 71 |
| 9.2 Mounting system                               | 72 |
|                                                   |    |

# **1** Document information

| 1.1 Clarification of notation | 5 |
|-------------------------------|---|
| 1.2 About this guide          | 5 |

### **1.1 Clarification of notation**

Note: This type of paragraph calls readers attention to a notice or related theme.

IMPORTANT: This type of paragraph highlights a procedure, adjustment etc., which can cause a damage or improper function of the equipment if not performed correctly and may not be clear at first sight.

**Example:** This type of paragraph contains information that is used to illustrate how a specific function works.

### **1.2 About this guide**

**InteliVision 8** is a display unit for ComAp InteliGen NT / InteliSys NT / InteliMains or InteliDrive family of controllers. It is designed as a simple, easy to use Plug and Play solution and delivers high visibility of all engine data, monitoring information and trend history in a bright, colorful design.

The new screen features many significant improvements from the original IS-Display including a large **colour TFT display**, which helps visibility and definition for on-screen information. The control interface has also been updated with user-friendly intuitive active buttons - giving users access to more information in less time. InteliVision 8 also includes features based on the USB memory stick, possibility to use own pictures on the Measurement screens, **TRENDS monitoring**, helping the end user to evaluate the history events easily on one screen **in HISTORY screen**, etc..

The InteliVision 8cut-out size is the same as the IS-Display, so InteliVision 8can be easily used as a replacement for (or an alternative to) IS-Display. Regardless of the size it can be also used as a replacement for (or an alternative to) IG-Display or I-RD-CAN.

InteliVision 8 is designed to be connected to a single controller, which means that a multiple gen-set monitoring is not possible at one time. However on CAN if InteliVision 8 is connected to more than one controller it is possible to switch among controllers using a different communication setting in InteliVision 8. Switching time corresponds to the time of a configuration download (from controller to InteliVision 8).

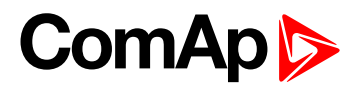

# **2** Applications overview

| 2.1 Firmware and PC Software Supporting InteliVision 8 |   |  |  |
|--------------------------------------------------------|---|--|--|
| 2.2 Available Related Documentation                    | 7 |  |  |

6 back to Table of contents

# 2.1 Firmware and PC Software Supporting InteliVision 8

Firmware - InteliVision 8 is supported from following versions:

| mhx file              | ivp file        |  |
|-----------------------|-----------------|--|
| IS-NT 2.6             |                 |  |
| IG-NT 2.6             |                 |  |
| IM-NT 2.9             | Intoli\/inion 9 |  |
| ID-DCU-Industrial 2.9 | Intervision 8   |  |
| ID-Mobile-Logger 1.8  |                 |  |
| ID-Mobile 1.6         |                 |  |

PC Software - InteliVision 8 is supported from the following versions:

| PC Software     |
|-----------------|
| GenConfig 2.6   |
| DriveConfig 3.1 |

Installation Packages - InteliVision 8 is supported from the following versions:

| Installation Packages        |
|------------------------------|
| IGS-NT-Install-Suite 2.6     |
| InteliDrive-Instal-Suite 2.9 |

## **2.2 Available Related Documentation**

| PDF files                      | Description                                                       |
|--------------------------------|-------------------------------------------------------------------|
| InteliVision8-2.6.0 ew Feature | New Feature List for InteliVision 8 version 2.0                   |
| List.pdf                       | http://www.comap.cz/products/detail/intelivision8/downloads/#tabs |
|                                | New Features List of IG/IS-NT version 3.7.0.                      |
| IGS-NT-3.8.0New                | https://www.comap.cz/products/detail/inteligen-nt-                |
| Features.pdf                   | basebox/downloads/#tabshttps://www.comap-                         |
|                                | control.com/products/controllers/gen-set-paralleling-controllers  |
|                                | New Features List of IS2GAS version 1.2.0.                        |
| IS2GAS-1.2.0New                | https://www.comap.cz/products/detail/inteligen-nt-                |
| Features.pdf                   | basebox/downloads/#tabshttps://www.comap-                         |
|                                | control.com/products/controllers/gen-set-paralleling-controllers  |

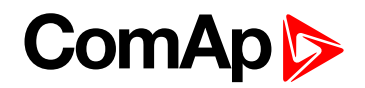

# **3 Fast navigation**

| 3.1 IV8 front face                                          | 9  |
|-------------------------------------------------------------|----|
| 3.2 How to connect IV8 display to IGS-NT or ID controller?  | 10 |
| 3.2.1 To connect to a Controller:                           | 10 |
| 3.2.2 Automatic detection                                   | 11 |
| 3.3 How to enter a password?                                | 12 |
| 3.4 How to view important values?                           | 13 |
| 3.5 How to view a controller status?                        | 13 |
| 3.6 How to view a breaker status?                           | 13 |
| 3.7 How to change a Gen-set mode?                           | 14 |
| 3.8 How to change setpoints?                                | 15 |
| 3.9 How to find alarms?                                     | 15 |
| 3.10 Communication error                                    | 16 |
| 3.11 How to change a password/to save a password/to logout? | 16 |
| 3.12 How to change display brightness?                      | 17 |
| 3.13 Main icons description                                 | 19 |
| 6 back to Table of contents                                 |    |

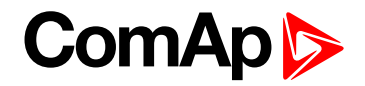

### 3.1 IV8 front face

This chapter provides information on how to quickly find important data. To be more familiar with InteliVision 8 menu, see Operator interface on page 21

You can see InteliVision 8 front face and layout of all its buttons and LEDs in IV8 front face (page 9)

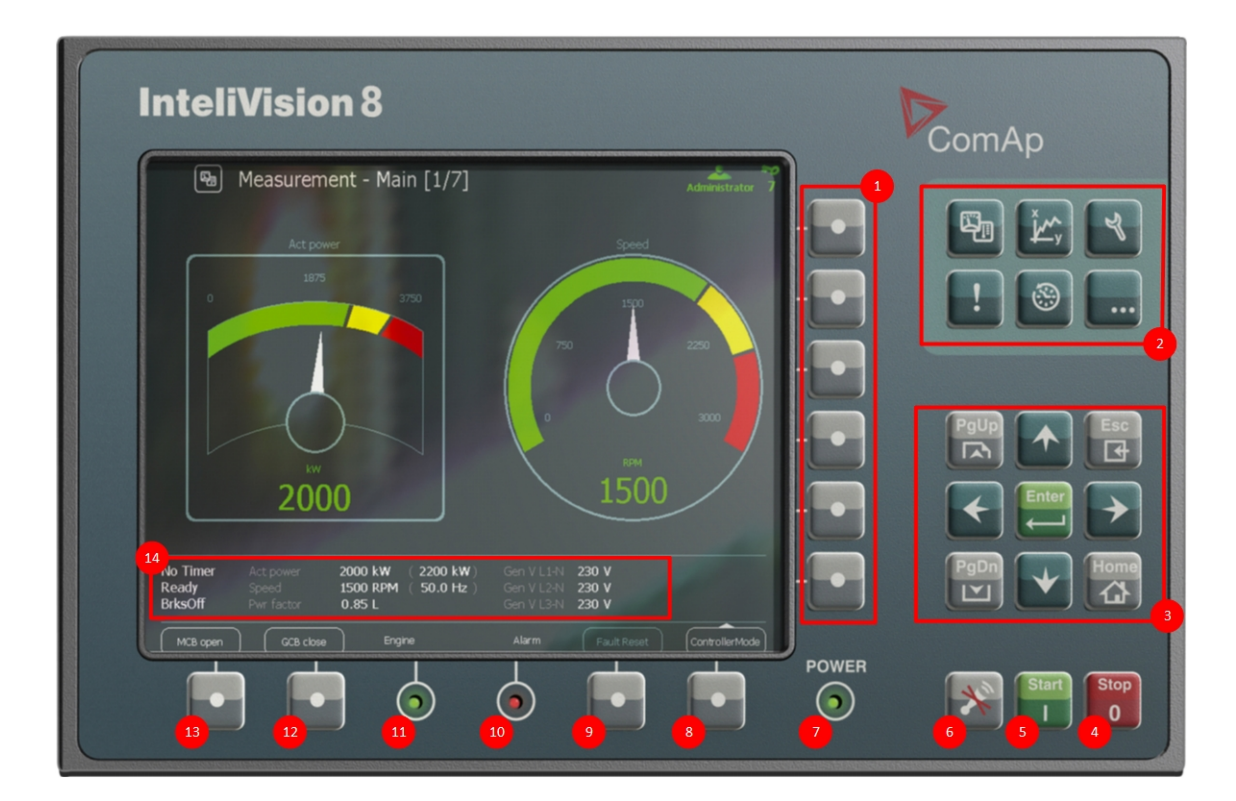

Image 3.1 InteliVision 8 face

| Buttons and LEDs |                       |                                                                                                    |
|------------------|-----------------------|----------------------------------------------------------------------------------------------------|
| 1                | Context<br>buttons    | Selects a submenu/sub-options                                                                                          |
| 2                | Hot keys              | Selects main menu options                                                                                              |
| 3                | Navigation<br>buttons | Arrows and buttons for movement + ESC and Enter button                                                                 |
| 4                | Stop                  | Stops the gen-set                                                                                                    |
| 5                | Start                 | Starts the gen-set                                                                                                    |
| 6                | Horn reset            | Deactivates the horn (audible alarm)                                                                                   |
| 7                | Power                 | Power LED indication (green = power is on)                                                                             |
| 8                | Controller<br>mode    | Calls controller mode menu (the mode can be changed then by appropriate context button)                                |
| 9                | Fault reset           | Acknowledges faults and alarms (active only in Alarm screen)                                                           |
| 10               | Alarm                 | Alarm LED indication (yellow = alarm of the first level, e.g. warning, red = alarm of the second level, e.g. shutdown) |

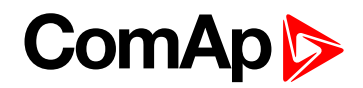

| Buttons and LEDs |            |                                                       |
|------------------|------------|-------------------------------------------------------|
| 1                | Engine     | Engine LED indication (green = the engine is running) |
| 12               | МСВ        | Opens/closes MCB                                      |
| ₿                | GCB        | Opens/closes GCB                                      |
| 14               | Status bar | Shows permanently important values                    |

# 3.2 How to connect IV8 display to IGS-NT or ID controller?

InteliVision 8 can be connected to the controller via:

- CAN
- NT terminal
- RS232/485

### 3.2.1 To connect to a Controller:

- 1. Press Help/Others 🐱 button
- 2. Choose Communication by pressing the context button on the right
- 3. Use → ← to choose ID or IGS-NT Controller, see How to connect IV8 display to IGS-NT or ID controller? on page 10
- 4. Use  $\uparrow \downarrow$  and *Enter* buttons to choose *Connection Type*
- 5. Use  $\uparrow \downarrow$  and Enter buttons to choose Controller address (address can be automatically detected).
- 6. Use ↑ ↓ and Enter buttons to choose Terminal address (address can be automatically detected).
- 7. Use  $\downarrow$  and press **event** to confirm the action.

| Communication   |           |
|-----------------|-----------|
| ID              | IGS-NT    |
| Connection Typ: | RS232/485 |
|                 |           |
|                 |           |
|                 | <b>*</b>  |

Image 3.2 Communication dialog

**Note:** You can also use RS232 port to connect IV8 display to ID Controller or RS232/RS485 port to connect IV8 display to IGS-NT Controller.

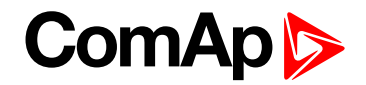

### 3.2.2 Automatic detection

There is implemented the function "Automatic detection of controller address" **see How to connect IV8 display to IGS-NT or ID controller? on page 10**. The feature helps you quickly find controller or terminal address without knowledge of communication parameters of controller.

**Note:** It is recommended to use automatic detection only in case the communication parameters of the controller are not available.

IMPORTANT: During detection phase, InteliVision 8 stops communicating with already connected controller – it is switched to initialization screen – and communication with the actual controller is lost.

#### It is possible to detect:

- Controller address and terminal address on CAN
- Terminal address on display terminal or RS485

After detection phase the first available active address of the controller is set. If you go to the list of addresses (press *Enter* on item *Controller Adr.*), you will see green and grey numbers.

- Green colour means that detected controller is active the address is occupied with communicating controller (it is possible to choose the address).
- Grey colour means the controller was not detected. That means the address:
  - can be used with non-communicating controller for example controller has set some of parameters incorrectly
  - the address is not occupied with another controller

| Domán                              | Communication                   |                        |                                                                 |         |
|------------------------------------|---------------------------------|------------------------|-----------------------------------------------------------------|---------|
| InteiiVis                          | ID                              | IGS                    | S-NT                                                            |         |
| THE REAL PROPERTY OF               |                                 | CAN                    |                                                                 | 22/3    |
| C. Contraction                     |                                 | Detect                 |                                                                 |         |
| A Contraction                      |                                 | Detect                 |                                                                 |         |
|                                    |                                 | X                      |                                                                 |         |
| SW Version: 2.0<br>HW Version: 1.1 | Release Date:<br>Serial Number: | 10.11.2011<br>11070A85 | Core Version: 1.3.0.0 (1.11.2011) CM-X<br>IVCom SW Version: 1.4 | 300-CE6 |
| Configuration reading              | Timeout (24571:0                | )80000EB)              |                                                                 |         |

Image 3.3 Address detection

#### **Terminal address**

- Red colour the address is occupied
- Grey colour the address can be used (IGS-NT has 4 addresses; ID-DCU has 5 addresses)

#### NT terminal address

- Red colour address is occupied
- Green colour free address

For other information on how to connect IV8 display to a controller, see Installation on page 71

### 3.3 How to enter a password?

#### There are two ways how to enter a password:

- Use USB stick as a "login key" see USB as "login key" on page 61
- Insert a password manually

#### To enter a password manually:

- 1. Press *Help/Others* <sup>3</sup>/<sub>2</sub> button
- 2. Press Users/Password button
- 3. Use  $\uparrow \downarrow$  to go to *Users* field and press *Enter*
- 4. Use  $\uparrow \downarrow$  to choose a user and press *Enter*
- 5. Use ↑ ↓ to go to EnterPassword field and press Enter
- 6. Enter password and press Enter
- 7. Use  $\uparrow \downarrow$  and confirm the password by pressing *Login* button

Note: When you try to edit a locked setpoint the login dialog appears automatically.

| 2/                   | Othe | rs - Password                              |                                        |                            | 4       |
|----------------------|------|--------------------------------------------|----------------------------------------|----------------------------|---------|
|                      |      | EnterPassw                                 | ord<br>00000                           |                            |         |
|                      |      |                                            | <b>(</b>                               |                            |         |
| No Timer<br>Shutdown | 0    | Engine RPM 1217 RPM<br>Speed request 0.0 % | Battery volt<br>Oil press<br>Cool temp | 26.4 V<br>6.6 Bar<br>71 °C | RUN     |
| Close Clutcl         | h)   | Engine                                     | Alarm                                  | Fault Reset                | Mode ID |

Image 3.4 Password dialog

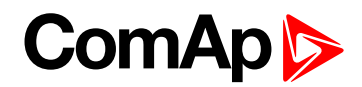

In case you are successful logged on, the icon below appears in the upper right corner.

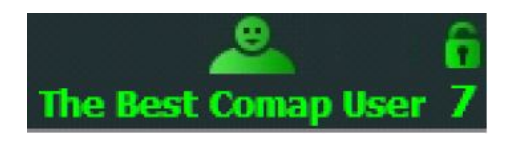

The icon indicates that user *The Best ComAp User* is logged on with access level 7.

### 3.4 How to view important values?

No matter where you are in the menu you can see all the time important values (engine speed, power,...) in the status bar at the bottom of the screen. **see How to view important values? on page 13** is visible from each screen.

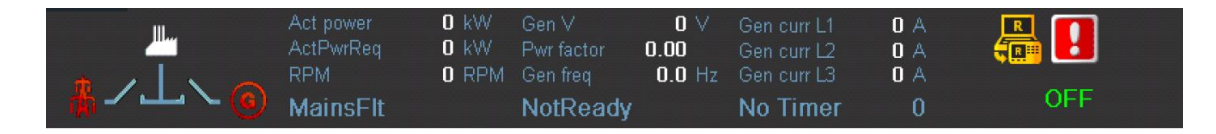

Image 3.5 Status bar with important values

#### To see all the values in more detail:

- 1. Press Measurement 🛅 button
- 2. Choose one of the measurement screens (e.g. Power, Mains, Gen, Synchro,...) using context buttons.
- To go up/down through Measurement screens use ↑ ↓ buttons (even when context menu is active).

**Note:** You can use PgDn or PgUp buttons to display quickly context buttons from following page, when ythez are available (context menu has to be active).

### 3.5 How to view a controller status?

No matter where you are in the menu you can see the status of the controller at the bottom of the screen:

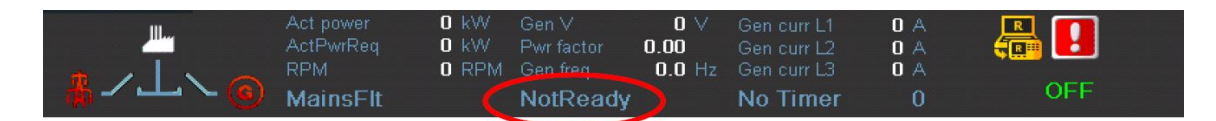

Image 3.6 Controller Status

### 3.6 How to view a breaker status?

#### To view a breaker status:

- Directly on breaker buttons
- In block diagram in the status bar
- In Power screen in block diagram

The breaker status LED diode it is possible to see directly on breaker buttons, which are placed at a left bottom corner (in default configuration), see How to view a breaker status? on page 13

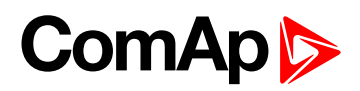

Open MCB

#### Image 3.7 MCB, GCB status

Close GCB

| Where         |              |
|---------------|--------------|
| Blue ringlet  | Opened       |
| Green ringlet | closed       |
| Red circle    | MCB/GCB fail |

The breaker status is possible to see also in block diagram in the left side of status bar.

You can also see the breaker in "Power screen", where a block diagram of a connection type is displayed.

- 1. Press Measurement 🔛 button
- 2. Press Power button (you can find it on the right). **see Measurement screens on page 25**. The scheme with breaker(s) status appears.

Note: The Power button is available only for connection with IGS-NT controller.

### 3.7 How to change a Gen-set mode?

#### To change a gen-set mode:

1. Press *ControllerMode* button at the bottom of IV8 display. Available gen-set modes appear, e.g. TEST, AUT, MAN, OFF.

Note: Available gen-set modes depend on the type of used application.

2. Select a mode by pressing the appropriate context button. After a while the label above ControllerMode button will change.

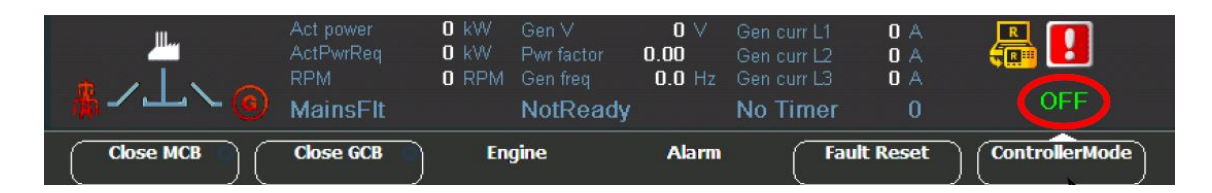

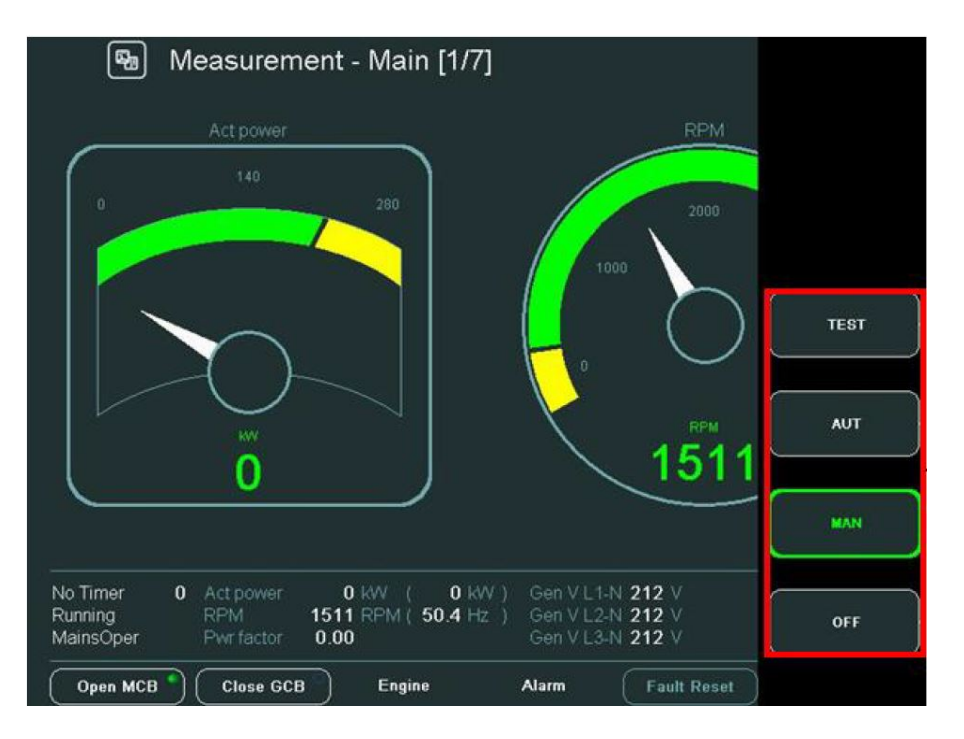

Image 3.8 Change of mode

### 3.8 How to change setpoints?

#### To change setpoints:

- 1. Press Setpoints 📩 button.
- 2. To scroll/see all setpoints groups, use PgDn / PgUp buttons to scroll menu (when context menu is active).
- 3. Select a setpoint group by pressing the context button on the right side of the display (e.g. *Basic settings* button).
- 4. To select a certain setpoint use PgDn / PgUp and/or ↑ ↓ buttons (when context menu is NOT active) and press *Enter*. A dialog for setpoint value adjustment appears.
- 5. Use  $\rightarrow$   $\leftarrow$  buttons to go to the character position.
- 6. To change a value of the setpoint use  $\uparrow \downarrow$  buttons and press *Enter*

Note: If you insert a wrong value (which is e.g. out of range), the field colours in red.

You can find more information about setpoints in Setpoints screens (page 40)

### 3.9 How to find alarms?

#### To find alarms:

- 1. If they do not appear automatically, press AlarmList 🛃 button.
- 2. To go through alarms press  $\uparrow \downarrow$  or  $\frac{PgDn / PgUp}{PgUp}$  buttons.

You can find more information about alarms inAlarmList screen (page 43).

**Note:** When a new alarm appears the AlarmList page is displayed automatically only when the actual GUI position is Home metering screen. From the other GUI location the AlarmList button must be pressed.

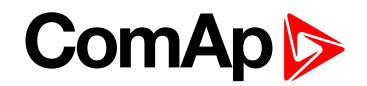

### **3.10 Communication error**

If some communication error occurs, the red stripe at the top of any screen appears. **see Communication error on page 16**. When a communication error relating to the change of a controller address occurs, follow instructions in chapterHow to connect IV8 display to IGS-NT or ID controller? (page 10) for reconnection.

| Name                                 | Value                   |                  |                                |           |
|--------------------------------------|-------------------------|------------------|--------------------------------|-----------|
| Nomin power                          | 200                     | kW               | Nomin power                    | 1/27      |
| Nomin current                        | 300                     | A                | [kW]                           |           |
| CT ratio prim                        | 300                     |                  |                                |           |
| CT ratio sec                         | /5A                     |                  |                                | _         |
| m3/ErFICurCTp                        | 300                     |                  | MIN                            | MAX       |
| m3/ErFICurCTs                        | /5A                     |                  | 1                              | 32000     |
| /T ratio                             | 1,0                     | V/V              |                                |           |
| /g InpRangeSel                       | 277 V                   |                  |                                |           |
| /m VT ratio                          |                         | V/V              |                                |           |
| /m InpRangeSel                       | 277 V                   |                  |                                |           |
| GenNomV                              | 231                     |                  |                                |           |
| GenNomVph-ph                         | 400                     |                  |                                |           |
|                                      |                         |                  |                                |           |
| lo Timer 0 Act power<br>lotReady RPM | 0 KW ( 0<br>0 RPM ( 0.0 | )KW)Ge<br>)Hz)Ge | en V L1-N 0 V<br>en V L2-N 0 V | <b>\!</b> |
| lainsOper Pwrfactor                  | 0.00                    |                  | en V L 3-N 0 V                 | OFF       |

Image 3.9 Communication error

When you correct the communication error, the red stripe disappears but the grey inactive icon of lost communication stays visible. After you press *IV info* button on *Help/Others* screen the inactive icon disappears.

# 3.11 How to change a password/to save a password/to logout?

#### To change a controller password:

- 1. Log-in (see How to enter a password? on page 12)
- 2. Press Help/Others 🔀 button
- 3. Press Password.
- 4. Use  $\uparrow \downarrow$  to go to *Users* field and press *Enter*.
- 5. Use  $\uparrow \downarrow$  to choose a user and press *Enter*.
- 6. Use  $\uparrow \downarrow$  to go to *NewPassword* field and press *Enter*.

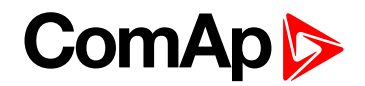

- 7. Use  $\rightarrow$   $\leftarrow$ to go to the character position.
- 8. Use  $\uparrow \downarrow$  to change the value (numbers 1 9 are available) and press *Enter*.
- 9. Use  $\uparrow \downarrow$  to go to *ChangePassword* title and press *Enter* to confirm the password.
- 10. Use ↑ ↓ to go to SavePassword title and press Enter to save password to USB stick (if connected).
- 11. Use  $\uparrow \downarrow$  to go to *Logout* button and press *Enter* in case you want to logout.

| ☑ Help/Others - Users/Password                           | Administartor 7                   |
|----------------------------------------------------------|-----------------------------------|
| Logout                                                   | )                                 |
| Users:                                                   |                                   |
| Administartor                                            |                                   |
| NewPassword:                                             |                                   |
| ChangePassword                                           |                                   |
| SavePassword                                             |                                   |
| Act powe<br>ActPwrR<br>RPM<br>MainsFit NotReady No Timer | 0 A<br>0 A<br>0 A<br>0 A<br>0 OFF |
| Close MCB Close GCB Figure Alarm                         | ault Reset ControllerMode         |

Image 3.10 Logout / change / save password dialog

**Note:** For IGS-NT: Only the user with the highest access level is able to reset passwords of other users (not to change passwords). And every user is able to change its own password.

**Note:** For ID: Only the user with the third access level is able to change passwords of other users. And every user is able to change its own password.

### 3.12 How to change display brightness?

#### There are two brightness settings available:

- Day mode
- Night mode (especially for Marine application)

Quick alternation between modes can be done by 2 second pressing the ESC button.

The brightness can be adjusted in the full range of 0 % - 100 % in the both modes **How to change display brightness? (page 17)**, **How to change display brightness? (page 17)**. The brightness of the display can be increased/decreased by holding *Esc* button and repeated pressing  $\uparrow \downarrow$ . See picture below:

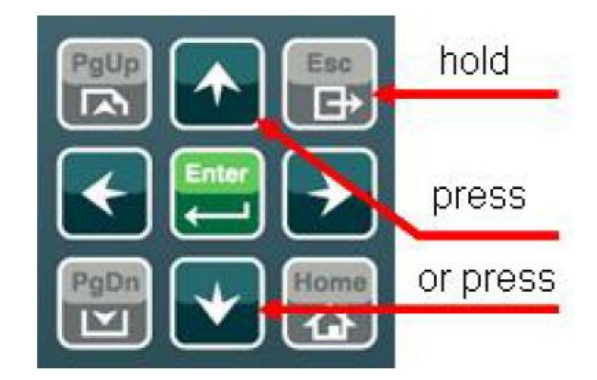

Pressing *ESC* + *PgUp* buttons or *ESC* + *PgDn* buttons switches between modes, which shall be adjusted, when dialog for changing of intensity brightness is active **How to change display brightness? (page 17),How to change display brightness? (page 17)**.

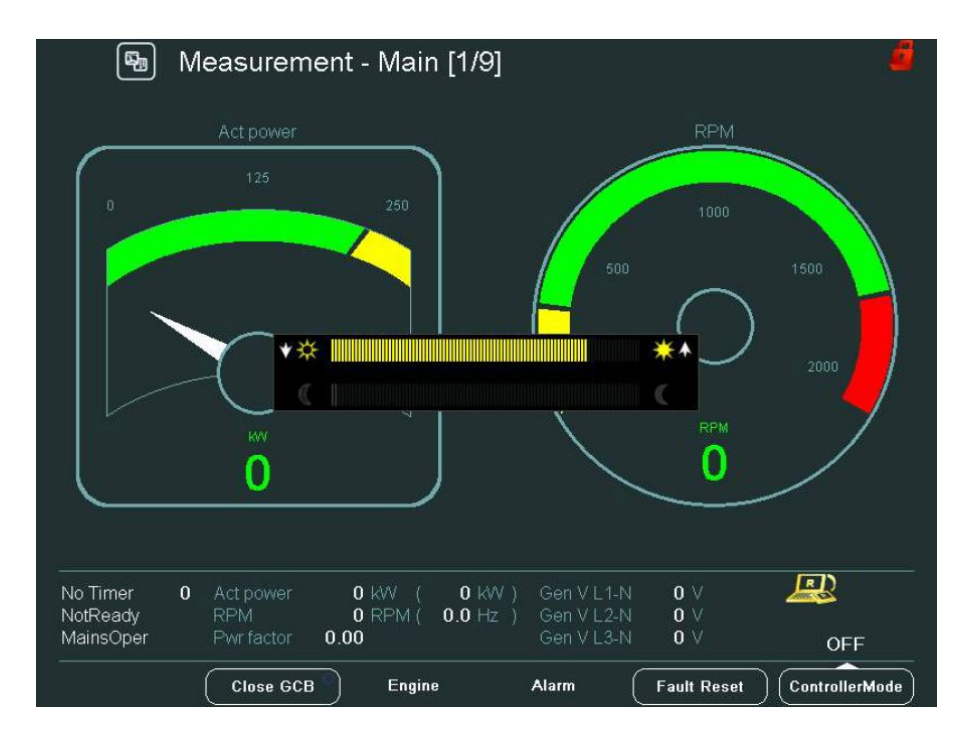

Image 3.11 Day mode brightness setting

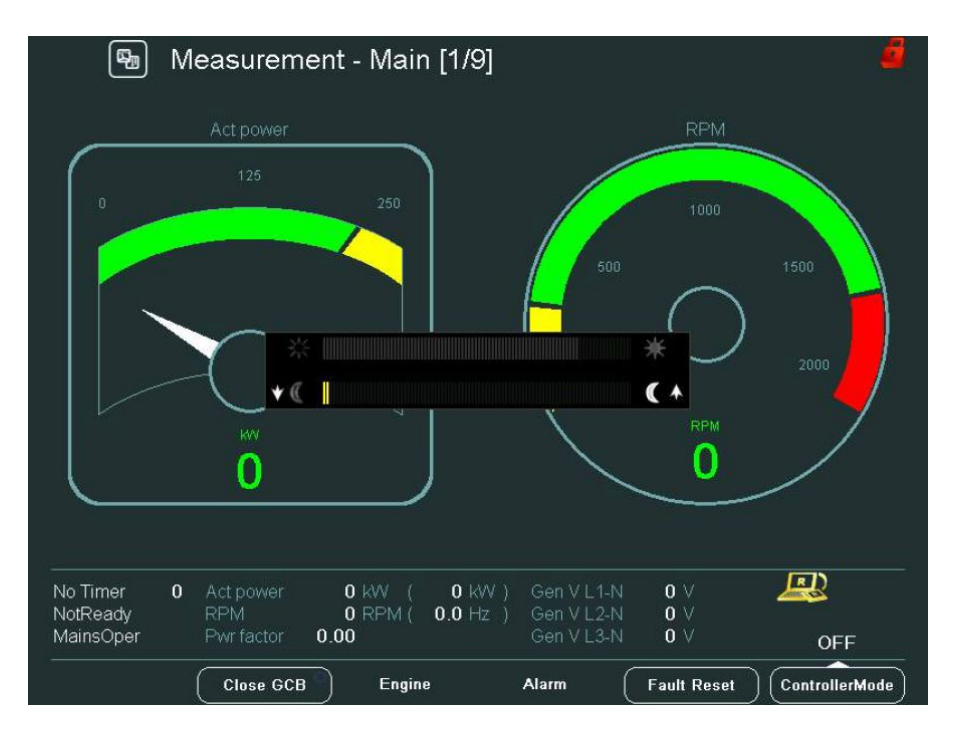

Image 3.12 Night mode brightness setting

## 3.13 Main icons description

|                       | Icons at the TOP of IV Display                                                                                                    |
|-----------------------|----------------------------------------------------------------------------------------------------|
| The Best Comap User 7 | <ul> <li>In IGS-NT controller</li> <li>Figure + "The Best ComAp User" = User name</li> <li>Open green lock and = display is NOT locked; user is logged in</li> <li>7 = a user has assigned access level 7</li> </ul> |
| 7                     | Display or setpoint is locked; user is NOT logged in (with sufficient password level)                                                                                                    |
|                       | PageMode is On (in History or Trend screen)                                                                                                    |
|                       | Zoom 10x                                                                                                    |
|                       | <ul> <li>Blue icon = USB stick plugged on</li> <li>Bed icon = data is written to USB stick</li> <li>Green icon = data is read from USB stick</li> </ul>                                                              |

|          | Icons at the TOP of IV Display                        |
|----------|-------------------------------------------------------|
| <b>~</b> | A user used USB stick as "login key"                  |
|          | Communication is lost                                 |
|          | Now is communication OK, but it was lost in past time |

|                        | Icons at the Bottom of IV Display                                                                             |
|------------------------|----------------------------------------------------------------------------------------------------|
| <b>۲</b>               | <ul> <li>Icon is shown = trends are running</li> <li>Icon is NOT shown = trends are NOT running</li> </ul>    |
| <b>1</b>               | Access lock is active = display is locked for security reasons                                                |
|                        | Remote communication (appears when any remote connection to controller is active)                             |
|                        | Blinking exclamation mark = a new alarm occurred. After enter of<br>AlarmList, the exclamation stops blinking |
| Close GCB <sup>9</sup> | Blue ringlet = opened                                                                                         |
| Open MCB               | Green circle = closed                                                                                         |
| Open MCB 🏓             | Red circle = MCB/GCB fail                                                                                     |

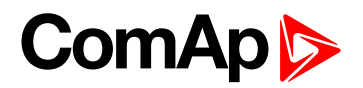

# **4** Operator interface

| 4.1 Measurement screens                   | 25   |
|-------------------------------------------|------|
| 4.1.1 IGS-NT standard measurement screens | . 26 |
| 4.1.2 ID measurement screens              | 30   |
| 4.2 Trends screen                         | 33   |
| 4.2.1 Trends context buttons              | . 33 |
| 4.2.2 Trends - channels                   | . 34 |
| 4.2.3 Trends - settings                   | 36   |
| 4.2.4 Export/import of trends             | 37   |
| 4.2.5 Vertical markers                    | . 37 |
| 4.2.6 Scrolling by page                   | . 38 |
| 4.2.7 Availability of disk space          | . 38 |
| 4.3 Setpoints screens                     | 40   |
| 4.3.1 Change of the numerical value       | . 41 |
| 4.3.2 Text string selection               | 42   |
| 4.3.3 Text string edit                    | 43   |
| 4.4 AlarmList screen                      | 43   |
| 4.4.1 AlarmList for IGS-NT controllers    | . 43 |
| 4.4.2 AlarmList for ID controller         | 46   |
| 4.5 History screen                        | 47   |
| 4.5.1 History context buttons             | . 47 |
| 4.5.2 Change of an order of columns       | . 48 |
| 4.5.3 Help/Others screen                  | . 48 |
| 4.5.4 Help context buttons                | . 50 |
| 4.6 Rules for help customization          | 50   |
| 4.6.1 How it works                        | 50   |
| 4.6.2 Text formatting rules               | . 51 |
| 4.6.3 Other important rules               | 52   |
| 6 back to Table of contents               |      |

This chapter provides information on how to work with InteliVision 8 display in more detail. In the picture **Operator interface (page 21)** you can see InteliVision 8 front face and layout of all its buttons and LEDs.

**Note:** When you switch on InteliVision 8 display, Power LED turns on and Engine and Alarm LEDs start to blink for a while during initialization (aprx. from 35s to 1min).

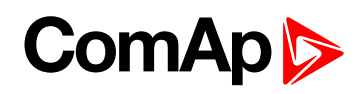

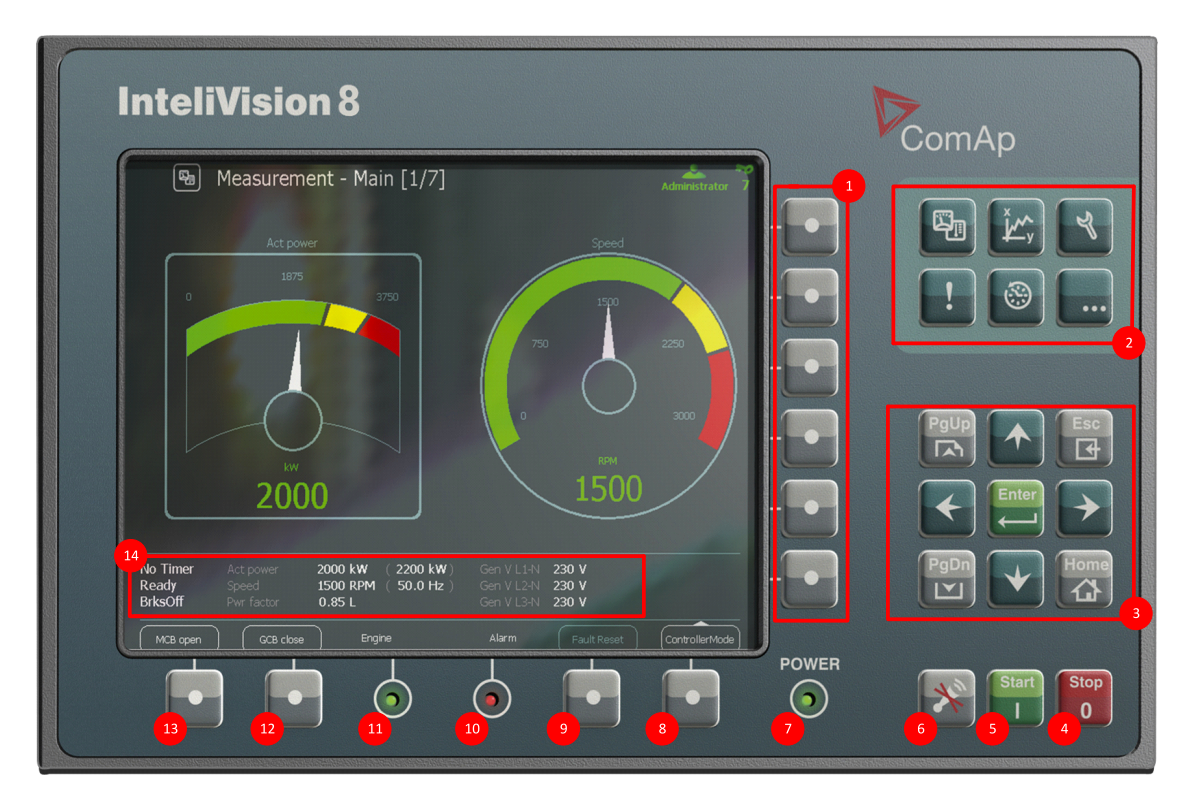

#### Image 4.1 InteliVision face overview

| Buttons and LEDs |                       |                                                                                                    |  |
|------------------|-----------------------|----------------------------------------------------------------------------------------------------|--|
| 1                | Context buttons       | Selects a submenu/sub-options                                                                                          |  |
| 2                | Hot keys              | Selects main menu options                                                                                              |  |
| 3                | Navigation<br>buttons | Arrows and buttons for movement + ESC and Enter button                                                                 |  |
| 4                | Stop                  | Stops the gen-set                                                                                                    |  |
| 5                | Start                 | Starts the gen-set                                                                                                    |  |
| 6                | Horn reset            | Deactivates the horn (audible alarm)                                                                                   |  |
| 7                | Power                 | Power LED indication (green = power is on)                                                                             |  |
| 8                | Controller<br>mode    | Calls controller mode menu (the mode can be changed then by appropriate context button)                                |  |
| 9                | Fault reset           | Acknowledges faults and alarms (active only in Alarm screen)                                                           |  |
| 10               | Alarm                 | Alarm LED indication (yellow = alarm of the first level, e.g. warning, red = alarm of the second level, e.g. shutdown) |  |
| 1                | Engine                | Engine LED indication (green = the engine is running)                                                                  |  |
| 12               | MCB                   | Opens/closes MCB                                                                                                    |  |
| B                | GCB                   | Opens/closes GCB                                                                                                    |  |
| 14               | Status bar            | Shows permanently important values                                                                                     |  |

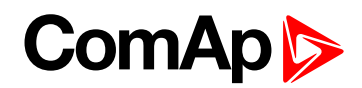

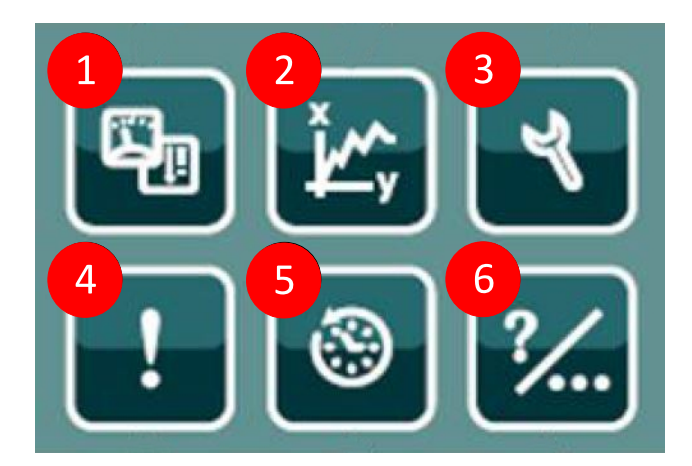

Image 4.2 Hot keys

|   | Hot Keys    |                                                                                                |  |  |  |  |  |  |
|---|-------------|------------------------------------------------------------------------------------------------|--|--|--|--|--|--|
| 1 | Measurement | Display of actual values (power, synchro, analog. inputs, binary 1/0 cylinders, engines, etc.) |  |  |  |  |  |  |
| 2 | Trends      | Display of chosen values in graphs/real time trends                                            |  |  |  |  |  |  |
| 3 | Setpoints   | Setpoints setting                                                                              |  |  |  |  |  |  |
| 4 | AlarmList   | List of actuve and/or unacknownledged alarms                                                   |  |  |  |  |  |  |
| 5 | History     | Display of history records                                                                     |  |  |  |  |  |  |
| 6 | Help/Others | Settings/info (users/passwords, communication, languages, IV and controller info, IV settings) |  |  |  |  |  |  |

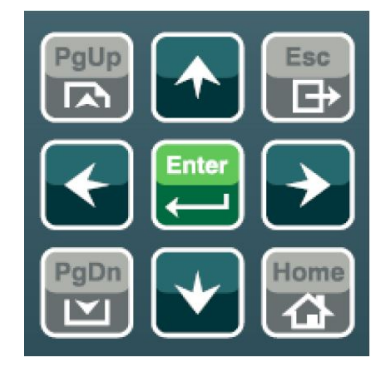

Image 4.3 Navigation buttons

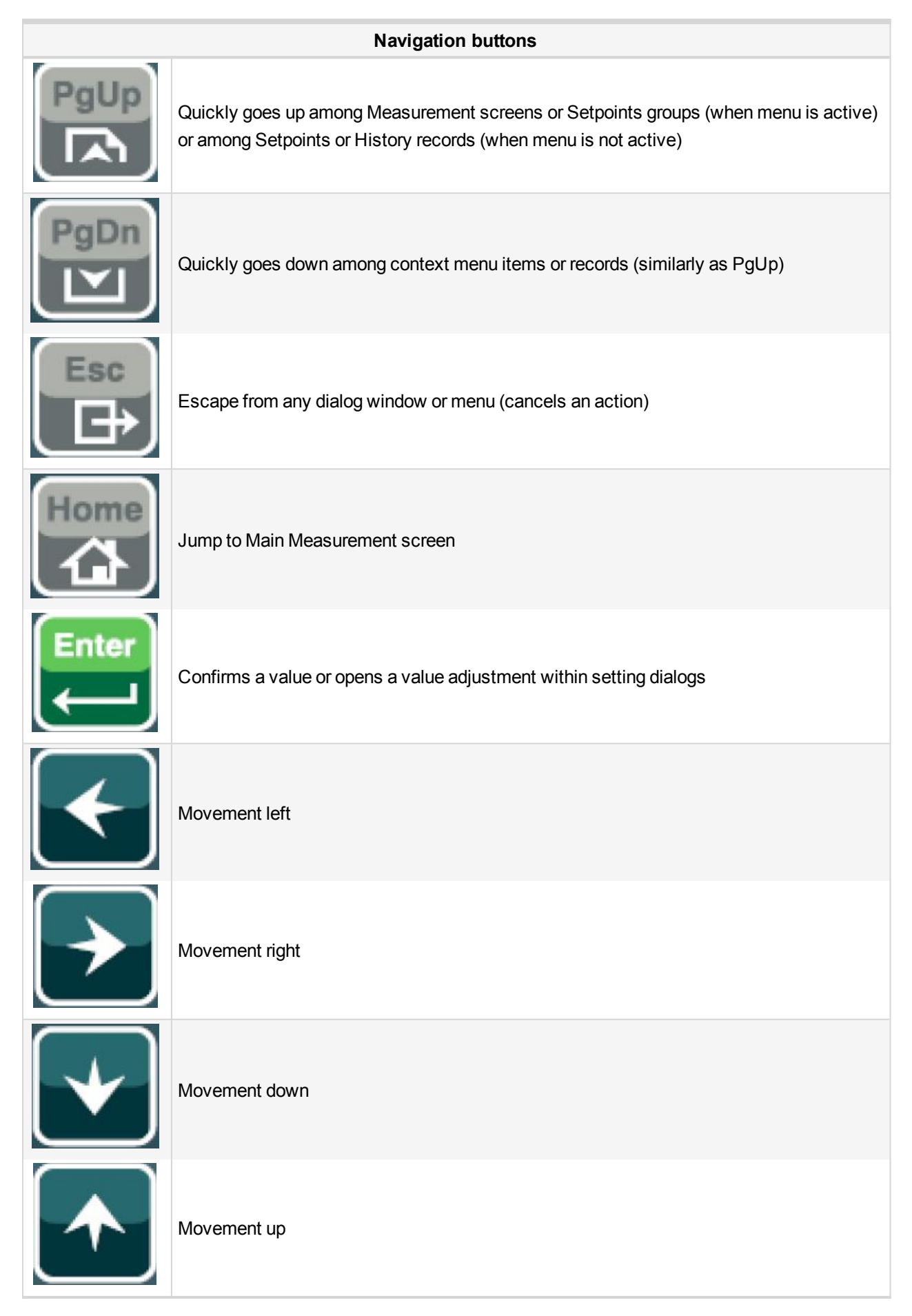

**Note:** To leave the menu, use Esc, Enter or  $\uparrow \downarrow \rightarrow \leftarrow$  buttons.

# ComAp ⊳

### **4.1 Measurement screens**

On Measurement screens you can see and check various values.

Press Measurement 🔤 button. Measurement screen appears:

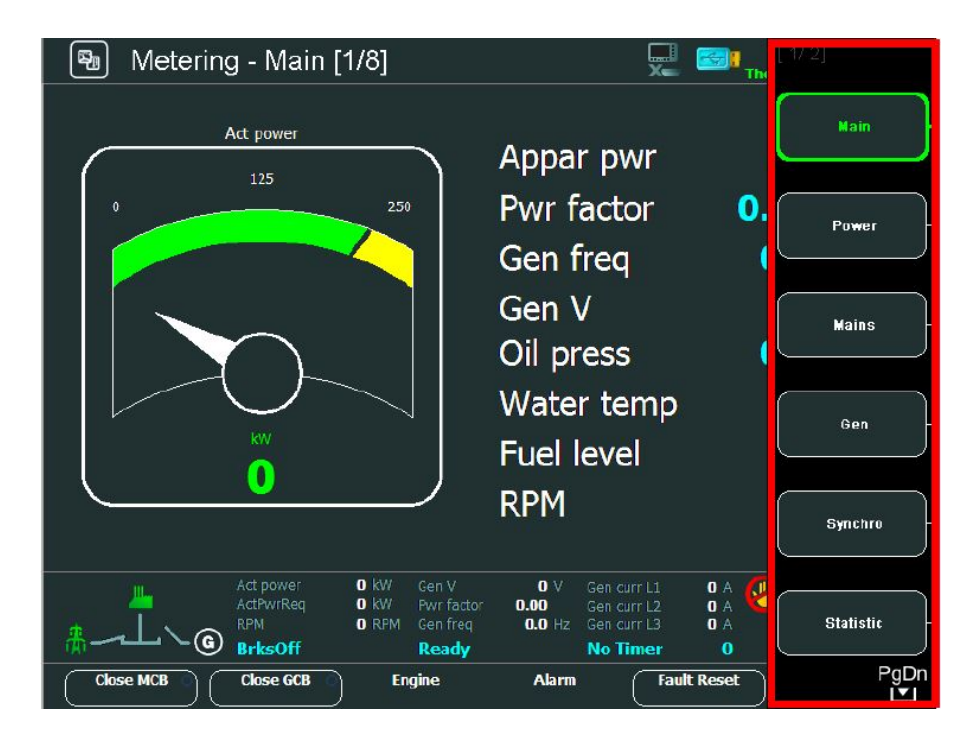

Image 4.4 Context menu in Measurement screen

InteliVision 8 contains 6 context buttons, which you can use directly in context menu. If context menu contains more than 6 items, you have to use *PgDn* and *PgUp* buttons to get to extended context menu.

**Note:** The icon in the bottom right hand corner **see Measurement screens on page 25** indicates possibility to use button to see buttons of the next page context menu.

To go directly to a concrete Measurement screen, choose the appropriate context button **Measurement** screens (page 25) or use  $\uparrow \downarrow$  buttons to go through measurement screens. Passage through screens is cyclic it means the passage from first screen to last one and vice versa is allowed.

Repeated pressing Measurement button or Context buttons show/hide Measurement screens (page 25).

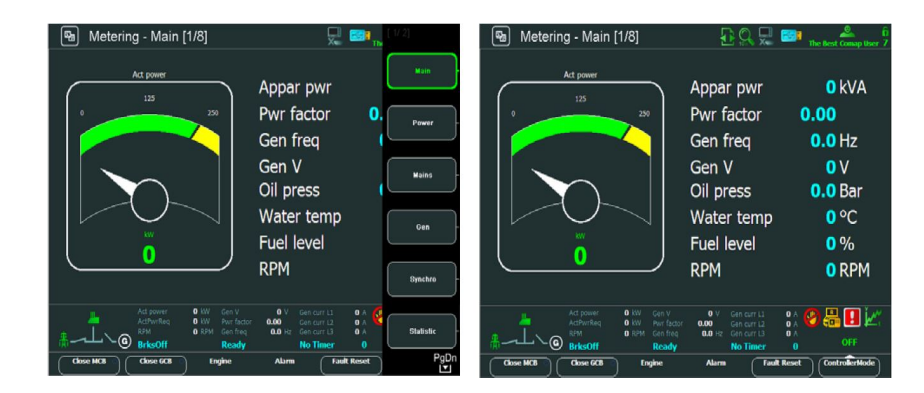

Image 4.5 Appearance of context menu

### 4.1.1 IGS-NT standard measurement screens

IGS-NT standard measurement screens come after each other in the following order:

- Main
- Power
- Mains
- Gen
- Synchroscope
- Statistics
- Analog Inputs
- Binary 1/0

Other screens can follow, depends on controller configuration (ECU, extension modules, etc.).

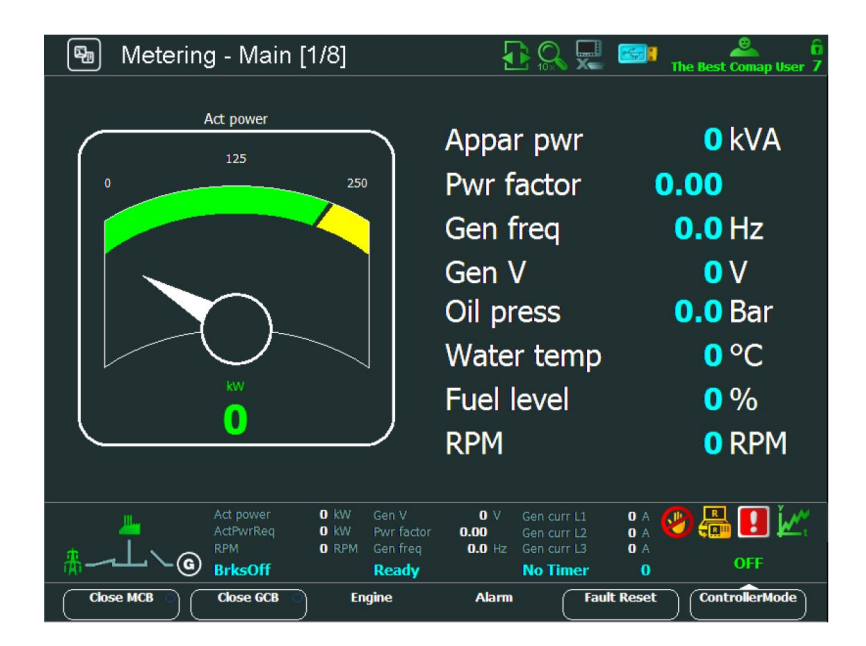

Image 4.6 Main screen

*Note: What do numbers in the bracket [1/4] in the top of screen mean?* The first number is the number of a screen sequence The second number is total number of screens in Measurement block.

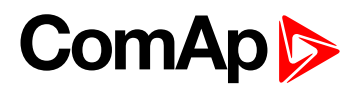

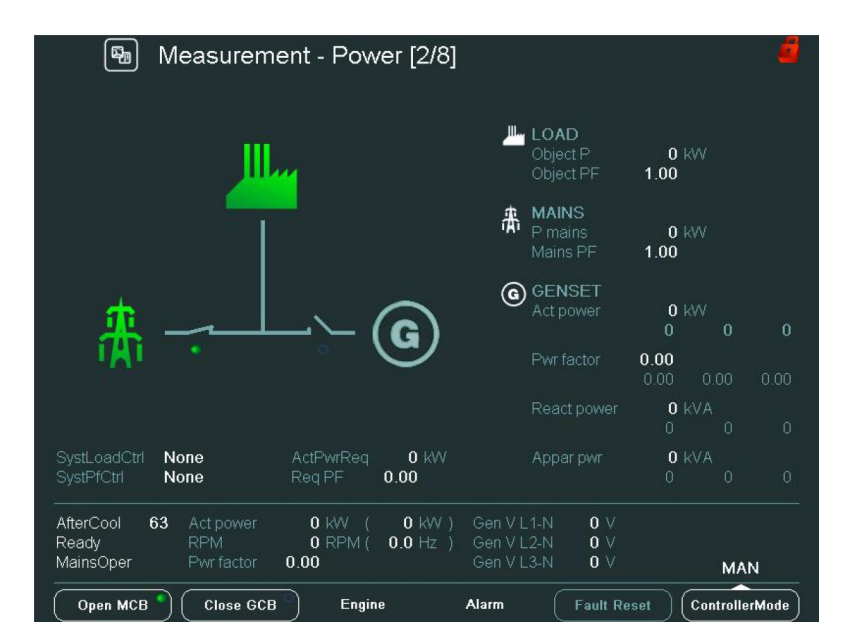

Image 4.7 Power screen

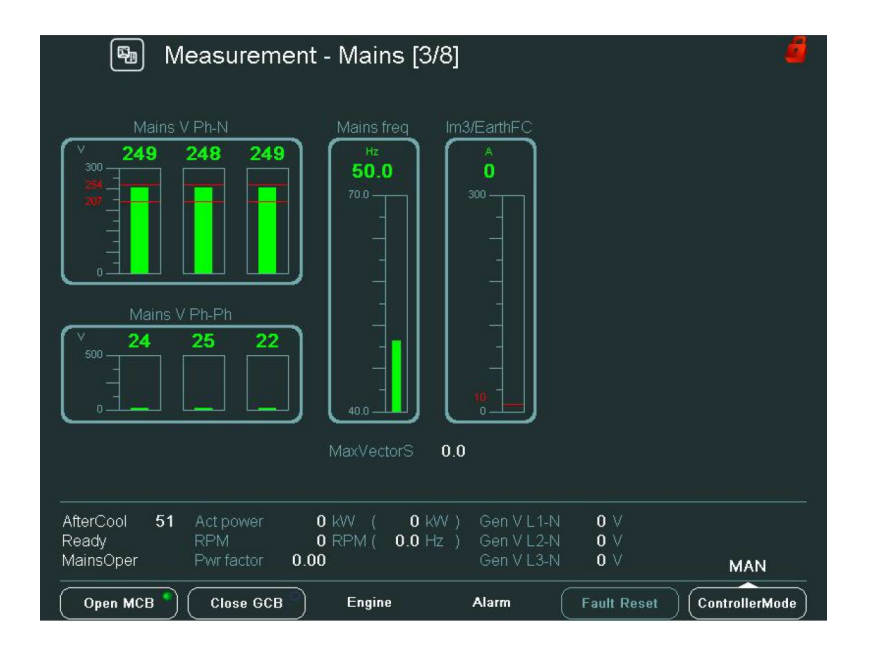

Image 4.8 Main screen

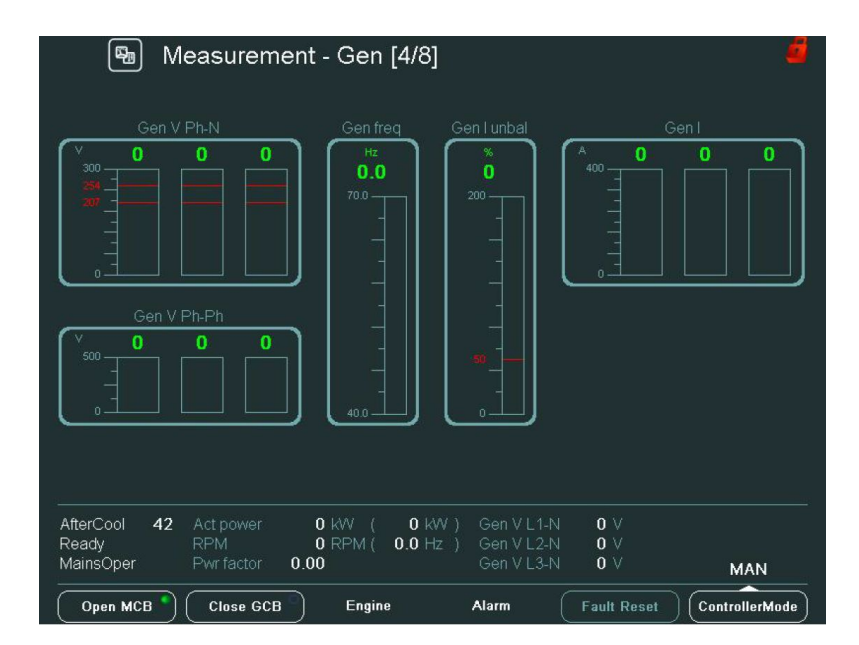

Image 4.9 Gen screen

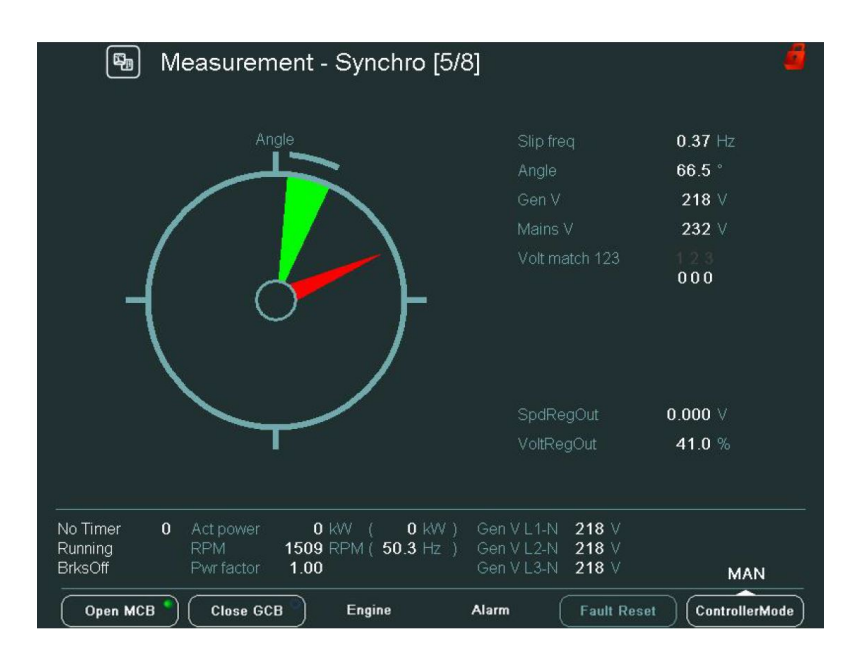

Image 4.10 Synchroscope screen

|                         | 22                 |                                     |             |
|-------------------------|--------------------|-------------------------------------|-------------|
| Run hours               | 0 h                |                                     | 0           |
| Num Insc Starts         | 0                  | TotalDownTime                       | 0 h         |
|                         |                    | DnTimeRegToRun                      | 0 h         |
|                         | 10000 h            |                                     |             |
|                         | 20000 h            |                                     |             |
|                         | 30000 h            |                                     |             |
| Service time 4          | 60000 h            | TimerActT1-4                        |             |
|                         | 0 X                | ###/###/###                         | ##:##:##    |
|                         | 0 ×                | TimerActT5-8                        |             |
| ExtValue3               | 0 X                | ##/##/##                            | ##:##:##    |
| Extvalue4               | UX                 | limerAct19-12                       |             |
|                         | n                  | TimerActT13_16                      | ###.###.### |
| PulseCounter 2          | ŏ                  | ##/##/##                            | ## ## ##    |
|                         | 0                  |                                     |             |
|                         | 0                  |                                     |             |
| No Timer <b>0</b> Act p | ower <b>0</b> kW ( | <b>0</b> kW ) Gen V L1-N <b>0</b> V |             |
| Ready RPM               | 0 RPM ( 0          | .0 Hz ) Gen V L2-N 0 V              |             |
| MainsOper Pwr fa        | actor 0.00         | Gen V L3-N 0 V                      | MAN         |

Image 4.11 Statistics screen

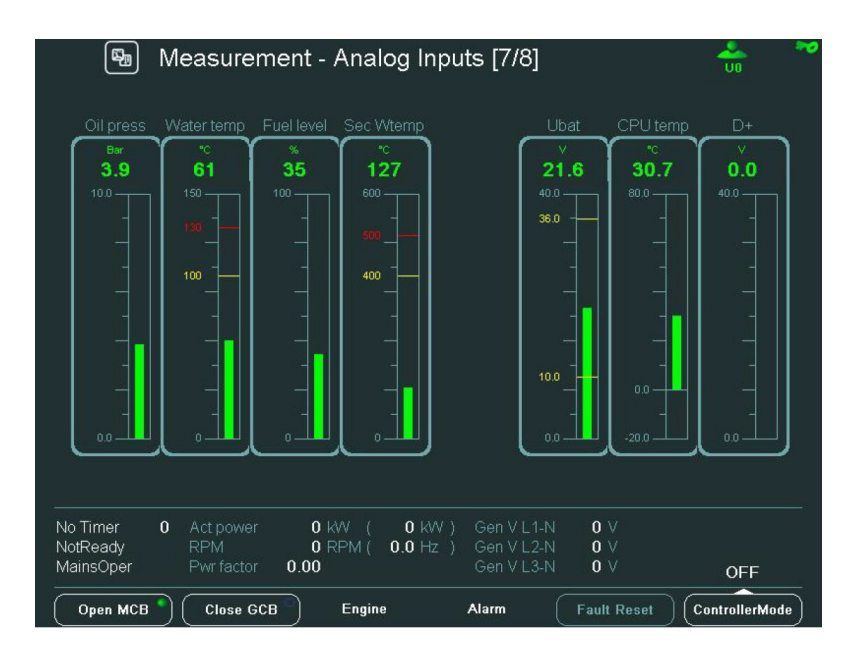

Image 4.12 Analog Inputs screen

# ComAp

| \Lambda Measurem     | nent - Binary I/O [8 | 3/8]            |      |  |
|----------------------|----------------------|-----------------|------|--|
|                      | BIN                  |                 | BOUT |  |
| GCB feedback         | 0                    | Starter         | 0    |  |
| MCB feedback         | 1                    |                 | 0    |  |
|                      | 0                    | GCB close/open  | 0    |  |
| Emergency stop       | 1                    | MCB close/open  | 1    |  |
| AccessLock int       | 0                    |                 | 0    |  |
| Remote OFF           | 0                    | Horn            | 0    |  |
| Remote TEST          | 0                    | Prestart        | 0    |  |
| Warning 8            | 0                    | Idle/Nominal    | 0    |  |
| Warning 9            | 0                    | Ready           | 0    |  |
| Warning 10           | 0                    | Running         | 0    |  |
| SD 11                | 0                    | Ready to load   | 0    |  |
| SD 12                | 0                    | Cooling pump    | 0    |  |
| SD 13                | 0                    | CommonActLev 1  | 0    |  |
| SD 14                | 0                    | CommonAlLev 1   | 0    |  |
| SD 15                | 0                    | CommonActLev 2  | 0    |  |
| SD 16                | 0                    | CommonAlLev 2   | 0    |  |
| No Timer 0 Act power | 0 kW ( 0 kW )        | Gen V L 1-N 0 V |      |  |
| NotReady RPM         | 0 RPM ( 0.0 Hz )     | Gen V L2-N 0 V  |      |  |
| MainsOper Pwr factor | 0.00                 | Gen V L3-N 0 V  | OFF  |  |

Image 4.13 Binary 1/0 screen

### 4.1.2 ID measurement screens

ID standard measurement screens come after each other in the following order:

- Main
- Analog inputs
- Binary 1/0
- Statistics

Other screens can follow, depends on controller configuration (ECU, extension modules, etc.).

*Note: What do numbers in the bracket [1/4] in the top of screen mean?* The first number is the number of a screen sequence. The second number is total number of screens in Measurement block.

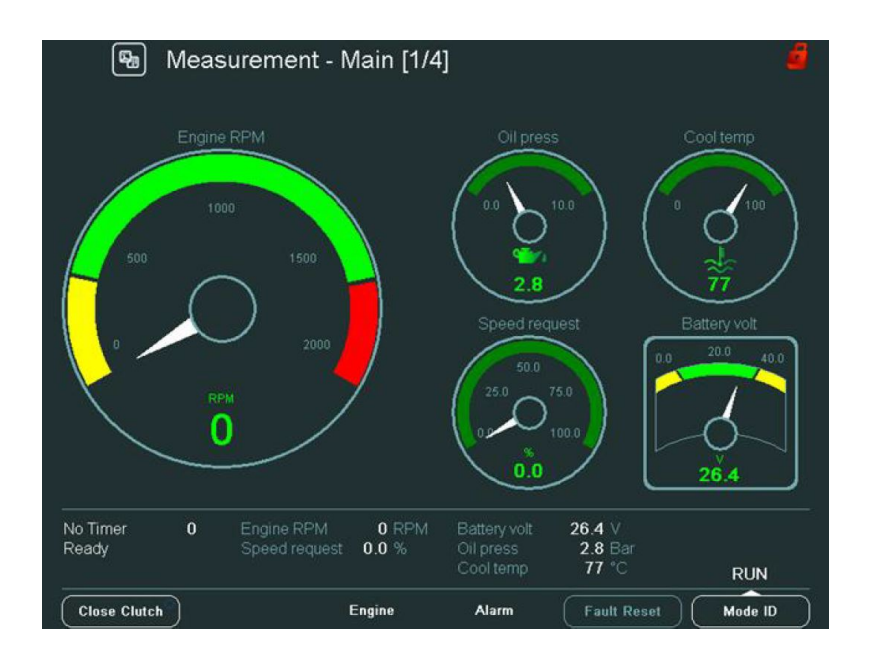

Image 4.14 Main screen

| No Timer (<br>Ready | D En<br>Sp | gine RPM<br>eed request | 0.0 % | Oil press | 2.8      |       |       |
|---------------------|------------|-------------------------|-------|-----------|----------|-------|-------|
|                     |            |                         | 0.000 |           | 26.4     |       |       |
|                     | .1         |                         |       |           | <u>_</u> |       |       |
|                     |            |                         | 11    |           | 1 I V    | -   - | 4 H 4 |
|                     |            | -                       |       |           |          |       |       |
| 10.0                | 100        | 200                     | 200   | 200       | 200      | 200   | 200   |
| 2.8                 | 77         |                         | -     | -         | anine .  | -     | -     |
| Oil press C         |            |                         |       |           |          |       |       |

Image 4.15 Analog inputs screen

| o Timer<br>eady | 0   |        | 0 RPM<br>0.0 % | Battery volt<br>Oil press<br>Cool temp | 26.4 V<br>2.8 Bar<br>77 *C | RUN     |
|-----------------|-----|--------|----------------|----------------------------------------|----------------------------|---------|
| Not used        |     | U      |                | Close Lo                               |                            | U       |
|                 |     | 0      |                |                                        |                            | 0       |
| Rem On/         | Off | 0      |                | CPU rea                                |                            | 1       |
|                 |     | 0      |                |                                        |                            | 0       |
|                 |     | 0      |                |                                        |                            | 1       |
|                 |     | 0      |                |                                        |                            |         |
|                 |     | 0      |                |                                        | 0<br>0<br>0                |         |
|                 |     | 0      |                |                                        |                            |         |
|                 |     | 0      |                |                                        |                            |         |
|                 | OFF | 0      | 0 Alarm        |                                        |                            |         |
|                 |     | 0      |                |                                        | 0                          |         |
|                 |     | 0      |                |                                        |                            | 0       |
|                 |     | 0      |                |                                        |                            | 0       |
|                 |     | 1      |                | Starter                                |                            | 0       |
|                 |     | ID BIN |                | 1.12                                   | )                          | ID BOUT |

Image 4.16 Binary 1/0 screen

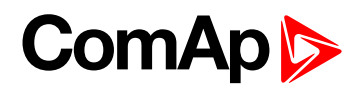

| leady    |
|----------|
| lo Timer |
| 60<br>00 |

Image 4.17 Statistics screen

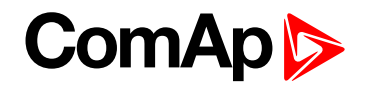

### 4.2 Trends screen

You can display and monitor up to 8 different channels (values) in real time on Trends monitoring screen. All the displayed data are stored in RAM memory or in RAM + USB stick with certain sampling period at the time when trends are running. You can display both analog and binary values.

#### IMPORTANT: You loose all logged data when:

- you change configuration of controller
- or settings of Trends
- switch off the display and data were logged only to RAM memory

Press Trends We buttons. Trends screen appears (curves are just and example):

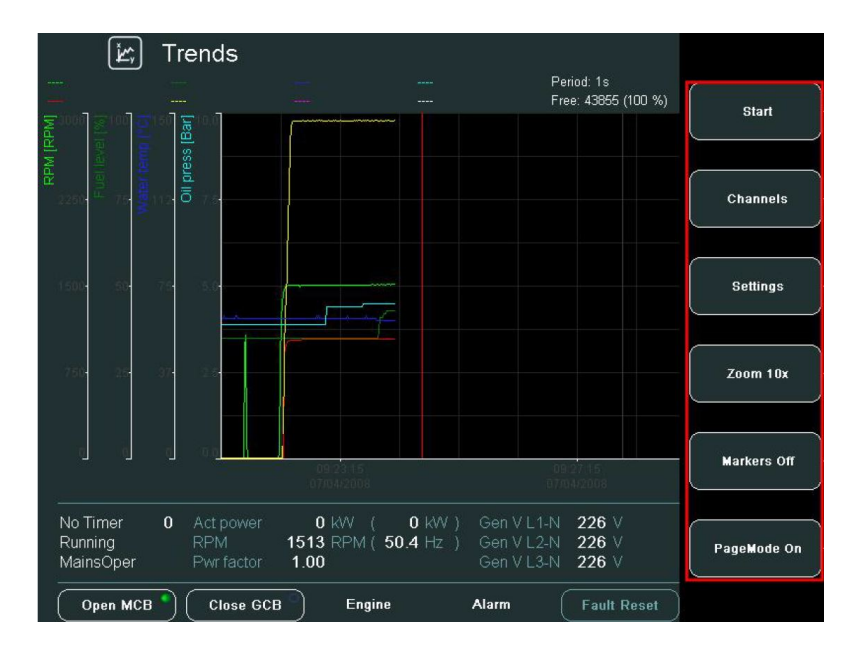

Image 4.18 Trend context menu

Note: Buttons Channels, Settings, Zoom 10x/1x, Markers On/Off are available only when trends are NOT running.

### 4.2.1 Trends context buttons

| Trend Context buttons |                                                                                 |  |  |  |  |
|-----------------------|---------------------------------------------------------------------------------|--|--|--|--|
| Start                 | Starts trends logging                                                           |  |  |  |  |
| Channels              | Selects displayed values and sets their parameters                              |  |  |  |  |
| Settings              | Sets trends properties                                                          |  |  |  |  |
| Zoom 10x              | Switches zoom of curves 1x/10x                                                  |  |  |  |  |
| Markers On/off        | Switches on/off vertical markers see Vertical markers on page 37                |  |  |  |  |
| Dage Made On          | Switches PageMode on/off (in On Mode the movement of the trend or marker is 10x |  |  |  |  |
| Pageiviode On         | faster). The icon 🔯 is displayed in top line of Trend monitoring screen.        |  |  |  |  |
| Export -> USB         | Single export trends to USB                                                     |  |  |  |  |
| Import <- USB         | Import of trends from USB                                                       |  |  |  |  |

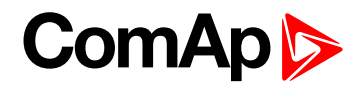

### 4.2.2 Trends - channels

On this screen you can set displayed values (channels). Either Analog or Binary values can be assigned to each channel.

#### Analog value selection

To set displayed values, press Channels button. The following screen appears:

| [¥r]               | Trends     |            |          |          |         |                         | <b>E</b>       | <u> </u>                              |
|--------------------|------------|------------|----------|----------|---------|-------------------------|----------------|---------------------------------------|
| -                  |            |            |          |          |         | Period: 1s<br>Free: 12h | F<br>13m 52s E | Position: 00:00:00<br>)elta: 00:00:00 |
| 0                  | hannel Set |            |          |          |         |                         |                |                                       |
|                    | Value      | کا Visible | Y-Axis   | Lo Limit |         | li Limit                | Offse          | t Color                               |
|                    | RPM        | ⊃ ✓        |          |          |         | 1500                    |                |                                       |
|                    | Act power  | ] 🗸 🗌      |          |          |         | 200                     |                |                                       |
|                    | Mains freq | ] 🗸 🗌      |          | 40.0     |         | 70.0                    | 0.0            |                                       |
|                    | BIN        | ] 🗸 🗌      |          | 111111   | 1111111 | 111                     |                |                                       |
|                    | VoltRegOut |            |          | 0.0      |         | 100.0                   | 0.0            |                                       |
|                    |            |            | ×        |          |         |                         |                |                                       |
|                    |            |            | X        |          |         |                         |                |                                       |
|                    |            |            | ×        |          |         |                         |                |                                       |
| 0:00<br>- <i>I</i> |            |            |          |          |         |                         |                |                                       |
|                    |            |            |          |          |         |                         |                | J                                     |
| *~                 |            | MainsFlt   | <u> </u> | NotReady | 1       | vo Timer                | 0              | OFF                                   |
| Cle                | ose MCB    | Close GCB  | Eng      | ine      | Alarm   | Faul                    | t Reset        | ControllerMode                        |

Image 4.19 Channel set menu

To change a value or to choose a new one in unallocated channel, use  $\uparrow \downarrow$  buttons to move up and down in the column *Value* and press *Enter*.

|       | 🖄 Trenc                                                           | ls                                                                                                    |   |                                      |                                   |                                                                                                    | ~ |
|-------|-------------------------------------------------------------------|----------------------------------------------------------------------------------------------------|---|--------------------------------------|-----------------------------------|----------------------------------------------------------------------------------------------------|---|
|       |                                                                   |                                                                                                    |   |                                      | Period: 1s<br>Free: 43855 (100 %) | Position: 09:24:38<br>Delta: 00:03:23                                                                                                    |   |
| IRPM] | Channel Se                                                        | ang dalami pan kati kati kati dalami kati kati kati kati kati kati kati kat                                                                   | 8 | RPM                                  |                                   |                                                                                                    |   |
| RPN   | Value<br>RPM<br>Gen freq<br>Gen V L1-N<br>Oil press<br>Water temp | Engine values<br>Gener values<br>Mains values<br>Sync/Load ctrl<br>Volt/PF ctrl<br>Force value<br>Load shedding<br>Analog CU<br>Bin inputs CU |   | T Cyl aver<br>T Cyl max<br>T Cyl min |                                   | iffset         Color           0         •           0         •           0         •           0         •           0         •           0         •           0         •           0         •           0         •           0         •           0         • |   |
| ≤ r   | lainsÕper Pwr                                                     | Bin outputs CU                                                                                                    |   | Gen V L3                             | -N 226 V                          | MAN                                                                                                    |   |
| Ī     | Open MCB 🌒 🤇 C                                                    | lose GCB Engin                                                                                                    | e | Alarm                                | Fault Reset                       | ControllerMode                                                                                                    |   |

Image 4.20 Channel trends settings

- Use  $\uparrow \downarrow$  buttons in the left column to select a group of values.
- Use  $\rightarrow \leftarrow$  buttons to go to the right column, use  $\uparrow \downarrow$  buttons to select a certain value and press *Enter*.

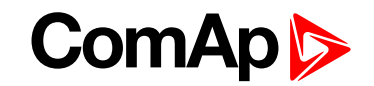

- Use  $\rightarrow \leftarrow$  buttons to go to Visible column and use Enter button to switch on/off channel visibility.
- Use  $\rightarrow \leftarrow$  buttons to go to Y-Axis column and use Enter button to switch on/off Y-Axis visibility.
- Use → ← buttons to go to Lo Limit column and press Enter. Here you can set the low limit of the displayed value range.
- In Lo Limit screen use → ← buttons to go to a certain position of the field and use ↑ ↓ buttons to change the value. Then press Enter. see Change of the numerical value on page 41

**Note:** Parameters "Low Limit and Hi Limit" are accessible only when analog signal is selected as "Value" in Channel dialog.

- Similarly set how much the value range will be set away out of zero in the Offset column and press Enter.
- ▶ In the column Color choose the color of the trend curve and press Enter.

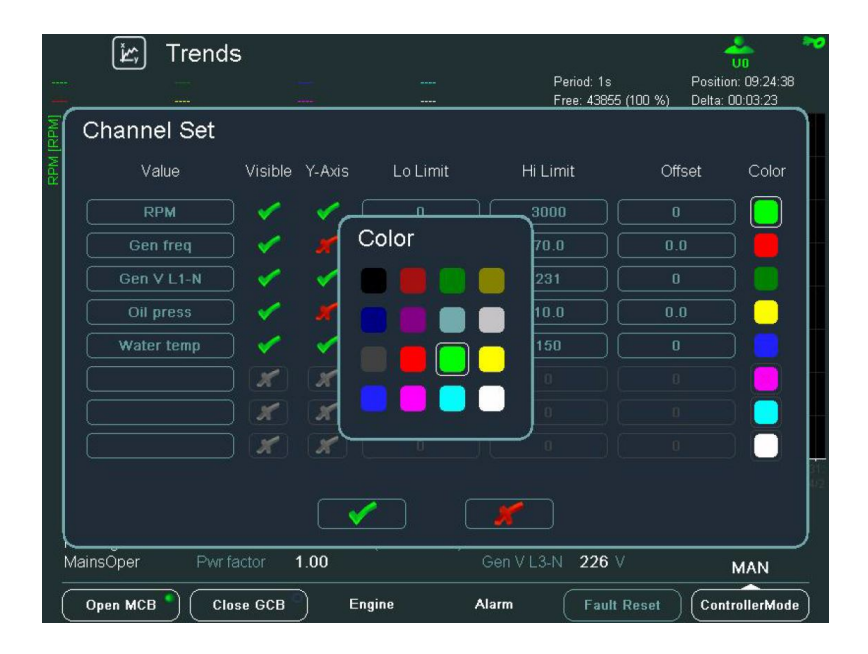

Image 4.21 Choosing of a trend line color

▶ Use ↓ button to go to \_\_\_\_\_ button and confirm the action by pressing Enter

#### Binary value selection

When binary value is selected in Trend channel dialog, there is displayed binary information indicating visibility of particular bits of binary signal in Trend screen **see Trends - channels on page 34**. In default all bits are selected to be logged in Trend window – they are set to 1. A user has possibility to change visibility of the bits in pop-up window:

- The steps 1 5 are the same as in paragraph Trends channels (page 34)
- Use  $\rightarrow$   $\leftarrow$  buttons to go to "bits" item and press *Enter* button.
- The pop-up window appears Trends channels (page 34)
- Use ↑↓ buttons to move within "Visibility column" and set by pressing *Enter* button in row relating to bit which should not be logged.
- The final selection has to be confirmed by big \_\_\_\_\_ button in bottom of pop-up window or cancelled by pressing \_\_\_\_ button.

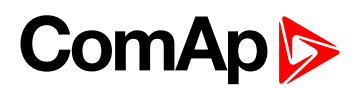

| Ĭ <b>Ľ</b> t      | Trends                |              |            |                                 | â                                     |
|-------------------|-----------------------|--------------|------------|---------------------------------|---------------------------------------|
| 21.3 V<br>31.7 °C | ####<br>1110000000000 | <br>000      |            | Period: 1 s<br>Free: 17d 4h 46m | Position: 11:40:28<br>Delta: 00:04:33 |
| Ch                | ar Channel S          | et           |            |                                 |                                       |
| ŝ                 | Vi                    | alue Visible | Valu       | e Visible                       | e Color                               |
|                   | GCB fee               | dback 📝      | GCB disab  | le 🗸                            |                                       |
|                   | d MCB fee             | dback 🗸      | Warning 10 |                                 |                                       |
|                   | A Load/Un             | oad 🗸        | SD 11      |                                 |                                       |
|                   | Emerger               | icy stop 🛛 🗸 | SD 12      |                                 |                                       |
|                   | AccessL               | ockint 🗸     | SD 13      |                                 |                                       |
|                   | Remote                | OFF 🗸        | SD 14      |                                 |                                       |
|                   | Not used              | ~            | SD 15      |                                 |                                       |
|                   | Not used              | 1            | SD 16      |                                 |                                       |
|                   |                       |              |            |                                 |                                       |
|                   |                       |              |            |                                 |                                       |
| *~                |                       | Fit NotF     | Ready No T | imer 0                          | OFF                                   |
| Оре               | n MCB 🌒 🤇 Open G      | CB Engine    | Alarm      | Fault Reset                     | ControllerMode                        |

Image 4.22 Bits selection in trends

### 4.2.3 Trends - settings

In this setting dialog you can set trend parameters: grid, sample period, start, run modes of trends and type of storage.

Press Settings button. The following screen appears:

| Mr. Trends            | s              |                       |                       | <b></b>     | 🗢 🚨 👘                                                  | 6 |
|-----------------------|----------------|-----------------------|-----------------------|-------------|--------------------------------------------------------|---|
|                       | Trends         |                       |                       |             | Administartor<br>Position: 00:00:00<br>Delta: 00:00:00 |   |
|                       | Grid:          |                       |                       |             |                                                        |   |
|                       | Sample period: | 1                     |                       |             |                                                        |   |
|                       | Start          |                       |                       |             |                                                        |   |
|                       | Run:           | Ϋ́ς                   | Υ <sup>1</sup> x<br>t |             |                                                        |   |
| 0:00<br>-/            | Storage:       |                       |                       |             | 00:00:00                                               |   |
| <u>∦</u> ∠⊥ <u>∖(</u> |                | <ul> <li>✓</li> </ul> |                       |             |                                                        |   |
| Close MCB             | CIOSE GCB      | Engine                | Alaim                 | Fault Reset | ControllerMode                                         |   |

Image 4.23 General settings of trends

- Use  $\uparrow \downarrow \rightarrow \leftarrow$  buttons to choose *Grid* density.
- Similarly choose Sample period of trends in seconds (1 second is a minimum; 7200 second i.e. 2h is maximum).
- Choose button to start trends, using the *Start* button from *Trends Context* menu

or
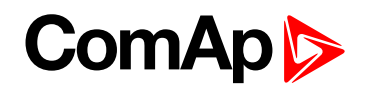

- choose button to start trends automatically after you press the home button (Main Measurement) screen.
- Choose button to set a cyclical logging mode

or

- choose button to enable trends running unless the trends RAM memory is full.
- Choose button for logging data only to RAM memory

or

choose button for logging data to USB stick and RAM memory, where data is saved to one file (Mode 1). The size of file is 3MB ~ reserved RAM memory for trends. When file is full, the oldest data in file is rewritten by new one. It works as cyclic buffer.

or

- choose button for logging data to USB stick and RAM memory, where data is progressively saved to more files (Mode 2). The size of file is the same as size of RAM memory reserved for trends. When there is no place for new file, the oldest file is replaced by new one.
- Press \_\_\_\_\_ button to confirm or X button to cancel the setting adjustement

**Note:** When the trends are in the cyclical mode and the memory is full, the oldest data are overwritten (e.g. when the sampling period is 1 minute and 8 channels are configured, the memory is full approximately in a month).

### 4.2.4 Export/import of trends

The function is described in subchapter Export/import of trends (page 58).

### 4.2.5 Vertical markers

Button Markers ON/OFF activates/deactivates 2 vertical markers. It is possible to measure delta time of logged trends between the markers within one or more screen. It means it is possible to move one of markers out of visible screen.

Initial state after Markers activation (Marker ON) is display the both vertical markers on the actual screen. Movement of Markers is done by pressing  $\rightarrow \leftarrow$ . It is possible to move only one of them. Button *Enter* allows switching between Markers.

**Note:** When markers are on different screen and you want the both to have on actual screen, just switch OFF and ON Markers again.

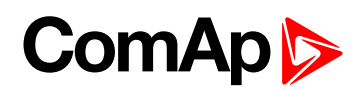

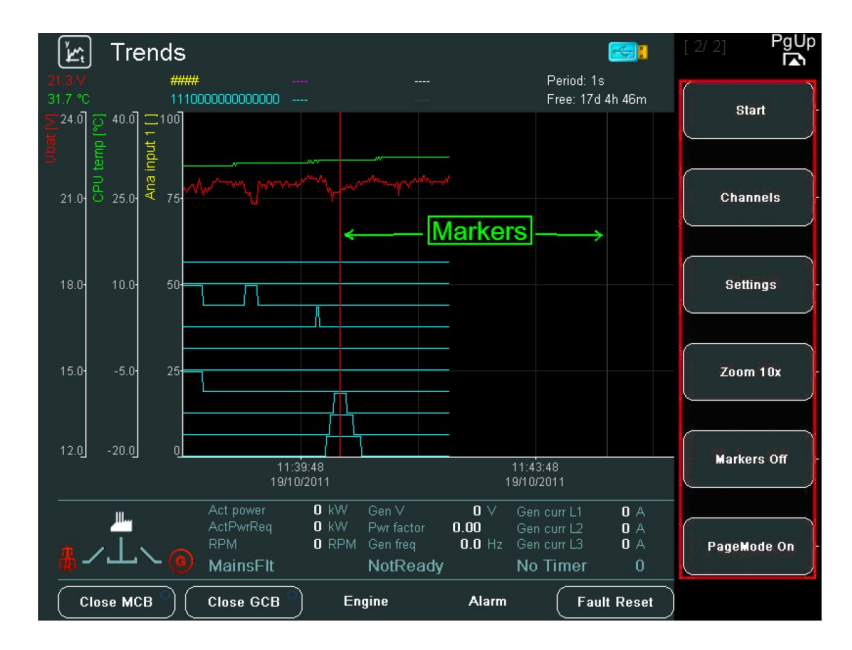

Image 4.24 Vertical Markers in Trends

## 4.2.6 Scrolling by page

This feature gives a user possibility to browse trends in shorter time. Scrolling by page allows fast movement through trends in case of long time data logging. The feature is accessible by using PgUp/PqDown buttons in Trend Mode. Button PgUp scrolls trend backward in time. Button PqDown scrolls forward in time.

Scrolling of trend is cyclic, it means it is possible to move from last screen to first one and in opposite way. Passage from a last screen to first one is allowed by pressing button:

- PgDn / PgUp if you are using for going though trends these buttons
- combination  $\rightarrow \leftarrow + \frac{PgDn / PgUp}{PgUp}$  if you use arrows for going through trends

Note: More than one screen of trend should be displayed on screen to be cyclic scrolling active.

## 4.2.7 Availability of disk space

Availability of disk space reserved for trends is now displayed in time format. Displayed time information is placed in the upper right corner (see red box in**Availability of disk space (page 38)**). The available space depends on sample period set in menu "Settings":

| Sample period | Time of saturation   |  |  |
|---------------|----------------------|--|--|
| 1 s           | 12 hours and 15 min  |  |  |
| 1 min         | 30 days and 12 hours |  |  |
| 120 min       | 3669 days            |  |  |

Note: In case USB stick is plugged to IV8, time information is associated with USB stick free space.

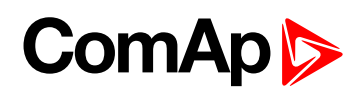

| لیکٹ Tren                      | ds                                                                       |                                            |                         | [2/2] PgUp    |
|--------------------------------|--------------------------------------------------------------------------|--------------------------------------------|-------------------------|---------------|
|                                | #####             111000000000000                                        | Peri<br>Free                               | od: 1s<br>e: 17d 4h 46m | Export -> USB |
| ∑24.0 0 40.0 0<br>E E          | 100                                                                      |                                            |                         |               |
| 21.0- 0 25.0- U                | 75 Maring maring was grand                                               |                                            |                         | Import «- USB |
| 18.0- 10.0-                    | 50                                                                       |                                            |                         |               |
| 15.0 -5.0                      | 25-                                                                      |                                            |                         |               |
| 12.0 -20.0                     | 0<br>11:39:48<br>10/00001                                                | 11:43:48                                   |                         |               |
| No Timer<br>Stopped<br>BrksOff | 0 React power 0 kVAr ( 0 kW<br>Gen freq 0.0 Hz<br>Pwr factor 0.00 ( 0.00 | ) Gen V L1-N<br>Gen V L2-N<br>) Gen V L3-N | 0 V<br>0 V<br>0 V       |               |
| Open MCB                       | Open GCB Engine                                                          | Alarm                                      | Fault Reset             |               |

Image 4.25 Time information of free space for trend logging

When continuous logging of trend is selected, the time information is relating to free space of connected USB storage. The maximal displayed time is 99 years. When value of available space is bigger, information ">99 years" is displayed.

### Time format of available space

- dd:hh:mm
- yy:dd:hh
- >99 years

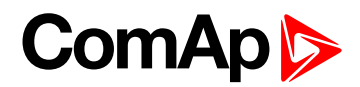

## 4.3 Setpoints screens

On Setpoints screens you can set various setpoints.

To go to Setpoints screen press Setpoints 💙 button. Setpoints screen appears:

| বি Setpoint    | <ul> <li>✓ Setpoints - Engine params [4/16]</li> </ul> |                                 |                |                                    |                    |  |  |  |  |  |
|----------------|--------------------------------------------------------|---------------------------------|----------------|------------------------------------|--------------------|--|--|--|--|--|
| Name           |                                                        | Value                           |                |                                    |                    |  |  |  |  |  |
| Starting RPM   |                                                        | 350 RPM                         | o              | Min stab t                         | ime Processconiror |  |  |  |  |  |
| Starting POil  |                                                        |                                 |                | [s]                                |                    |  |  |  |  |  |
| Prestart time  |                                                        |                                 | n              |                                    | Desis settings     |  |  |  |  |  |
| PrelubrTime    |                                                        |                                 |                |                                    | Basic settings     |  |  |  |  |  |
| PrelubrPause   |                                                        |                                 |                |                                    |                    |  |  |  |  |  |
| MaxCrank time  |                                                        |                                 |                |                                    |                    |  |  |  |  |  |
| CrnkFail pause |                                                        |                                 |                |                                    |                    |  |  |  |  |  |
| Crank attempts |                                                        |                                 | U              |                                    |                    |  |  |  |  |  |
| Idle time      |                                                        |                                 |                |                                    |                    |  |  |  |  |  |
| Min stab time  |                                                        | 5 s                             |                |                                    |                    |  |  |  |  |  |
| Max stab time  |                                                        | 10 s                            |                |                                    |                    |  |  |  |  |  |
| Warming load   |                                                        |                                 | 0              |                                    | Engine protect     |  |  |  |  |  |
|                |                                                        |                                 | U              |                                    |                    |  |  |  |  |  |
|                | Act power                                              | 0 k₩ Gen V                      | 0 \            | Gen curr L1 0 A                    |                    |  |  |  |  |  |
|                | ActPwrReq<br>RPM                                       | 0 kW Pwrfactor<br>0 RPM Genfreg | 0.00<br>0.0 Hz | Gen curr L2 0 A<br>Gen curr L3 0 A | Analog protect     |  |  |  |  |  |
| ᢢ╱᠇ᡗ╲᠐         | MainsFlt                                               | NotReady                        |                | No Timer 0                         | , man og proteot   |  |  |  |  |  |
| Close MCB      | Close GCB )                                            | Engine                          | Alarm          | Fault Res                          | PgDn               |  |  |  |  |  |

Image 4.26 Setpoints adjustement

Content of the context buttons list depends on the type of the application. To be more familiar with setpoints, see Reference Guide of the specific application (e.g.IGS-NT-SPTM-2.6-Reference Guide.pdf or IGS-NT-MINT-2.6-Reference Guide.pdf or other).

There is also allowed the cyclic movement among Setpoints Screens and also among items in particular Setpoints groups. Scroll bar in the right side of the Setpoints Group determines position in setpoint list.

### The value of Setpoint can be:

- Strictly numerical value
- Text list selection
- Strictly text value, where text string can be edited by a user
- Combination of numerical and text value

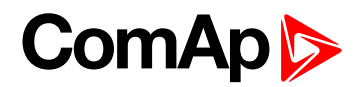

## 4.3.1 Change of the numerical value

- 1. Press the button from the context menu on the right (e.g. Basic settings).
- 2. Use  $\uparrow \downarrow$  to go to a certain setpoint (e.g. Gear teeth) and press Enter.

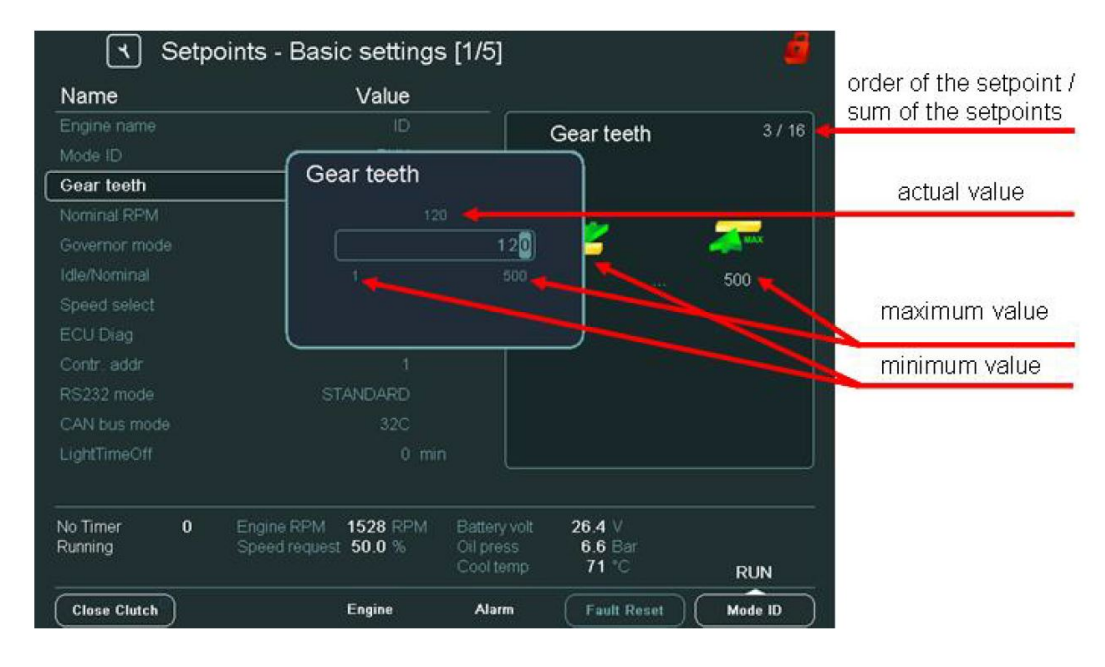

Image 4.27 Edit of setpoint with a numerical value

Use → ← buttons to go to a certain position of the field and use ↑ ↓ buttons to change the value. Then press *Enter*. For quicker movement among value positions it is possible to move cyclic through value with using → ← buttons. It means from the highest digit place to the lowest digit place and vice versa.

Note: If you set the value out of limit, the field will color red and you will not be able to confirm the value.

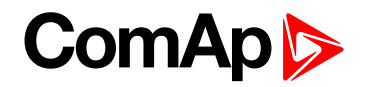

## 4.3.2 Text string selection

- 1. Press the button from the context menu on the right (e.g. Basic settings).
- Use ↑↓ to go to a certain setpoint (e.g. *Governor mode*) and press *Enter*, see Text string selection on page 42

| Name                | Value                                       |                      | order of the setpoint / |
|---------------------|---------------------------------------------|----------------------|-------------------------|
|                     |                                             | vernor mode 5 / 16   |                         |
|                     | Governor mode                               |                      | actual value            |
| Gear teeth          | ISOCHRON                                    | ]+                   |                         |
| Nominal RPM         | DROOP                                       | SOCHRON              | list of text values     |
| Governor mode       | EXTERNAL                                    | ROOP 🔶               |                         |
|                     |                                             | XTERNAL              |                         |
|                     |                                             |                      |                         |
|                     |                                             |                      |                         |
|                     |                                             |                      |                         |
| RS232 mode          |                                             |                      |                         |
| CAN bus mode        |                                             |                      |                         |
| LightTimeOff        |                                             |                      |                         |
| No Timer <b>0</b> E | Ingine                                      |                      |                         |
| Running S           | Speed request 50.0 % Oil press<br>Cool temp | 6.6 Bar<br>71 °C RUN |                         |
| Close Clutch        | Engine Alarm                                | Fault Reset Mode ID  |                         |

Image 4.28 String value selection

3. Use  $\uparrow \downarrow$  to select the string from the list and press *Enter*.

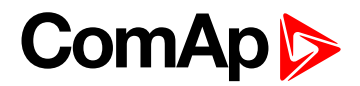

### 4.3.3 Text string edit

You can also edit a string of some setpoints, see example for "Engine name" editing below.

- Press Basic settings button.
- Select Engine name setpoint and press Enter. The following window appears:

| ٦         | ] s   | etp | oint | s -    | Bas | sic s | sett  | ings  | s [1      | /5]   |              |               |      |    | 6       |
|-----------|-------|-----|------|--------|-----|-------|-------|-------|-----------|-------|--------------|---------------|------|----|---------|
| Name      |       |     |      |        |     | ١     | /alue | e     |           |       |              |               |      |    |         |
| Engine n  | ame   |     |      |        |     |       |       | )     |           | ור    | En ai        |               |      |    |         |
| Mor En    | igine | na  | me   |        |     |       |       |       |           |       |              |               |      |    |         |
| Gea       | A     | В   | C    | D      | E   | F     | G     | Η     | I         | J     |              | 7             | 8    | 9  |         |
| Nor       | K     | L   | M    | N      | 0   | Ρ     | Q     | R     | S         | Т     |              | 4             | 5    | 6  |         |
| Idle      | U     | V   | W    | Х      | Y   | Ζ     |       |       | \$        | &     | Bckspc       | 1             | 2    | 3  |         |
| Spe       | a     | b   |      | d      | е   | f     | g     | h     | i         | j     | CLR          | +             | 0    |    |         |
| EC        | k     |     | m    | n      |     | р     | q     |       | s         | t     |              | 1             | @    | *  |         |
| Cor       | u     | V   | W    | Х      | у   | z     |       | ,     | ;         | :     |              | #             |      |    |         |
| RS:       |       |     |      |        |     |       |       |       |           |       |              |               | ~    |    |         |
| CA        |       |     |      |        |     |       |       |       |           |       |              |               |      |    |         |
| Ligt      |       | D   |      |        |     |       |       |       |           |       |              |               |      |    |         |
| No True   |       |     |      |        |     | - 1.2 |       | - 191 |           |       |              | _             |      |    |         |
| Running   |       |     |      | ieed i |     | st 50 | 0.0 % |       | Oil<br>Co |       | s 6.<br>np 7 | 6 Bai<br>1 °C |      |    | RUN     |
| Close Clu | utch  |     |      |        |     | En    | gine  |       |           | Alarm |              | ault R        | eset | )( | Mode ID |

Image 4.29 Edit of setpoint with a string value

Simply edit the string and press \_\_\_\_\_ button.

## 4.4 AlarmList screen

You can see all alarms on AlarmList screen.

There are two different Alarm types:

- Warning (expressed by yellow color)
- Failure ShutDown (expressed by red color)

There are two different AlarmList types, one for IGS-NT controllers and the second for ID controllers. First see the description of the AlarmList for IGS-NT controllers.

### 4.4.1 AlarmList for IGS-NT controllers

When an error occurs, a new alarm appears in the *AlarmList* screen and exclamation mark **D** appears on the front panel of IV8 display and together with *Alarm* LED start blinking. **see AlarmList for IGS-NT controllers on page 43**. When AlarmList is displayed (Alarms are seen), the exclamation mark stops blinking. The Alarm mark disappears when no alarm is in AlarmList.

**Note:** When a new alarm appears **AlarmList** screen is displayed automatically **only** when you are in Main Measurement screen. When you are in other screens, you have to press AlarmList button to display **AlarmList** screen.

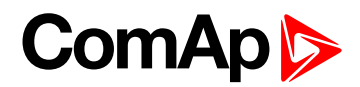

To go to AlarmList screen, press AlarmList button.

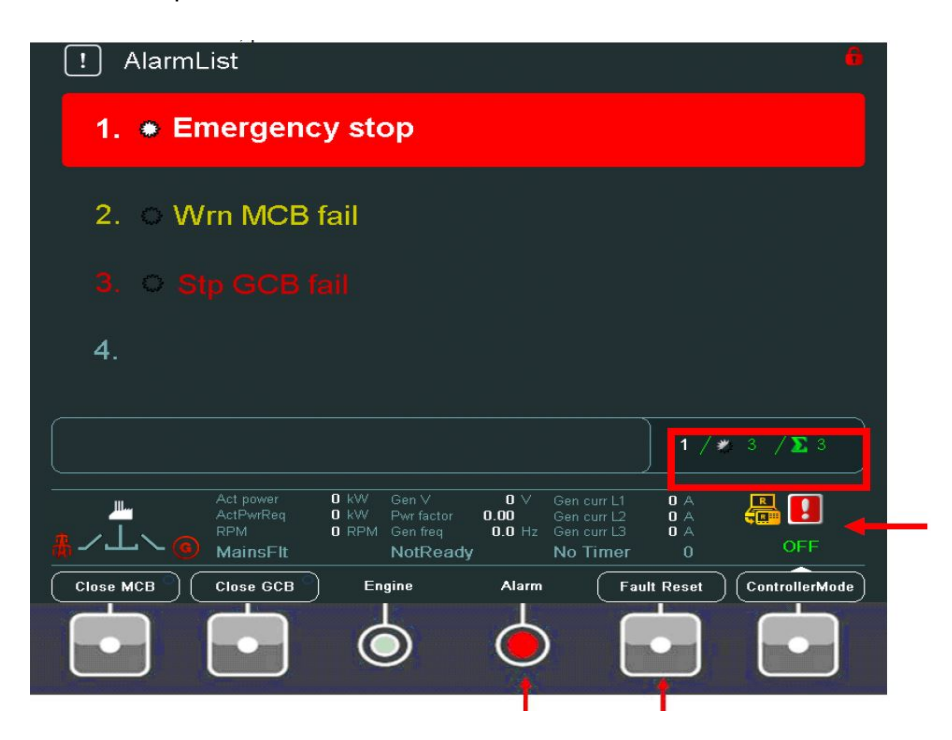

Image 4.30 AlarmList screen for IGS-NT

- Press Fault Reset button to confirm all alarms. The Alarm LED will stop blinking.
- Resolve the error. The alarm will disappear from the AlarmList and when you resolve all errors, Alarm LED will turn off.

Note: For IGS-NT:: Fault Reset button is active all the time (it is possible to confirm alarms from any screen)

**Note:** For ID: Fault Reset button is active only in AlarmList screen. A error must be confirmed with Fault Reset button. If you resolve the error before pressing Fault Reset button, the alarm still remains in the AlarmList (it will turn black) till you press Fault Reset button.

When the number of alarms is up to 4, the alarms are displayed in bigger font to be better visible from longer distance from IV8.

When the number of alarms is more than up to 16 alarms divided to two columns can be visible on screen AlarmList for IGS-NT controllers (page 43). Message from ECU (when connected) is expressed blue color.

| ! AlarmList                                                                                                    | 6                                                                                                |
|----------------------------------------------------------------------------------------------------|--------------------------------------------------------------------------------------------------|
| 1. 🏶 Emergency stop                                                                                                    | 9. 🔵 Sd SD 11                                                                                    |
| 2. 🜒 EngOil Press 🛛 💈                                                                                                    | 10. 💭 Sd SD 12                                                                                   |
| 3. CrankcasePress                                                                                                    | 11. 💭 Sd SD 13                                                                                   |
| 4. 🛭 Boost Press 🛛 💈                                                                                                    | 12. 💭 Sd SD 14                                                                                   |
| 5. 🜒 SPN:104, FMI:31, OC: 127 🗏                                                                                                    | 13. 💭 Sd SD 15                                                                                   |
| 6. 🗢 Wrn Warning 8                                                                                                    | 14. 💭 Sd SD 16                                                                                   |
| 7. 🔷 Wrn Warning 9                                                                                                    | 15. O Sd ECU                                                                                     |
| 8. 🗢 Wrn Warning 10                                                                                                    | 16. 🌑 SPN:202, FMI:31, OC:127   🏂                                                                |
| SPN: 101 FMI: 31 OC: 127                                                                                                    | <b>15 / ≭</b> 16 / ∑ 16                                                                          |
| Act power<br>Act Power<br>Act Power<br>RPM<br>MainsFlt<br>O kW<br>O kW<br>O kW<br>Pwr factor<br>O RPM<br>O RPM<br>O | 0 V Gen curr L1 0 A<br>0.00 Gen curr L2 0 A<br>0.0 Hz Gen curr L3 0 A<br>V OFF<br>No Timer 0 OFF |
| Close MCB Close GCB Engine                                                                                                    | Alarm (Fault Reset) (ControllerMode)                                                             |

Image 4.31 Alarm List – 16 alarms in AlarmList

### Types and colour schema of alarms:

|              | active not confirmed              | active confirmed  | non active not confirmed   |
|--------------|-----------------------------------|-------------------|----------------------------|
| Shutdown     | * Red background + grey star      | Red background    | * Red text + black star    |
| Warning      | * Yellow background and grey star | Yellow background | * Yellow text + black star |
| Engine mess. | * Blue background and grey star   | Blue background   | * Blue text + black star   |

| Alarm summary (taken from the left, AlarmList for IGS-NT controllers (page 43)) |                                                  |  |  |  |  |
|---------------------------------------------------------------------------------|--------------------------------------------------|--|--|--|--|
| White number                                                                    | Number of active alarms                          |  |  |  |  |
| Halved asterisk                                                                 | Sum of unacknowledged active and inactive alarms |  |  |  |  |
| Sum                                                                             | Total sum of alarms                              |  |  |  |  |

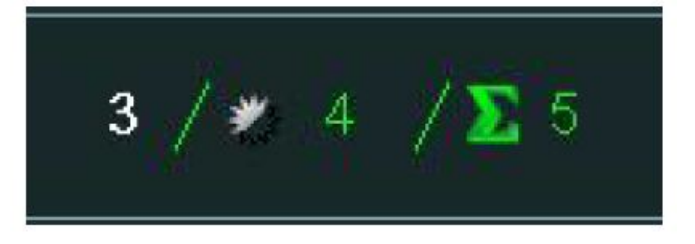

Image 4.32 Alarm summary

## 4.4.2 AlarmList for ID controller

AlarmList for ID controller works analogically in comparison the AlarmList for IGS-NT controllers (see the description above), however there are some differences.

There are two separate columns of alarms AlarmList for ID controller (page 46):

- The left column for ID controller
- The right column for ECU

To move between ID and ECU alarms in *AlarmList* use  $\rightarrow \leftarrow$  buttons. *Fault Reset* button confirms either ID or ECU alarms.

| lotReady Speed Request 0.0 %   | Oil Press         2.6 Bar           Cool Temp         52 °C | OFF |
|--------------------------------|-------------------------------------------------------------|-----|
| o Timer 0 EngRPMfiltered 0 RPI | M Battery Volt <b>26.2</b> V                                |     |
|                                | 5 2                                                         |     |
|                                |                                                             |     |
|                                |                                                             |     |
| 12.                            |                                                             |     |
|                                |                                                             |     |
|                                |                                                             |     |
|                                |                                                             |     |
| 8.                             |                                                             |     |
| 7. Wrn Warning 02              |                                                             |     |
| 5. Sd Shutdown 03              |                                                             |     |
| 4 Sd Shuldown US               |                                                             |     |
| 3. 💭 Wrn Warning 06            |                                                             |     |
| 2. 💭 Sd Shutdown 07            | 2 💭 Intake Temp                                             |     |
| 1. 💭 ECU AlarmList             | 1. 🏶 EngineOilLevel                                         |     |
|                                |                                                             |     |

Image 4.33 ID controller alarm list

## 4.5 History screen

On History screen you can see history records.

Press *History* button. History screen appears:

|            |             |      |      | REM [REM]   |     |      |      |               |
|------------|-------------|------|------|-------------|-----|------|------|---------------|
| <b>ю</b> . | Reason      | Date | Time | RPM         | Pwr | Q    | PF   | First Row/Col |
| 0.         | MCB closed  |      |      | 0           |     |      | 0.00 |               |
| -1.        | Notiready   |      |      |             |     |      | 0.00 |               |
| -2.        | Switched On |      |      |             |     |      | l    |               |
| -3.        | Fault reset |      |      |             |     |      | 0.00 | First Row     |
| -4.        | Sd SD 12    |      |      |             |     |      | 0.00 |               |
| -5.        |             |      |      |             |     |      | 0.00 |               |
| -6.        |             |      |      |             |     |      | 0.00 |               |
| -7.        | Not ready   |      |      |             |     |      | 0.00 | First Oal     |
| -8.        | Sd SD 11    |      |      |             |     |      | 0.00 | FIISLOU       |
| -9.        |             |      |      |             |     |      | 0.00 |               |
| -10.       |             |      |      |             |     |      | 0.00 |               |
| -11.       |             |      |      |             |     |      | 0.00 |               |
| -12.       |             |      |      |             |     |      | 0.00 | Last Col      |
| -13.       | Ready       |      |      |             |     |      | 0.00 | e             |
| -14.       |             |      |      |             |     |      | 0.00 |               |
| -15.       | Not ready   |      |      |             |     |      | 0.00 |               |
| -16.       | Switched On |      |      | Config load |     |      |      | PageMede On   |
|            |             |      |      |             |     |      |      | ragemote On   |
|            |             |      |      |             |     |      |      |               |
| М. т       | 0 1 1 1 1   |      |      |             |     | 0.1/ |      |               |

Image 4.34 History screen and history context menu

## 4.5.1 History context buttons

| First Row/Col | Jump to the first moveable column and first row (the first column is <b>RPM</b> by default – it is not possible to move columns <b>Reason, Date</b> and <b>Time</b> )                                                                                                    |
|---------------|----------------------------------------------------------------------------------------------------|
| First Row     | Jump to the first row                                                                                                    |
| First Col     | Jump to the first column                                                                                                    |
| Last Col      | Jump to the last column                                                                                                    |
| PageMode On   | <ul> <li>When the PageMode is ON you can use → ← buttons to jump by page right or left</li> <li>(quicker movement through columns). Icon at the top of the screen indicates that</li> <li>PageMode is On.</li> <li>History -&gt; USB - Automatic export history to csv file to connected USB stick see</li> <li>Export of history on page 57</li> </ul> |

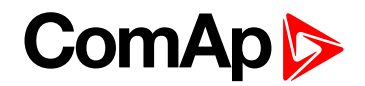

### 4.5.2 Change of an order of columns

It is also possible to move columns and change their orders in History screen. All columns instead of columns *Reason, Date* and *Time* have fixed positions and their order *cannot be changed*.

• Use  $\rightarrow \leftarrow$  buttons to go to the column you want to move and press Enter. The column will turn yellow

|              | 🕲 History           |                               |       |              |                  | <i>i</i> |
|--------------|---------------------|-------------------------------|-------|--------------|------------------|----------|
|              |                     |                               |       |              | Battery volt [V] |          |
| No.          | Reason              | Date                          | Time  | RPM          | UBat             | CPUt     |
| 0.           |                     |                               |       | 2            | 26.4             | 23.6     |
| -1.          | Engine stop         |                               |       | 2            | 26.4             | 23.6     |
| -2.          | Overspeed           | 07/04/08                      |       | 1669         | 26.4             | 23.6     |
| -3.          |                     |                               |       | 1505         | 26.4             | 23.6     |
| -4.          | Engine stop         | 07/04/08                      |       | 1504         | 26.4             |          |
| -5.          | Emergency stop      |                               |       | 1504         | 26.4             |          |
| -6.          |                     |                               |       | 1504         | 26.4             |          |
| -7.          |                     |                               |       | 1503         | 26.4             | 22.7     |
| -8.          |                     |                               |       | 1502         | 26.4             | 22.0     |
| -9.          |                     |                               |       | 1501         | 26.3             |          |
| -10.         |                     | 07/04/08                      |       | 1318         | 26.3             |          |
| -11.         | Switched On         |                               |       | 0            | 1.6              | 41.0     |
| -12.         |                     |                               |       | 1371         | 26.4             | 34.8     |
| -13.         |                     |                               |       | 1371         | 26.4             | 34.8     |
| -14.         |                     |                               |       | 1371         | 26.4             | 34.8     |
| -15.         |                     |                               |       | 1371         | 26.4             | 34.8     |
| -16.         |                     | 28/03/08                      |       | 1371         | 26.4             | 34.8     |
| -17.         |                     |                               |       | 1371         | 26.4             | 34.8     |
| <u>il</u>    |                     |                               |       |              |                  |          |
| No T<br>NotR | imer <b>0</b> Engir | ne RPM<br>id request <b>0</b> | 0 RPM | Battery volt | 26.4 V           | !        |
| - Hour       | oudy- oper          | unequest. 0                   |       | Cool temp    | 71 °C            | RUN      |

Image 4.35 History screen and highlighted shifting column

- Use  $\rightarrow$   $\leftarrow$  buttons to move the chosen column to the desired position.
- Press *Enter* to confirm the new position of the column or press *ESC* to cancel the action.

### 4.5.3 Help/Others screen

In Help/Others submenu you can see context menuHelp/Others screen (page 48), Help/Others screen (page 48) with other settings (passwords setting, communication setting, language selection, IV8 setting, Export to USB) and information (various helps, IV8 and controller info and etc.).

As number of items in the context menu exceeds the number of context buttons (6) it is necessary to use PgUp and PgDn buttons for navigation within the menu. This feature has been already available in Measurement or Setpoints submenu.

Press Help/Others 🖾 button. Help/Others screen appears:

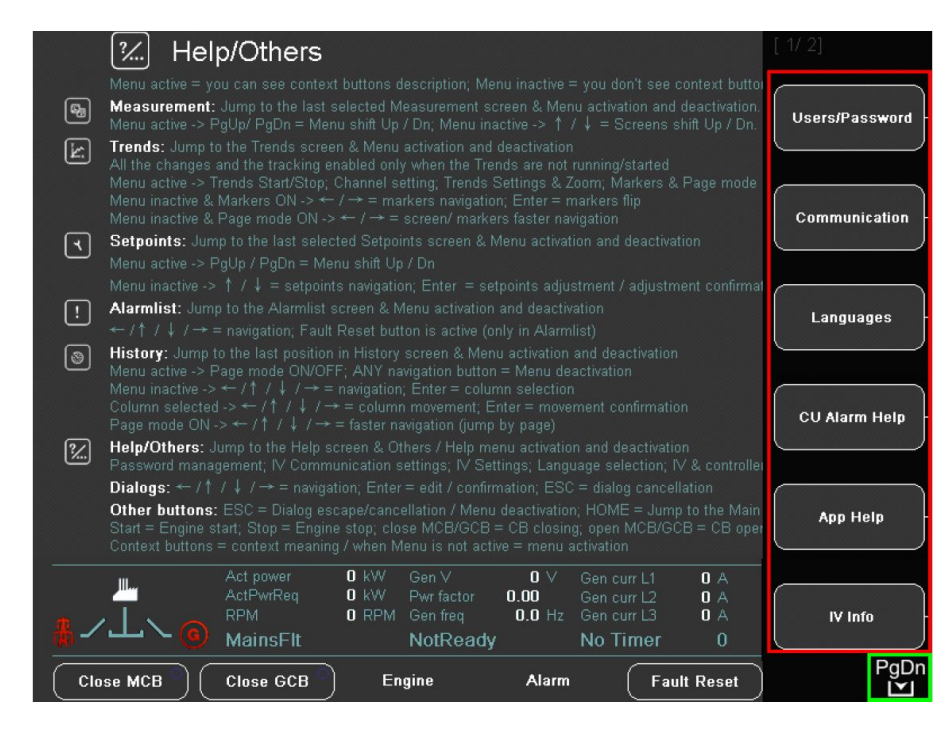

Image 4.36 Help/Others screen - part 1

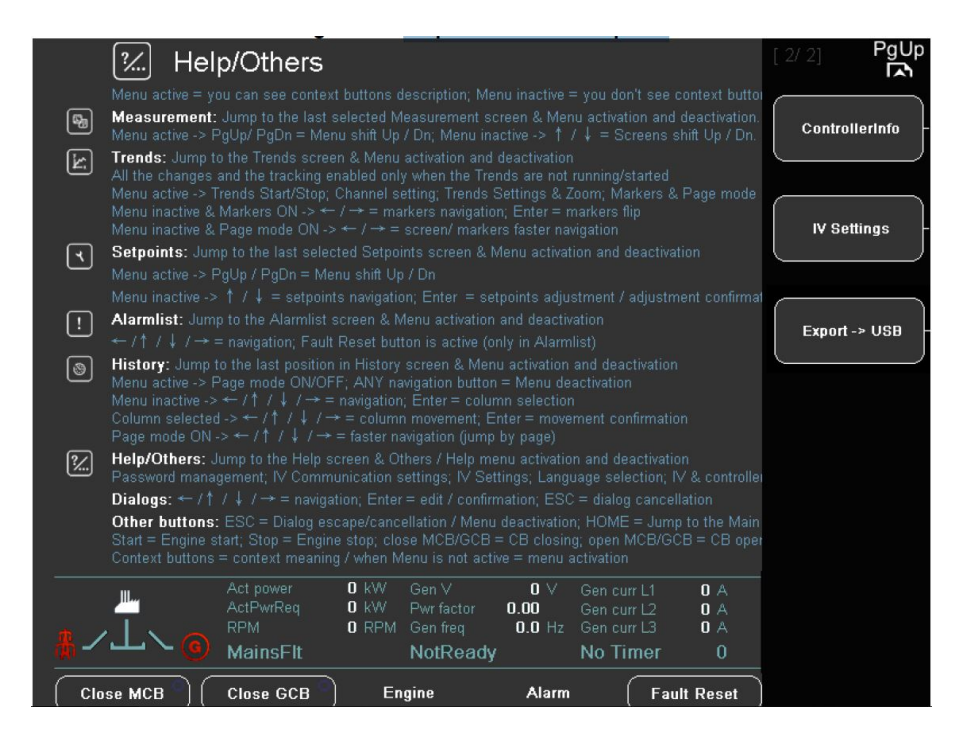

Image 4.37 Help/Others screen – part 2

## 4.5.4 Help context buttons

| Users/Password | Log in/password change/password Save                                                                          |
|----------------|----------------------------------------------------------------------------------------------------|
| Communication  | Communication (to controller) setting                                                                         |
| Languages      | Language selection                                                                                            |
| CU Alarm Help  | Alarm help for controller (customizable help, present by default)                                             |
| App Help       | Application help (customizable help, present only by customer request)                                        |
| IV Info        | Info about the display                                                                                        |
| ControllerInfo | Info about the controller                                                                                     |
| IV settings    | IV8 display settings (backlight time - time period after which display backlight is switched off (in minutes) |
| Export -> USB  | Export of Archive of controller or firmware of InteliVision 8 to USB stick                                    |

# 4.6 Rules for help customization

### 4.6.1 How it works

InteliVision 8 firmware (InteliVision8.ivp) can consist of more file types (not only InteliVision8.exe) as logo.bmp or "hlp\_xxx.txt" files are. IVP file can be created in IVProg application (from version 1.1), see IVProg from Genconfig on page 81.

| hlp_xxx can have following structure: |                                                                           |  |
|---------------------------------------|---------------------------------------------------------------------------|--|
| hlp_nt.txt                            | Using this file you will replace CU Alarm Help for IGS-NT controllers     |  |
| hlp_id.txt                            | Using this file you will replace CU Alarm Help for ID controllers         |  |
| hlp_app.txt                           | Using this file you will create Application Help for all controller types |  |
| hlp_iv.txt                            | Using this file you will replace InteliVision help                        |  |

These 4 help types (above) **are independent on language selection**. It is also possible to use language mutations dependant on language selection. Such mutations are activated when the controller is switched to the given language.

| hlp_iv_0x0405.txt | This is Czech version of InteliVision help                      |
|-------------------|-----------------------------------------------------------------|
| hlp_nt_0x040A.txt | This is Spanish version of CU Alarm Help for IGS-NT controllers |

### The structure in general is:

hlp\_<help type or controller type>\_<language ID>.txt

| <help controller="" or="" type=""> – obligatory part – can take following values</help> |                                                         |  |
|-----------------------------------------------------------------------------------------|---------------------------------------------------------|--|
| арр                                                                                     | Application Help – common for all controller types      |  |
| iv                                                                                      | InteliVision help – common for all controller types     |  |
| nt                                                                                      | CU Alarm Help for IGS-NT controllers                    |  |
| id                                                                                      | CU Alarm Help for ID controllers (ID-DCU and ID-Mobile) |  |
| <language id=""></language>                                                             | Optional part                                           |  |

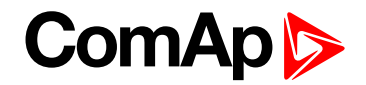

#### When the language ID specification is:

- not used it is automatically assigned and used as a default language (English).
- used it is active when language with the same language ID is chosen in controller settings.

Language ID code can be found for instance in GenConfig/DriveConfig PC software in Languages screen as Locale id code.

| Language ID examples: |                  |  |
|-----------------------|------------------|--|
| 0x0405                | Czech (CSY)      |  |
| 0x040A                | Spanish (ESP)    |  |
| 0x0407                | German (DEU)     |  |
| 0x040C                | French (FRA)     |  |
| 0x0410                | Italian (ITA)    |  |
| 0x0804                | Chinese (CHS)    |  |
| 0x0816                | Portuguese (PTG) |  |
| 0x0419                | Russian (RUS)    |  |

**Note:** It is not necessary to know English language ID as it is default language and is used always when language (language ID) is not specified.

### Help selection priorities

InteliVision 8 help searching procedure is following. First when certain language is chosen in controller it looks for help in such a language. In case it is not present it looks for help which is independent on language selection. When these are not present then default helps (which are included in InteliVision8.exe file) are used. The default helps are not customizable.

### 4.6.2 Text formatting rules

There are several tags which you can use for text formatting.

- - Enclose header text between opening <h> and closing </h> tag to create Header.
- New line <br>
  - Insert <br> tag at the place in text where new line should appear.
  - Do not use paired tag <></> in this case.
- New paragraph
  - Insert tag at the place in text where new paragraph should appear.
  - After this tag there will be new line generated with 1.5 row height.
  - Do not use paired tag <></> in this case.
- New page <np>
  - Insert <np> tag at the place in text where new page should appear.
  - Do not use paired tag <></> in this case.
- Bold text <b></b></b></b>
  - Enclose text between opening <b> and closing </b> tag.

- - Enclose text between opening tag <i> and closing </i> tag.
- Set font color<font color="number"></font></font>
  - Enclose text between opening <font color="number"> and closing < /font> tag, where "number" is an index of color (0 - 15).
- List of color:

| R           | G     | В     |      |            |       |    |         |      |
|-------------|-------|-------|------|------------|-------|----|---------|------|
| { 0,        | 0,    | 0}    | // 0 | Black      |       |    |         |      |
| {0xA0,      | 0x10, | 0x10} | // 1 | Maroon     |       |    |         |      |
| { 0,        | 0x80, | 0 }   | 1/ 2 | Green      |       |    |         |      |
| {0x80,      | 0x80, | 0 }   | 1/ 3 | Olive      |       |    |         |      |
| { 0,        | Ο,    | 0x80} | // 4 | Navy       |       |    |         |      |
| {0x80,      | Ο,    | 0x80} | // 5 | Purple     |       |    |         |      |
| {0x76,      | 0xA9, | 0xAA} | // 6 | GreyBlue - | color | of | default | text |
| {0xC0,      | 0xC0, | 0xC0} | // 7 | Silver     |       |    |         |      |
| $\{0x40,$   | 0x40, | 0x40} | // 8 | Gray       |       |    |         |      |
| {OxFF,      | Ο,    | 0 }   | // 9 | Red        |       |    |         |      |
| { 0,        | 0xFF, | 0 }   | //10 | Lime       |       |    |         |      |
| $\{0xFF,$   | OxFF, | 0 }   | //11 | Yellow     |       |    |         |      |
| {0x20,      | 0x20, | OxFF} | //12 | Blue       |       |    |         |      |
| $\{ 0xFF, $ | Ο,    | OxFF} | //13 | Fuchsia    |       |    |         |      |
| { 0,        | OxFF, | OxFF} | //14 | Aqua       |       |    |         |      |
| $\{ 0xFF, $ | 0xFF, | OxFF} | //15 | White      |       |    |         |      |

- ▶ "<" = Less then <It>
  - Insert <It> tag at the place in text where less then sign "<" should appear.
  - Do not use paired tag in this case.
- ">" = Greater then <gt>
  - Insert <gt> tag at the place in text where greater then sign ">" should appear.
  - Do not use paired tag in this case.

Standard text size is 16 and standard text color is light blue (default InteliVision text color).

### 4.6.3 Other important rules

- Do not use Enter to insert new line in the text file, there is a special tag for creating new line. In case you use Enter in text file (what appears in text editor as 3 new lines) there won't be new line on InteliVision 8 screen visible, there will be just a rectangle sign. For more details see Other important rules on page 52.
- There is no tool for automatic page splitting. It is up to *customer* to decide where to *put beginning of new page*. In case that there is text for three pages and tag for New page <np> is not used, then just first page is visible. There is a limitation for number of pages in customized help.
- Maximum number of pages for each of three possible helps (IV, CU Alarm and App help) is 20.
- When the help screen contains more then one page, PgUp and PgDn buttons have to be used for navigation between pages within the help (see Picture 2 above, what is 6th page out of 12 as you can see in top right corner of the picture).

It is essential to use text file with UTF coding. You can either create it (e.g. in PSPad editor <u>http://www.pspad.com</u>) or you can find sample file hlp\_nt.txt within the InteliVision8.ivp (v1.1 or higher). The sample file can be easily modified in common windows text editor (notepad).

#### Help programming example: see Help programming example on page 1.

and there are no 2 new lines as could be expected.

#### Header text

Enclose headertext between opening tag  $\langle h \rangle$  and closing tag  $\langle h \rangle$  to create Header. **New line** Do not use paired tag  $\langle \cdot \langle i \rangle$  in case you want to have a new line. Atterthis tag  $\langle br \rangle$  new line with normal high is generated.

**New paragraph** Do not use not paired tag <> <> in case you want to have an end of paragraph. Atter this tag new line with 1.5 row height will be generated.

#### **Bold text**

Enclose text between opening tag <br/>
b) and closing tag <br/>
b) to get text in BOLD.<br/>
Italic text<br/>
Enclose text between opening tag <i> and closing tag <i> to get text in ITALIC.<br/>
Set font color<br/>
Enclose text between opening tag <font color="number">and closing tag </font<br/>
where "number" is an index of color (0 - 15).

When you press Enter twice there are following signs 🔲 🔲 and there are no 2 new lines as could be expected.

Image 4.38 Help programming example

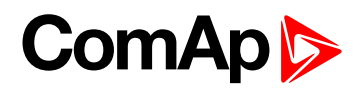

# **5** Initial Screen

| 5.1 Additional information on initial screen | 54 |
|----------------------------------------------|----|
| 5.2 Support of customized logo               | 55 |

6 back to Table of contents

Initial screen is screen, which you can see during InteliVision 8 initialization process.

## **5.1 Additional information on initial screen**

As you can see on **Additional information on initial screen (page 54)**, there is an info bar which contains useful and important information about InteliVision 8. This information is visible on init screen before the connection between display and controller unit is established. It means you don't need to connect to any controller to find out following information:

| SW Version       | SW Version of the running software              |
|------------------|-------------------------------------------------|
| HW Version       | HW Version of InteliVision unit                 |
| Release Date     | Running software Release Date                   |
| Serial Number    | Serial Number of InteliVision unit              |
| Core Version     | Core Version (system version)                   |
| IVcom SW Version | SW Version of InteliVision communication module |

Note: Information bar is visible until initialization process finish and main measurement screen is displayed.

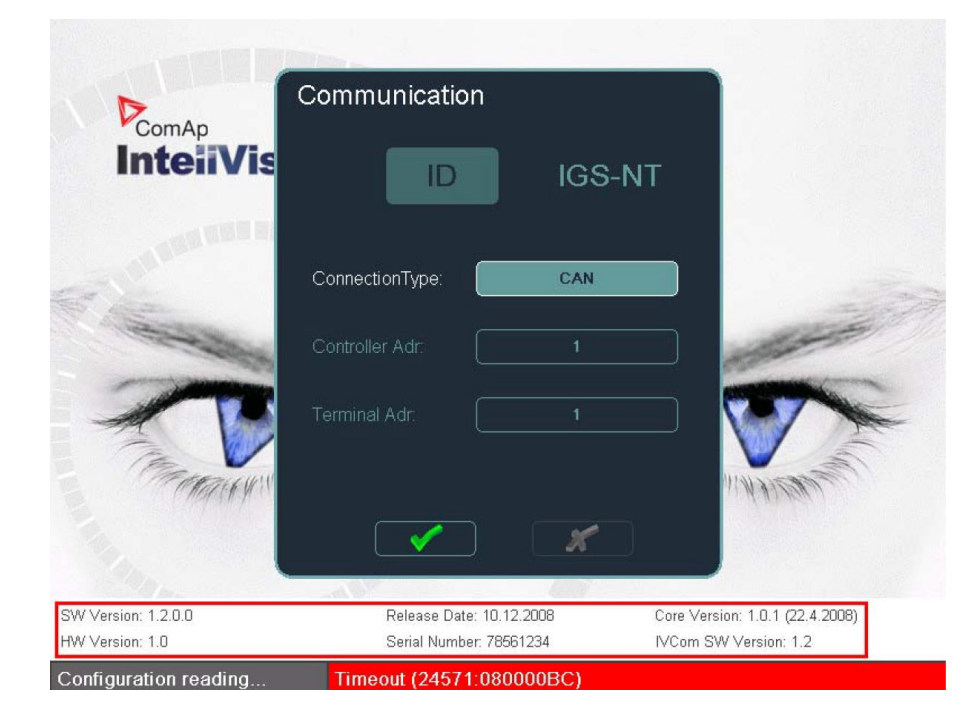

Image 5.1 Initial screen (standard logo) with IV information

## 5.2 Support of customized logo

A customer can use the standard InteliVision 8 logo or his own customized logo on initial screen. This logo is visible only during InteliVision initializations.

Customized logo can be imported within the frame of InteliVision.ivp during firmware upgrade using IVprog (from version 1.1).

#### Logo requirement:

- Name of the file has to be "logo.bmp"
- It has to be in \*.bmp format
- Resolution 800x510 pixels
- Colour depth up to 24 bits

Note: Another name than "logo.bmp" is not supported!

**Note:** Background with **logo.bmp** picture has been removed from IV info and ControllerInfo screens due to risk that important information wouldn't be visible in combination with different colour structure of customized **logo.bmp**.

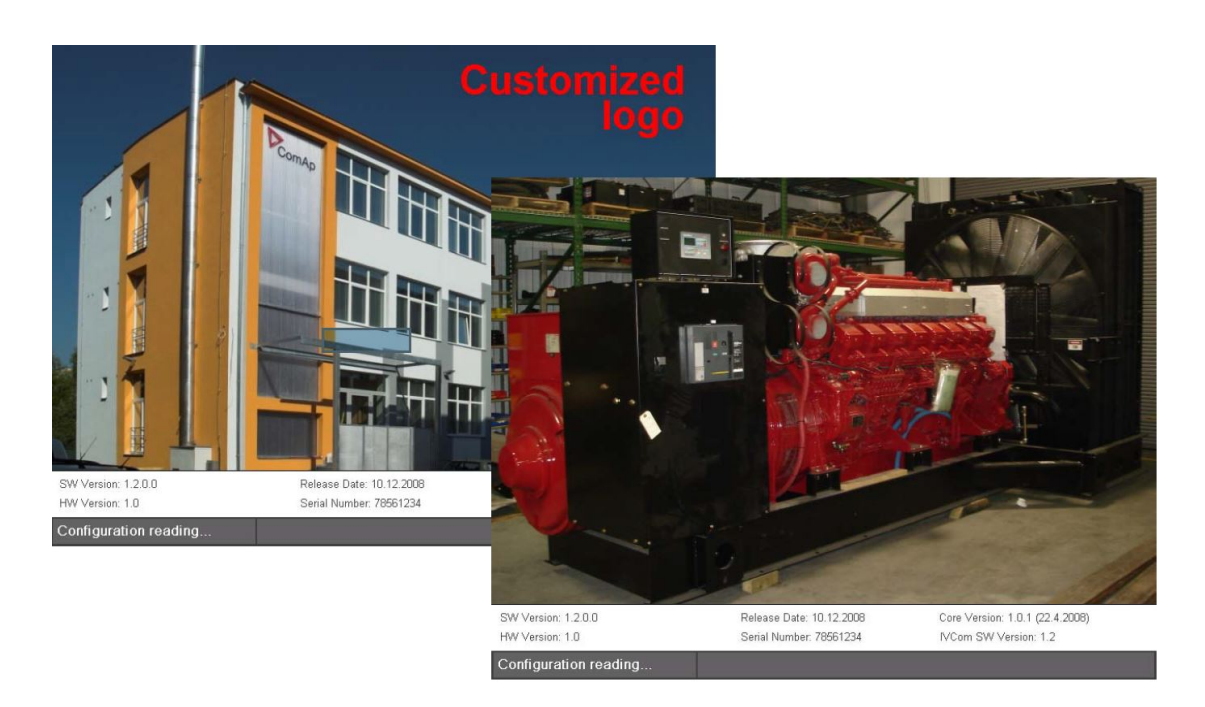

Image 5.2 Example of customized logo

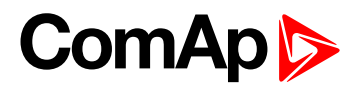

# 6 Features based on USB

| 6.1 Directory structure and names of files        | 56 |
|---------------------------------------------------|----|
| 6.2 Export of history                             | 57 |
| 6.3 Export/import of trends                       | 58 |
| 6.3.1 Continuously saving of trends               | 58 |
| 6.3.2 Single export of trends                     | 59 |
| 6.3.3 Import of TRD file                          | 60 |
| 6.4 Export of archive and InteliVision 8 firmware | 60 |
| 6.5 USB as "login key"                            | 61 |

### 6 back to Table of contents

InteliVision 8 display allows using USB stick as USB storage. The USB storage could be used in common way like place where important data could be saved or as quick way how to log in.

InteliVision 8 is equipped by USB port on the back side, which automatically detects plug/unplug on of USB storage.

When USB storage is connected to InteliVision 8 it is indicated by blue icon in the right side of upper status bar **Features based on USB (page 56)**. In opposite case the icon is missing.

During of USB storage operation the blue color of USB icon changes color according to type of operation. When data is exported from InteliVision 8, the icon is red, when data is imported, the icon is green.

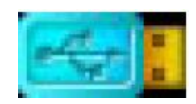

Image 6.1 USB stick connected icon

## 6.1 Directory structure and names of files

All files exported from IV8 are stored in specified location. Directory structure on USB storage is strictly defined **Directory structure and names of files (page 56)**. If directory structure does not exist in connected USB, it is automatically created during the first export of data from IV8 to USB.

If it is necessary directory structure on USB stick can be created also manually (e.g. in case of creating a file with login information). It is not necessary to create manually whole directory structure according to **Directory structure and names of files (page 56)**(e.g. only "InteliVision 8\Password" can be created), the missing folders will be created automatically during first export of data.

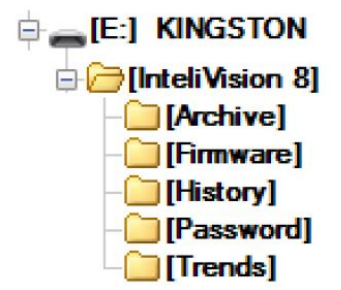

Image 6.2 Directory structure

Processes related to storing of particular data as archives, firmware, trends etc. will automatically save data in to corresponding directory so users can very easily find them.

The name of exported file is created automatically according to data, which should be saved on USB stick.

### The name of file is consists of:

- Type of data (archive, history, password etc.)
- Name of genset
- Actual time stamp, which make file unique

To be file generated, GensetName cannot contains invalid alphanumeric letters as for example !"#\$%&'() \*+,-./:;<=>?@[\]^[ and etc.

IMPORTANT: In case that Genset name will contains invalid letters, the error message "Disk is write protected" can appear and the file will not be saved!

## 6.2 Export of history

User can very easily download and save History from InteliVision 8 to USB storage. For this purpose the new item (Export->USB) was introduced in History context menu. This item is available when the USB storage is plugged in.

The history file is exported to the History folder in dedicated folder structure created automatically after plug in USB storage.

The history file is saved in specific format which looks subsequently:

#### history-[genset name]-[date--time].csv

Example: history-GenSet1-07-11-11--14-00-22.csv

Export operation is indicated by red color of USB icon and by pop-up window with progress indicator and directory to History folder and name of exported file**see Export of history on page 57**. Even if the export operation finished the pop-up window is still present on the screen and it is necessary to press any key to disappear it.

Exporting: ..\InteliVision 8\History\history-IGS-NT-11-11-11-16-13-42.csv 100% Done. Press any key to continue.

Image 6.3 Export message

## 6.3 Export/import of trends

New functions Export and import trend were added to this version. Export allows a user analyze data in Winscope or other third party database SW as Excel, Access etc.

There are two ways how trends could be saved on USB storage:

- Continuous saving of trends
- Single export of trends

In both cases data is saved in to TRENDS dedicated directory on USB.

## 6.3.1 Continuously saving of trends

Till now trend was saved only to RAM memory and in case of blackout an operator lost all logged data. This feature allows an operator avoid of data loss because they remain on USB stick. During continuous saving data are saved on USB stick every time when 4kB buffer is full. This feature has to be set up in Trends context menu  $\rightarrow$  Settings  $\rightarrow$  Storage**see Continuously saving of trends on page 58**. There are three possibilities, i.e. Memory only, USB Mode 1, USB Mode 2.

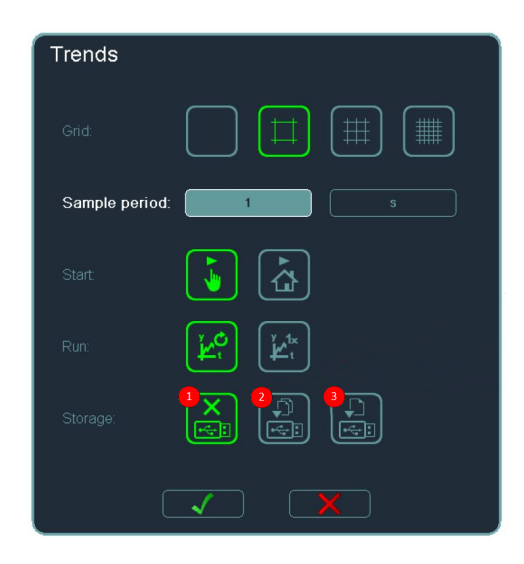

Image 6.4 Settings dialog

Data is saved in file with extension .TRD.

Data is saved with respect to Channel setting. If a user changes "Channel setting", it will be created another new file where data will be saved. Similarly in case when internal memory is full the new file will be created and internal memory deleted.

In order to avoid USB flash memory degradation (often writing and deleting) the data is not saved earlier that auxiliary buffer is full.

### Continuous saving of trend can be conduct in two modes:

- Mode 1
  - data is saved progressively in several files. When capacity of USB storage is exceeded the oldest file is deleted and saving process continues.
- Mode 2
  - saving process is working as cyclic buffer where sata is saved to one file "trends-circular.TRD"

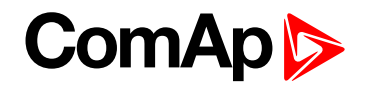

## 6.3.2 Single export of trends

This feature allows to user export trends at one moment. In order to export trends, new Export->USB item in Trends context menu is introduced.

The feature is available when it is met three requirements:

- Trend saving is stopped
- USB is plugged in
- It is defined at least one channel with at least one sample saved

Trend can be exported in different file format i.e. SDT (WinScope) and CSV (Microsoft Excel) – **Single export** of trends (page 59). Selection of file format can be done in Select exported data format pop-up window which appeared when user press Export->USB item in Trends context menu.

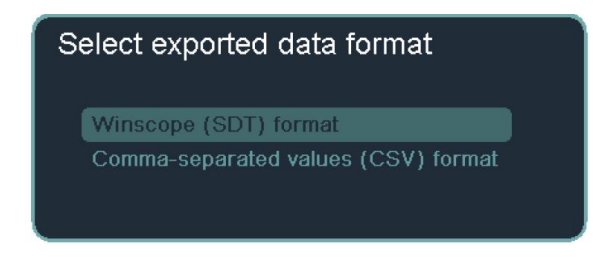

Image 6.5 Select exported file format pop-up window

#### File format definition:

- trends-[genset name]-[date--time].STD
- trends-[genset name]-[date--time].CSV

| Difference between winscope and csv format |     |     |  |
|--------------------------------------------|-----|-----|--|
|                                            | STD | CSV |  |
| Channel definition                         | YES | NO  |  |
| Channel data                               | YES | YES |  |
| Binary bits                                | YES | YES |  |
| Start/Stop marker                          | YES | NO  |  |

When exported data format is selected, progress of export is indicated in pop-up window. During export, operation, color of USB icon in upper part of screen changes to red.

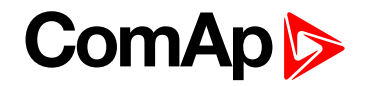

## 6.3.3 Import of TRD file

It is possible to import continuously saved data back to InteliVision 8 for example after blackout and etc.

In order to import data go to Trends context menu where Import <- USB item was introduced. Import operation is indicated by green color of USB icon and pop-up window with progress indicator.

| Select file                        |  |
|------------------------------------|--|
| trends-IGS-NT-19-10-1111-23-34.trd |  |
| trends-IGS-NT-19-10-1111-40-01.trd |  |
|                                    |  |
|                                    |  |
|                                    |  |
|                                    |  |
|                                    |  |
|                                    |  |
|                                    |  |
|                                    |  |
|                                    |  |
| trends-IGS-NT-19-10-1111-40-01.trd |  |

Image 6.6 Import pop-up window

## 6.4 Export of archive and InteliVision 8 firmware

The possibility to save archive to USB storage is given by new item in Help/Others context menu. The item is called Export->USB and it is available if the USB storage is plugged in. When a user enters this item, the pop-up window (Select exported data) gives you two choices Export of archive and InteliVision 8 firmware (page 60)

- Export Controller ANT archive
- Export InteliVision IVP firmware

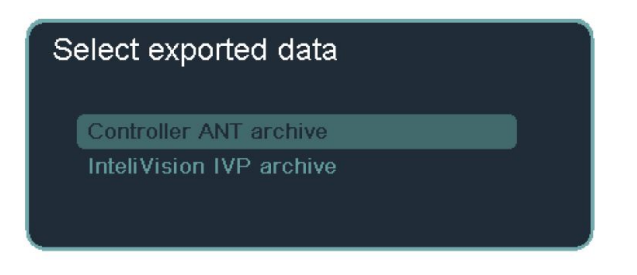

Image 6.7 Pop-up window for archive export

In case of ANT archive exported data is saved to ARCHIVE directory.

#### Controller file definition:

[genset name]-[Application name]-[SW version].A??

Example: IG-NT-MIN-2.6.ANT

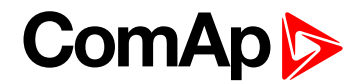

Depends on controller type the file extension could be:

- ANT
- AID
- NIA <

### Exported archive contains subsequent data:

- Configuration
- Serial number, Identification string and identification of Controller
- Setpoints
- Measurement
- History
- Controller and ECU alarms
- Extension modules list
- Data ID-chip and dongle
- Configuration
- Serial number, Identification string and identification of Controller
- Setpoints
- Measurement
- History
- Controller and ECU alarms
- Extension modules list
- Data ID-chip and dongle

In case of IVP archive exported data is saved to FIRMWARE directory.

#### InteliVision file definition:

backup-[InteliVision version]-[date--time].IVP

Example: backup-2.0-07-11-11--13-58-16.IVP

## 6.5 USB as "login key"

This feature allows that a user can log in very quickly to the InteliVision 8 with proper security level without typing of password manually. The login information is automatically loading from USB stick. The login information is saved in PASSWORD folder in file with dedicated file definition:

password-[genset name].txt

Example: password-Genset1.txt

On the first line of password text file has to be written user name and password on second line. The user name is supported in following coding systems such as ASCII, UFT8 and UFT16. The password file can be created directly by InteliVision 8, and procedure for password creation is subsequent:

- 1. Login in standard way (Help/Others menu → Users/Password)
- 2. Plug USB
- 3. Go to logout window (Help/Others menu  $\rightarrow$  Users/Password)

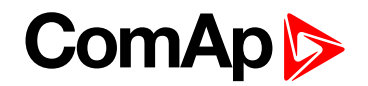

4. Choose *SavePassword* in Logout window (password will be saved automatically to PASSWORD directory on USB)-see USB as "login key" on page 61

When you plug in the USB storage with password the Login window automatically appears and after confirmation by Enter button user is logged in InteliVision 8 with proper security level. This status in indicated by green icon in upper right corner of screen**see USB as "login key" on page 61**.

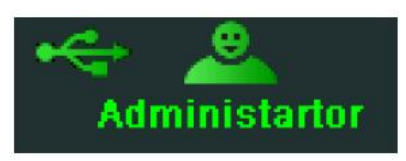

Image 6.8 Icon of login key usage

In case that user unplugs USB after USB login the user will be automatically logout.

| Logout         |
|----------------|
| Users:         |
| Administartor  |
| NewPassword:   |
|                |
| ChangePassword |
| SavePassword   |
|                |
| Logout X       |

Image 6.9 Save password button in logout dialog

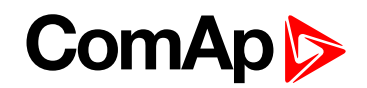

# 7 Support of user's pictures

### 6 back to Table of contents

InteliVision 8 comes with very powerful feature – using user's pictures in screen definition. This feature gives a user possibility to create screens with own pictures or to modify default screens **see Support of user's pictures on page 63**, **Support of user's pictures (page 63)**. The screens can be various sizes and can overlap. The feature is available only with IG-NT/IS-NT Std controllers with version 2.6 and higher or IM-NT controller with version 2.9 and higher.

Note: Own pictures can be used only in Measurement screens

Now screen modification including work with pictures is much easier in new Graphical Screen Editor, which is part of Genconfig 2.6 and higher.

Before a user wants to use pictures in Screen Editor, all pictures, which a user supposed to use during screens modification, should be packed to so called "Picture package" with IVI extension. A picture package is possible to create in Picture Manager, which can be launched also from Genconfig or IVProg. Picture Manager allow manage more picture packages including uploading package to InteliVision 8.

### IMPORTANT: Picture package added in IVProg to I should MANUALY be uploaded IV8 SEPARATELY by using USB cable likewise as during Firmware update.

When Picture Packages is created, package should be linked to Screen Editor to be pictures visible also in screen modification. When picture package is not linked to screen definition, an icon "missing picture" is displayed in all screens, where pictures were defined.

#### File name rules

The file should have specific name given by:

prefix\_name.extension

- Prefix
  - numeric value in range 1-255
- Name
  - name of picture the item name is not required
- Extension
  - see "format" bellow
- Example: 12\_myPicture.jpg
- Example: 002\_myPicture.bmp
- Example: 1.png

**Note:** Prefix must be unique. When more pictures will have the same prefix, only one of them will be displayed. When pictures are linked to screen by using Screen editor, correct prefix is automatically created.

# ComAp ⊳

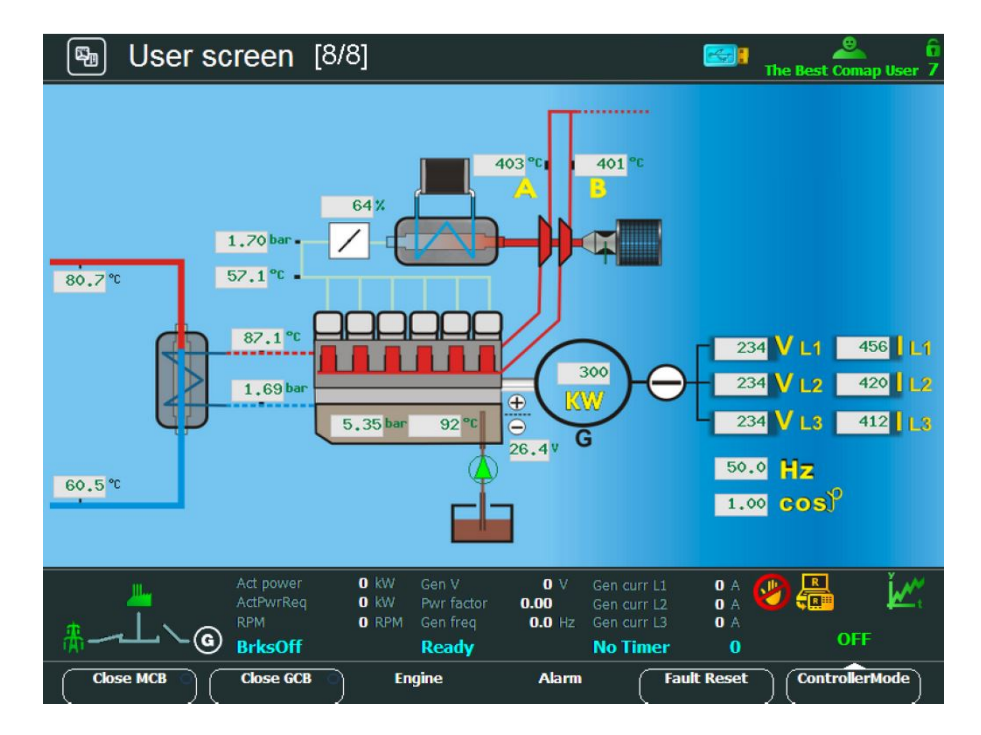

Image 7.1 Using user's Picture for screen definition 1

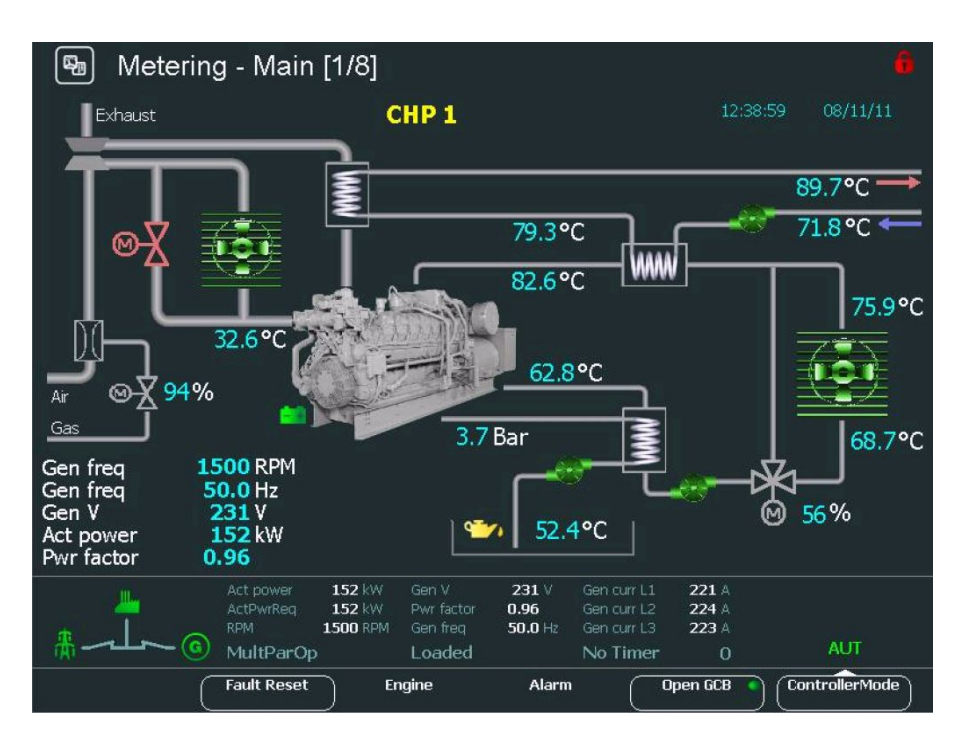

Image 7.2 Using user's Picture for screen definition 2

#### Supported picture formats:

- BMP
- JPG
- PNG

#### There are 3 commands in Screen Editor relating to picture:

- scrExternalPicture
  - static picture
- scrExternalPictureBit
  - dynamic picture displays till 4 pictures in depending on value. The value is given by combination of 2 bits
- scrExternalPictureBitBlink
  - dynamic blinking picture displays till 4 pictures in depending on value. The value is given by combination of 2 bits. The picture can also be set as blinking. User can choose from 3 blinking speeds and can set inactive picture for blinking.

#### Size of picture

The size of a picture can be various. However maximal size of a picture to be completely visible can be 800x435 pixels.

**Note:** Pictures are NOT automatically resized on maximal size. When bigger picture is used, it will be automatically crop.

The memory of InteliVision 8 is not unlimited. Amount of pictures which user can use is depended on size of of pictures. Approximately it is possible to use 5-6 pictures of maximal size for one screen.

IV8 has implemented watchdog for size memory. When the limit is increased warning message is displayed.

IMPORTANT: User's pictures occupy all memory reserved for pictures and some pictures or other graphical objects might not be visible. Please use only pictures and graphical objects which are really necessary or reduce their resolution. The restriction does not influence other functions and correct operation of InteliVision 8.

#### **Overlap of pictures**

The picture can overlap. Order of pictures is given by order according they were added to modified screen. A picture, whose command is inserted as the last in order, is displayed in foreground.

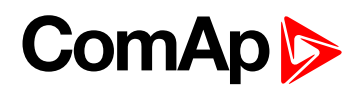

# 8 Screen modification

| 8.1 User definable SoftKeys buttons | 66 |
|-------------------------------------|----|
| 8.2 Support of color palette        | 68 |
| 8.3 Transparency attribute          | 69 |
| 8.4 Support of Tier 4 Final symbols | 70 |

### 6 back to Table of contents

InteliVision 8 measurement screens are predefined in each configuration. However if they are not a user convenient, the user can **modified them**. In**Screen modification (page 66)**you can see the example of the screen change.

The user can easily modify the screens himself by drag&drop with using predefined commands and pictures in Graphical Editor, which is available for free in GenConfig. More information how to work with graphical editor you can find in **online help in GenConfig**.

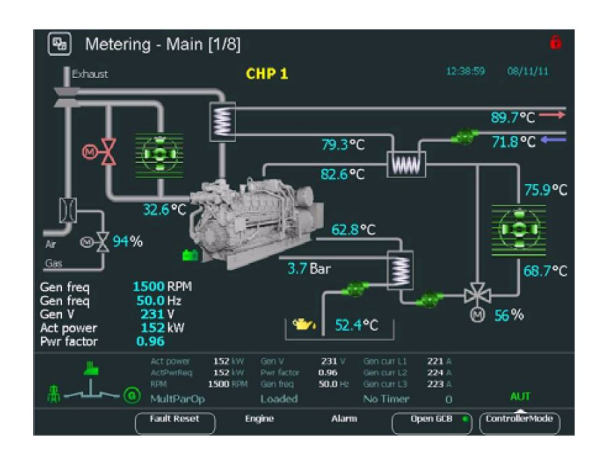

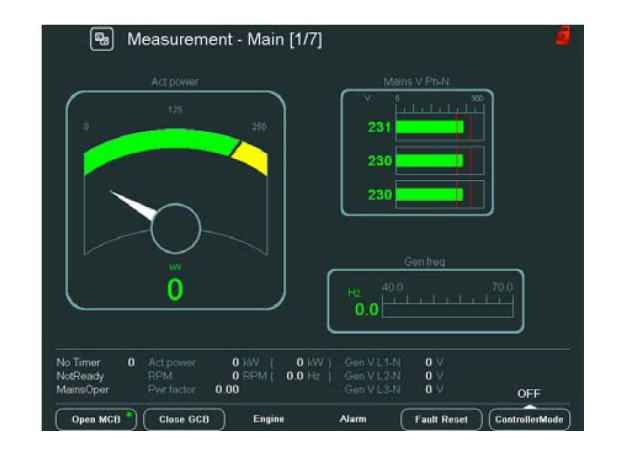

Image 8.1 Modification of the main screen of InteliVision 8

## 8.1 User definable SoftKeys buttons

The user has possibility to assign various functions to SoftKeys buttons - buttons on the bottom of Intelivision **see User definable SoftKeys buttons on page 66**. Different functions can be assigned to any SoftKeys button of any screen. The functions can be easily defined in new graphical Screen Editor (SE).

#### **Pre-defined functions**

- Fast jump to any Measurement & Setpoints screen SoftKeyLink command in Screen Editor
- Binary signal activation SoftKeyCmd command in Screen Editor
  - Set button each press of a button sets binary signal to 1
  - Reset button each press of a button sets binary signal to 0
  - Toggle button 1. press set binary signal to 1 or 0 and next press set value to opposite value. Initial value can be defined.
  - Pulse generator (the button generates pulse 1)
- Genset commands (start, stop, MCB on, faultReset etc.) SoftKeyCmd command in Screen Editor

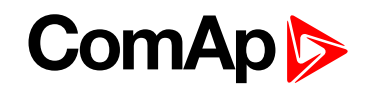

See example in **User definable SoftKeys buttons (page 66)**. The first button is associated with fast link to "Engine protection" in Setpoints Menu, the second button is associated with fast link to Binary I/O in Measurement and the third button is associated with RemoteSwitch 1, which is used as toggle button. Labels on buttons are customizable.

Note: The name of buttons Horn, Start, Stop is not possible to change.

Note: Functions and Commands assigned to buttons in IV8 of actual archives are default.

| Setpoints - Engin         | e params [4/16]        |                                      |
|---------------------------|------------------------|--------------------------------------|
| Name                      | Value                  |                                      |
| Starting RPM              | 350 RPM                | Min stab time 10 / 29                |
| Starting POil             |                        | [s]                                  |
| Prestart time             | 2 s                    |                                      |
| PrelubrTime               | 0 s                    |                                      |
| PrelubrPause              | 1 min                  |                                      |
| MaxCrank time             | 20 s                   | 1 10                                 |
| CrnkFail pause            | 8 s                    | (Max stab time)                      |
| Crank attempts            | 3                      |                                      |
| Idle time                 |                        |                                      |
| Min stab time             | 5 s                    |                                      |
| Max stab time             | 10 s                   |                                      |
|                           | <sup>20 %</sup>        |                                      |
|                           |                        |                                      |
| Act power                 | 0 kW Gen V 0 V         | Gen curr L1 0 A 💻 🛐                  |
| ActPwrReq                 | O RPM Gen freq 0.00 Hz | Gen curr L2 UA 🤤 🛄<br>Gen curr L3 UA |
| 💑 🗸 کل ک 🌀 MainsFlt       | NotReady               | No Timer 0 OFF                       |
| Engine Protect Binary I/O | ) SW1 Toggle Alarm     | Fault Reset ControllerMode           |

Image 8.2 User buttons

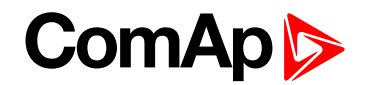

## 8.2 Support of color palette

Older SW versions of IV8 (lower than 2.0) supported only 16 colors, which could be chosen as text color of variables and values during screen modification or color of line objects etc.. Current version supports 255 new color plus color from previous IV8 version. All color can be chosen from color palette implemented in Screen Editor **see Support of color palette on page 68**.

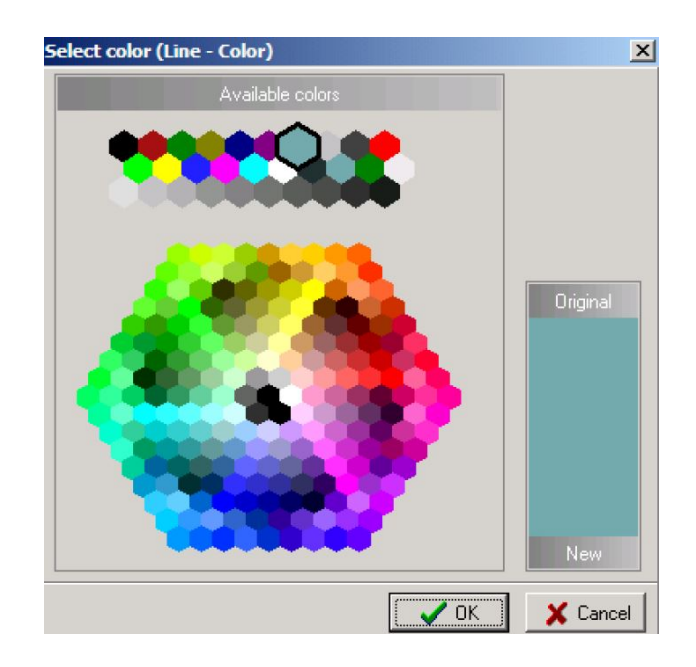

Image 8.3 Color palette

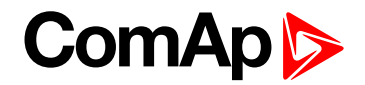

## 8.3 Transparency attribute

New attribute "transparency" was added" to Measurement objects. It means that each graphical object can have transparent background. **Transparency attribute (page 69)** how this parameter is possible to use.

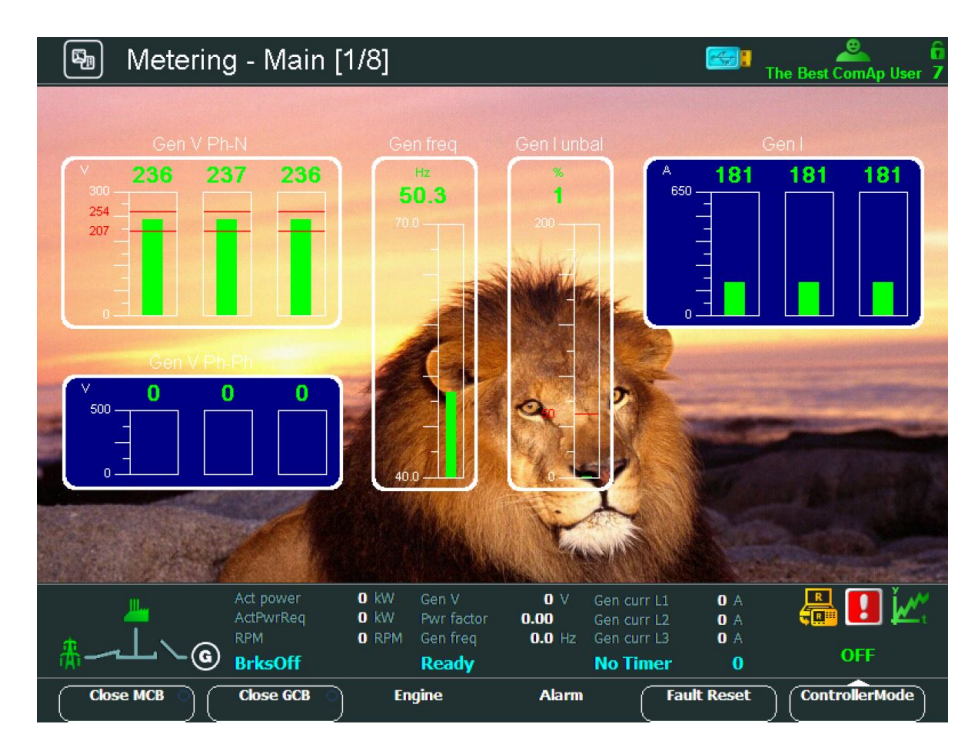

Image 8.4 Transparency

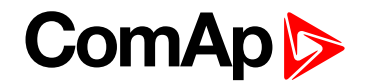

## 8.4 Support of Tier 4 Final symbols

InteliVision 8 is ready to use in projects requiring the fullfillment of the Tier 4 Final standard. InteliVision 8 supports the symbols concerned to the Tier 4 Final regulation. **see Support of Tier 4 Final symbols on page 70**.

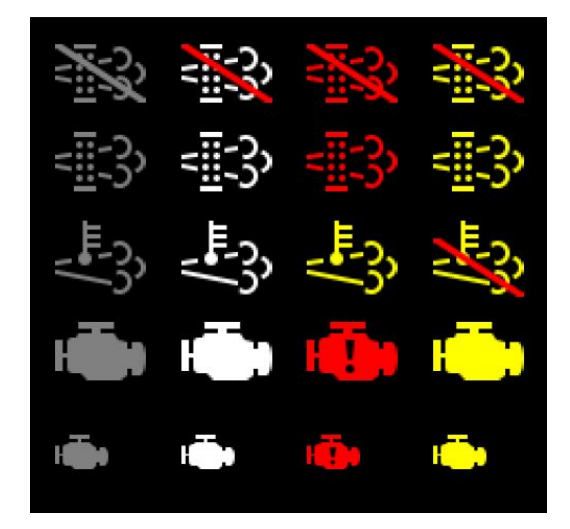

Image 8.5 Tier 4 Final symbols (Illustrative Picture)

Note: The entire list of the available Tier 4 Final icons are accessible in the Screen Editor utility in GenConfig.

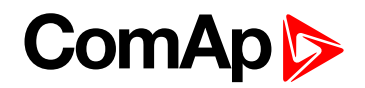

# 9 Installation

| 9.1 Terminals and dimensions                                       | 71 |
|--------------------------------------------------------------------|----|
| 9.2 Mounting system                                                | 72 |
| 9.3 Recommended wiring                                             | 72 |
| 9.3.1 ID-Mobile wiring                                             | 74 |
| 9.4 Modules' address combination on CAN (IG/IS-NT, ID)             | 75 |
| 9.4.1 IGS-NT controllers and 4 InteliVisions 8 on CAN2             | 76 |
| 9.4.2 ID-DCU Marine controller and up to 8 InteliVisions 8 on CAN2 | 76 |
| 6 back to Table of contents                                        |    |

## 9.1 Terminals and dimensions

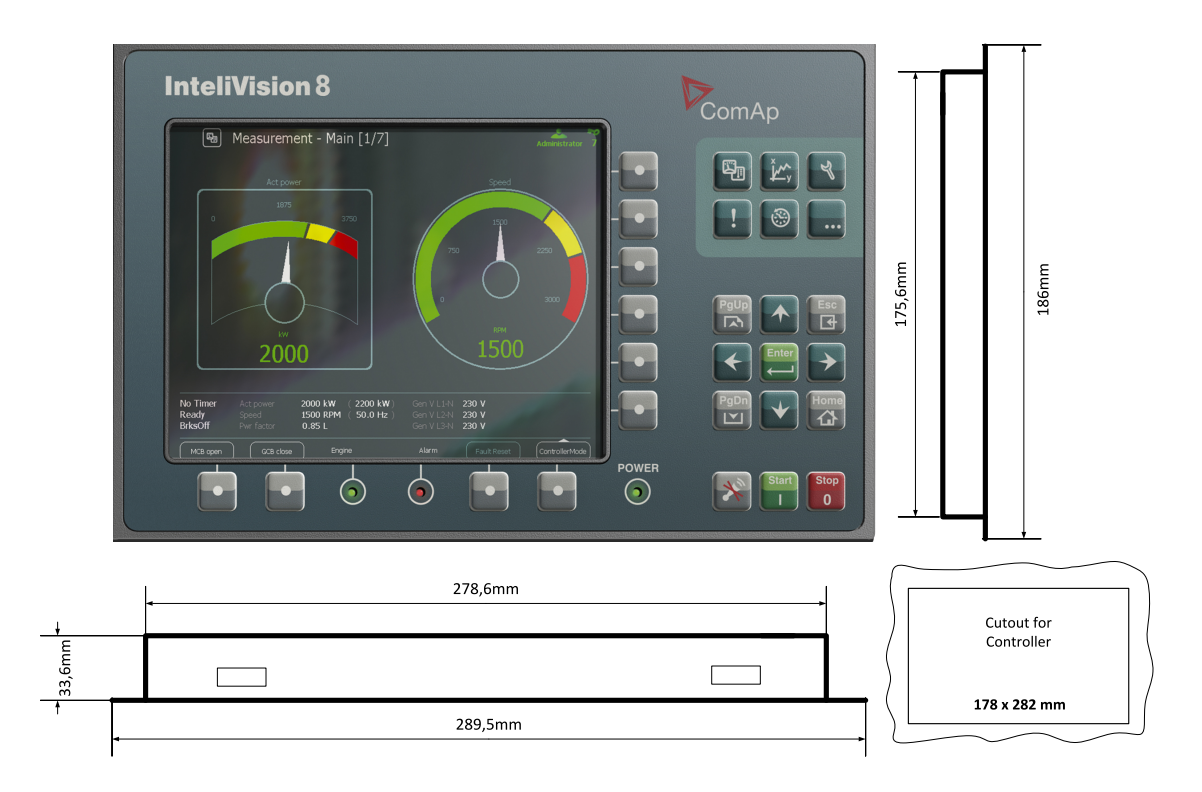

Image 9.1 Terminal dimension

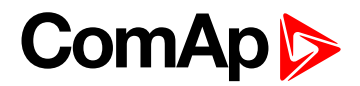

## 9.2 Mounting system

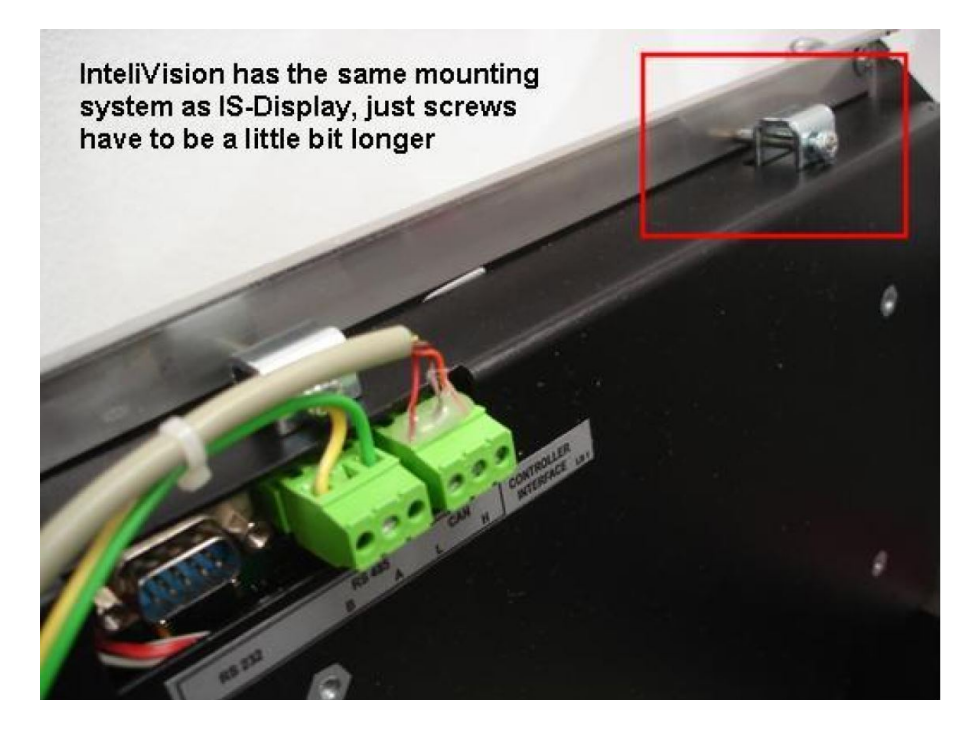

Image 9.2 Mounting system

## 9.3 Recommended wiring

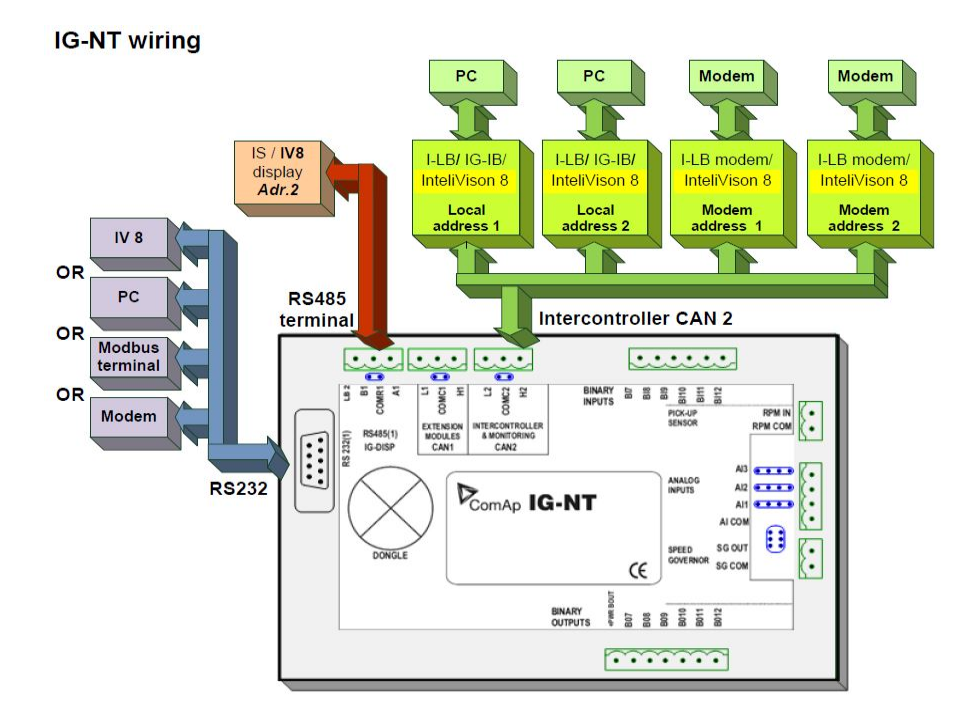

Image 9.3 IG-NT wiring
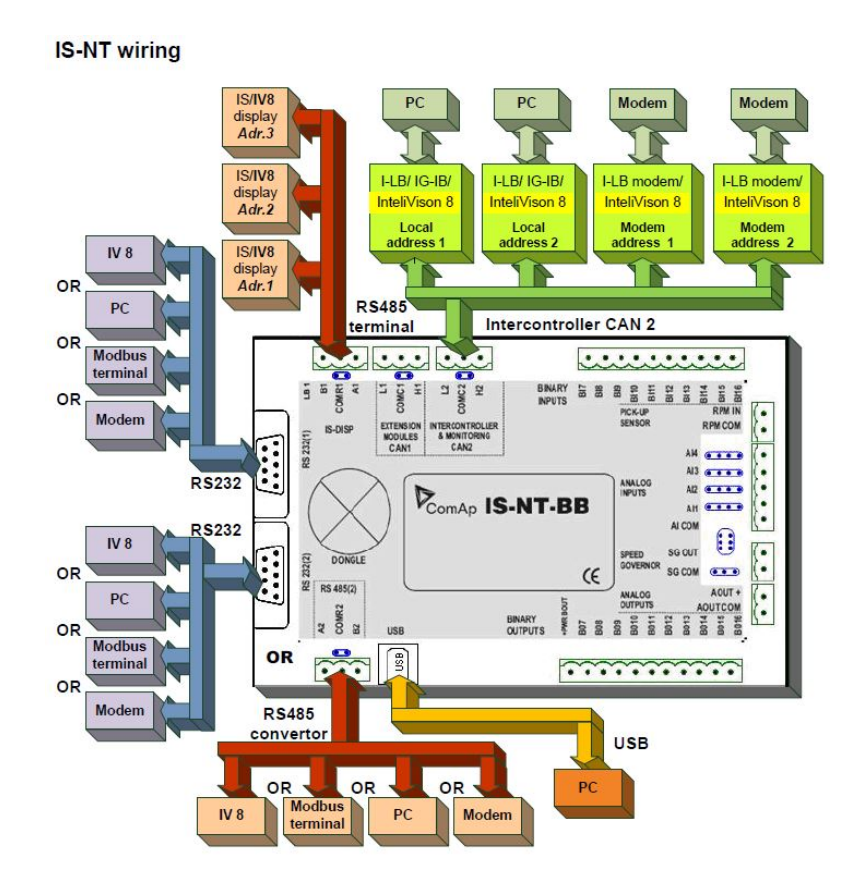

Image 9.4 IS-NT wiring

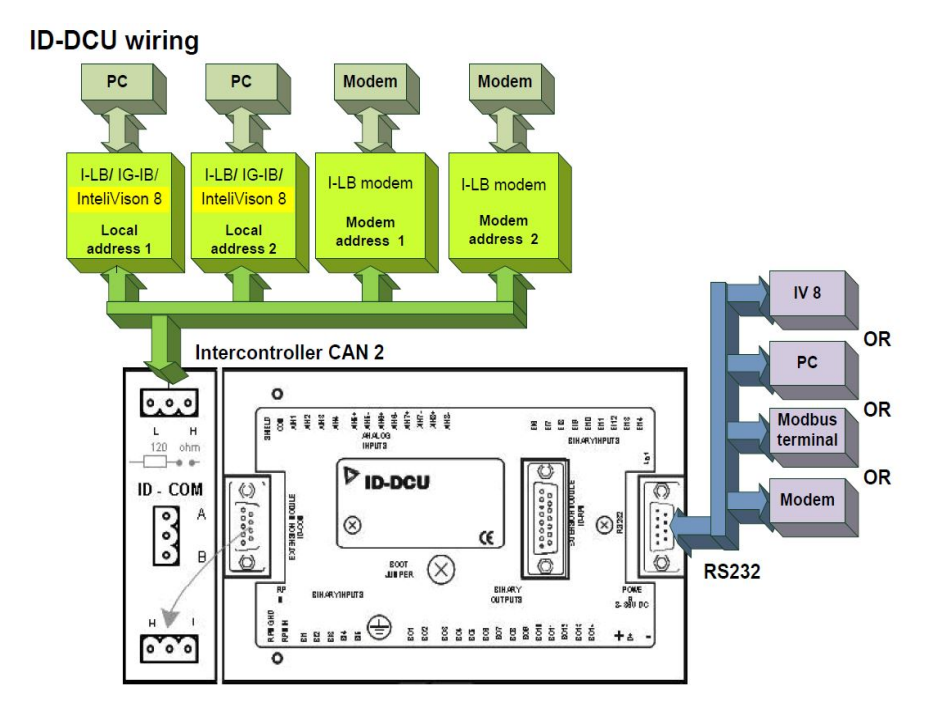

Image 9.5 InteliDrive DCU wiring

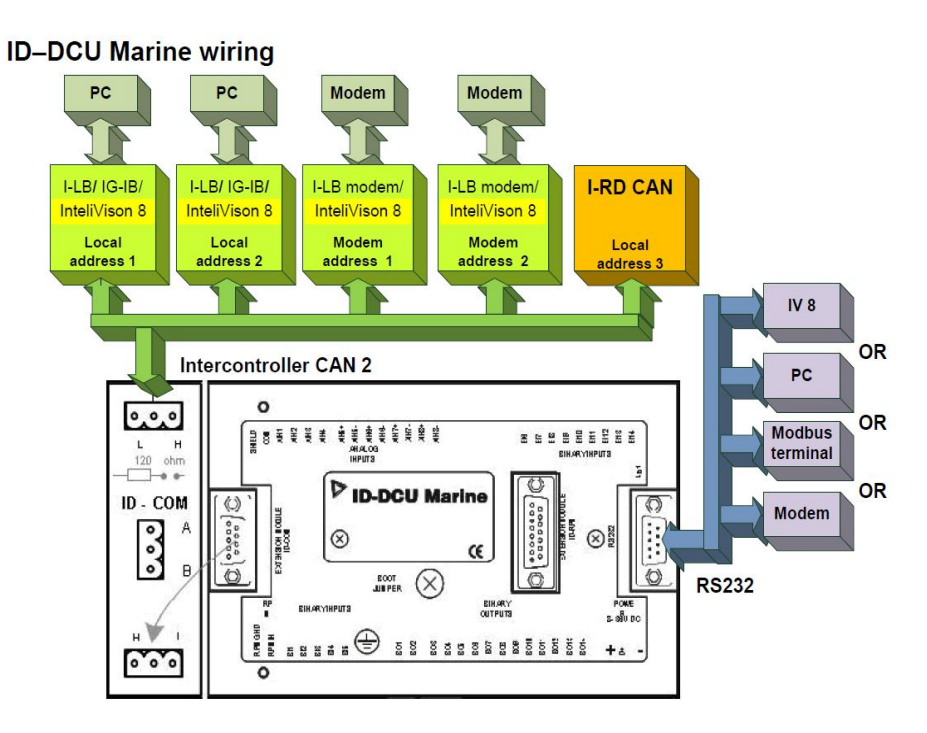

Image 9.6 InteliDrive - DCU Marine wiring

### 9.3.1 ID-Mobile wiring

InteliVision 8 can be connected also to ID-Mobile. ID-Mobil has 2 communication interfaces, which can be used for communication with InteliVision 8:

- ▶ RS485
- CAN2

Since ID-Mobile has a waterproof cover, it has not free-accessible communication ports. All ports and inputs/output are merged to 2 large waterproof connectors.

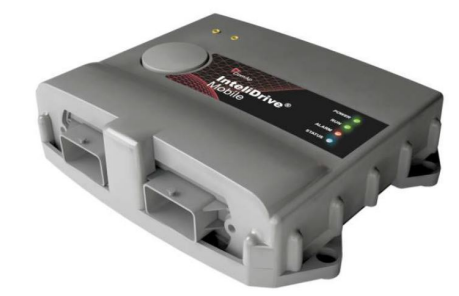

Image 9.7 ID-Mobile and connectors

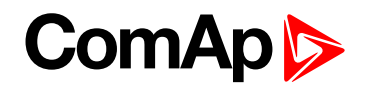

The following table shows the occupancy particular pins relating to communication ports in the connector.

| PIN nr. | Description |
|---------|-------------|
| 85      | RS485A      |
| 86      | RS COM      |
| 87      | RS485B      |
| 91      | CAN2H       |
| 92      | CAN2-COM    |
| 93      | CAN2L       |

Image 9.8 Description of pins of ID-Mobile relating to communication with InteliVision

Note: Only 2 InteliVisions 8 can be installed to CAN2 with using one ID-Mobile.

Note: Only 1 InteliVision 8 can be installed on RS485.

# 9.4 Modules' address combination on CAN (IG/IS-NT, ID)

The following CAN addresses are used for modules connected to CAN2 (intercontroller CAN bus). There **cannot be** more modules using the **same address** connected at the same time, if they would be there, **communication failure** all of modules with the same CAN address appears.

CAN address can be changed using jumpers, configuration program or from the display - refer to the corresponding chapter or reference guide for detailed description.

| Real<br>CAN2<br>Address | IG-MU   | I-LB    | I-LB<br>(modem) | I-LB+   | IG-IB<br>(IBConfig <1,5) | IG-IB<br>(IBConfig >1,6) | IV 8    | I-RD-<br>CAN |
|-------------------------|---------|---------|-----------------|---------|--------------------------|--------------------------|---------|--------------|
| 122                     |         |         | addr. 2         |         |                          |                          | addr. 4 | addr. 4      |
| 123                     | addr. 2 | addr. 2 |                 | addr. 1 | addr. 1                  | addr. 2                  | addr. 2 | addr. 2      |
| 124                     | addr. 1 | addr. 1 |                 | addr. 2 | addr. 2                  | addr. 1                  | addr. 1 | addr. 1      |
| 125                     | modem   |         | addr. 1         |         |                          |                          | addr. 3 | addr. 3      |

Image 9.9 CAN2 Address occupation

**Note:** Please note that USB port is using its CAN address only if an external device is connected to the USB port of I-LB+. Make sure that other device (e.g. IG-IB) is not using the same CAN address as USB port of an I-LB+, because using USB port could interrupt CAN communication.

*Note:* Please note that addresses 1 and 2 (123, 124) are exchanged in versions  $IBConfig \le 1.5$  and  $IBConfig \ge 1.6$  see Modules' address combination on CAN (IG/IS-NT, ID) on page 75.

Note: ID-Mobile and ID-DCU industrial support only 2 InteliVisions on CAN2

**Note:** There can be up to 5 I-RD-CAN displays on CAN2 bus. The fifth for I-RD-CAN has Addr. 5 and this address corresponds to real CAN2 address 121.

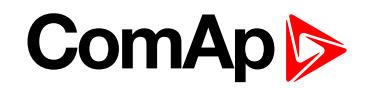

### 9.4.1 IGS-NT controllers and 4 InteliVisions 8 on CAN2

Up to 4 InteliVision 8 can be installed on CAN2 with using one from IGS-NT.

First two addresses **Addr.1** and **Addr.2** are possible to use directly as InteliVision 8 terminal address without any special settings, in case that these addresses are not used with other compoment on CAN2 (e.g. IG-IB etc.).

The third and the fourth InteliVision 8 use so called **"Modem address"** for connection on CAN2. InteliVision 8 shares these addresses with Modem. Each Modem address can be occupied either only with InteliVision 8 or only with Modem. It is **not possible** to use them simultaneously.

If the third and fourth addresses have to be used by InteliVision 8, the addresses have to be enabled by the appropriate setpoints - **CanAddrSwitch1** and **CanAddrSwitch2**.

**Note:** There are Setpoints CanAddrSwitch1 and CanAddrSwitch2 in IGS-NT 2.4, which allow switching between modem address and terminal IV8 address.

The setpoints are placed in Setpoints  $\rightarrow$  Comms settings.

- CanAddrSwitch1
  - Modem address 1 (default value)
  - InteliVision 8 Terminal #3
- CanAddrSwitch2
  - Modem address 2 (default value)
  - InteliVision 8 Terminal #4

In summary, a user can decide if he uses max. 2 InteliVisions 8 and 2 modems on CAN2 bus or uses modem addresses for connection of 2 additional InteliVisions 8 on CAN2 – totally he has 4 InteliVisions on CAN2.

## 9.4.2 ID-DCU Marine controller and up to 8 InteliVisions 8 on CAN2

#### 4 InteliVision on CAN2

Currently, the maximal number of the IV 8 displays has been increased up to 4 IV 8 with using **one** ID-DCU-Marine controller on the same CAN2 bus or up to 8 InteliVisions 8 with using two ID-DCU-Marine controllers separated by I-CR (Comap CAN repeater) on the same CAN2 bus **see ID-DCU Marine controller and up to 8 InteliVisions 8 on CAN2 on page 76**. This feature is supported from firmware version **ID-DCU-Marine-1.7 or newer**.

CAN addresses Addr.1, Addr.2 and Addr.4 are possible to use directly as InteliVision terminal address without any settings.

The fourth InteliVision 8 uses so called "**Modem address**" for connection on CAN2. InteliVision 8 shares this address with Modem, but only one of them can use this address at one time (not possible to use them simultaneously).

Addr.3 is configurable by setpoint **5thRemPan**.

#### 5thRemPan

#### ENABLE

- (Addr.3 can be used by InteliVision 8)
- DISABLE(default value)
  - (Addr.3 is used by Modem)

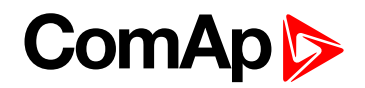

Note: There can be maximally up to 4 InteliVision displays on the same CAN2 bus.

Note: If it is necessary I-RD CAN can be connected to CAN2 as the fifth display.

#### Up to 8 InteliVision on CAN2

If it is necessary up to 8 InteliVisions can be connected on the same CAN2 bus ID-DCU Marine controller and up to 8 InteliVisions 8 on CAN2 (page 76) with using two ID-DCU-Marine controllers, which are separated by I-CR (ComAp CAN repeater). This feature is supported form firmware version ID-DCU-Marine-1.7 or newer.

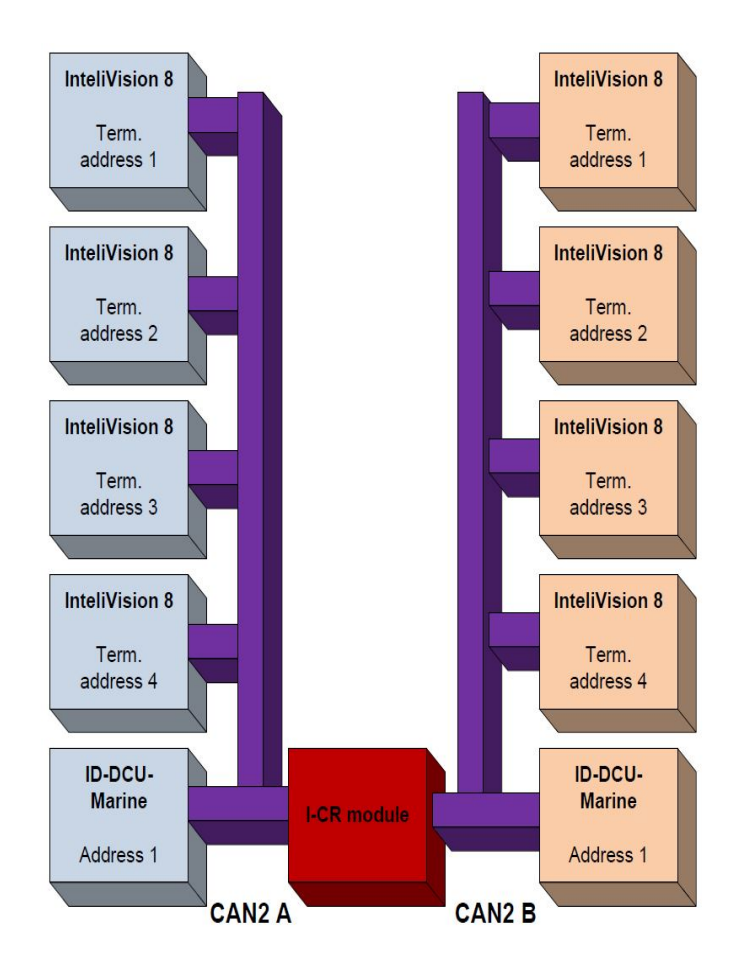

Image 9.10 ID-DCU Marine and 8 InteliVisions 8 on CAN2

The fourth InteliVision 8 (terminal addr. 3) has to be enabled in the same way as was described above in the chapter ID-DCU Marine controller and up to 8 InteliVisions 8 on CAN2 (page 76)

Note: If it is necessary I-RD CAN can be connected to CAN2 as the fifth display.

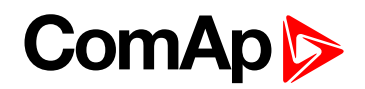

## 10 InteliVision 8 programming

| 10.1 ActiveSync                          | 78 |
|------------------------------------------|----|
| 10.2 Windows Mobile Device Center (WMDC) | 80 |
| 10.3 IVProg running                      | 80 |
| 10.3.1 IVProg from Genconfig             | 81 |
| 10.3.2 IVProg and file association       | 90 |
| 10.3.3 IVProg and command line           | 91 |
|                                          |    |

#### 6 back to Table of contents

To program InteliVision 8 display use IVProg tool which can be started from GenConfig or DriveConfig PC tools. At this time IVProg 1.4 is available. The IVProg tool is included either in IGS-NT-Install-suite 2.6 and higheror in ID-DCU-Industrial-Install-2.9 installation packages at this time and it is installed automatically.

To make IVProg running you also need to install **Microsoft ActiveSync** (*for Windows XP*) or **Microsoft Windows Mobile Device Center** (*WMDC; for Windows Vista or WIN7*). You can download these drivers from Microsoft web page <u>https://www.microsoft.com/</u>. To install these drivers properly, follow Microsoft instructions. IVprog SW support 64-bit Windows Vista and Windows 7.

## 10.1 ActiveSync

When InteliVision 8 is not connected, ActiveSync is not taking any action (except showing the grey icon in the tray). When you connect InteliVision 8 display to your PC (using USB cable type A-B) ActiveSync starts to connect. After the connection is established, the tray icon gets green and the following (Set Up a Partnership) window for synchronization setting appears:

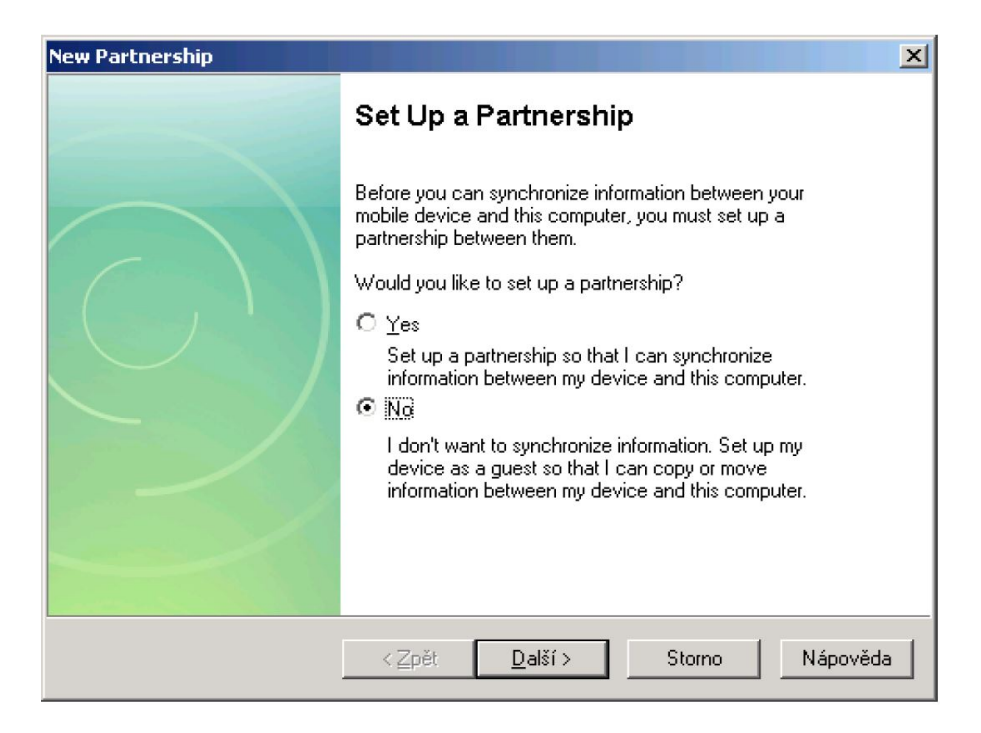

Image 10.1 ActiveSync Partnership window

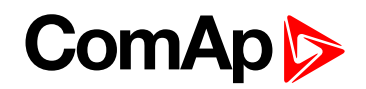

It is enough to press "**No**" for InteliVision 8 upgrade purpose and press **Next**. Also main ActiveSync window appears.

| Microsoft ActiveSync                 |                |  |
|--------------------------------------|----------------|--|
| <u>File View T</u> ools <u>H</u> elp |                |  |
| 🚫 Sync 🕒 Schedule 🔯 Explore          |                |  |
| Guest                                |                |  |
| Connected                            |                |  |
|                                      | Hide Details 🗙 |  |
| Information Type Status              |                |  |
|                                      |                |  |

Image 10.2 ActiveSync Main window

If you need you can change the communication settings (File-> Connection Settings...).see ActiveSync on page 78.

| Connection Settings                        | ×          |
|--------------------------------------------|------------|
| Or Device connected                        | ⊆onnect,,, |
| Show status icon in taskbar                |            |
| Allow USB connections                      |            |
| Allow connections to one of the following: |            |
| СОМЗ                                       |            |
| This computer is connected <u>t</u> o:     |            |
| Automatic                                  |            |
| Open ActiveSync when my device connects    |            |
| Help OK                                    | Cancel     |

Image 10.3 ActiveSync connection setings

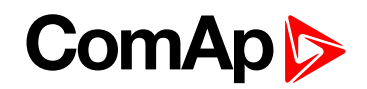

## **10.2 Windows Mobile Device Center (WMDC)**

WMDC for Windows Vista should be installed from Microsoft web page. WMDC installation package can be found on Microsoft web page: https://www.microsoft.com/cs-cz/windows/windows-10-mobile-upgrade

Validation whether the Microsoft software is genuine (using ActiveX) is requested during downloading and subsequent WDMC installation. You can find detailed description of that process on the page mentioned above.

*Note:* If you use Windows Vista, SP1 has to be installed to make the IVProg running properly.

WMDC behavior is analogical to ActiveSync behavior (except you don't have to Set Up a Partnership).

**Note:** To see what PC software versions support IV, see Firmware and PC Software Supporting InteliVision 8 chapter.

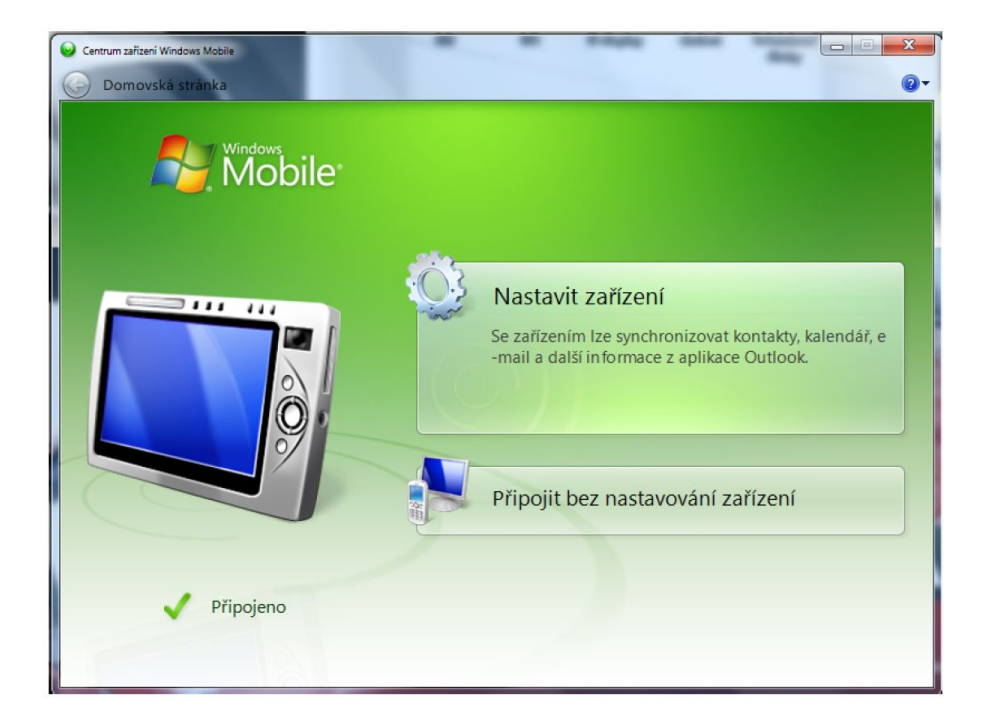

Image 10.4 Window Mobile device center

### 10.3 IVProg running

IVprog is tool, which serves for programming of InteliVision 8. When ActiveSync (or WMDC) connection between InteliVision 8 and PC is established, IVProg can be started.

#### There are 3 ways how to start IVProg or its functions

- From GenConfig and DriveConfig
- File association
- Start from command line

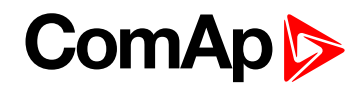

### 10.3.1 IVProg from Genconfig

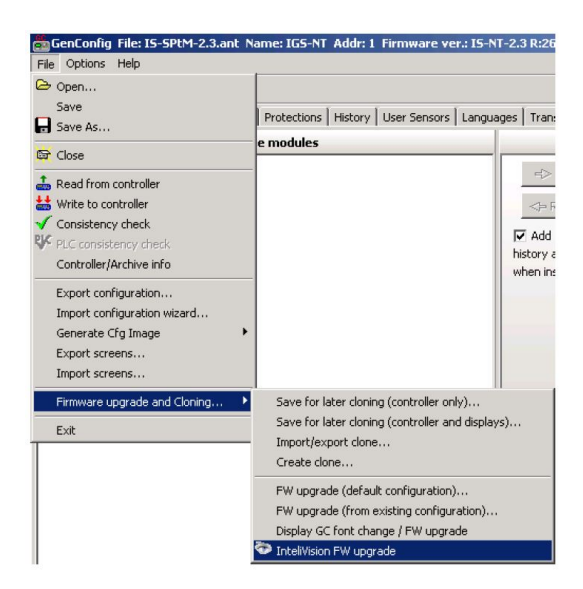

Image 10.5 GenConfig and InteliVision 8 SW upgrade

| 88           | DriveConfig             |
|--------------|-------------------------|
| File         | e Options Help          |
| ۵            | Open                    |
|              | Save                    |
|              | Save As,                |
| 崇            | Close                   |
| -            | Read from controller    |
| 11           | Write to controller     |
| $\checkmark$ | Consistency check       |
| В <b>Р</b> С | PLC consistency check   |
|              | Export configuration    |
|              | Generate Cfg Image 💦 🕨  |
|              | DCU Programming         |
|              | InteliVision FW upgrade |
|              | Exit                    |

Image 10.6 DriveConfig and InteliVision 8 SW upgrade

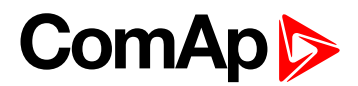

When you start IVProg the following window appears:

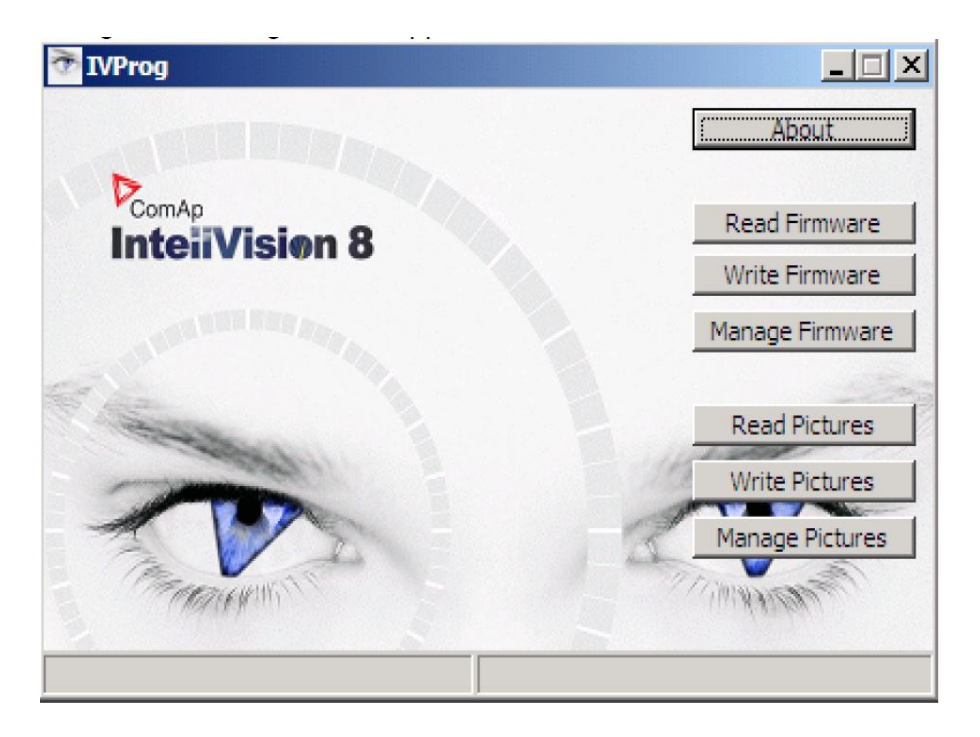

Image 10.7 IVProg main window

#### There are several possibilities in what you can do in IVProg:

- Read firmware (page 83)
- Write firmware (page 83)
- Manage firmware (page 85)
- Read pictures (page 87)
- Write pictures (page 88)
- Manage pictures (page 89)

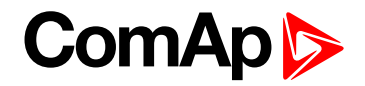

#### **Read firmware**

The function allows reading and saving of current firmware in InteliVision 8. When you click on Read Firmware button "Save As" window appears **Read firmware (page 83)** and you can choose a location where you would like to save the downloaded firmware.

| Uložit jako                                           |                       |                                                                                                |                               |   |       |       | ? ×            |
|-------------------------------------------------------|-----------------------|------------------------------------------------------------------------------------------------|-------------------------------|---|-------|-------|----------------|
| Ulo                                                   | žit <u>d</u> o:       | 🛅 Displays                                                                                     |                               | • | + 🗈 🕻 | • 📰 👻 |                |
| Plocha<br>Plocha<br>Dokumer<br>Tento poč<br>Místa v s | t<br>a<br>nty<br>ítač | testy<br>InteliVision-1.0<br>InteliVision-1.0<br>InteliVision-1.0<br>Ivp_090108_11<br>Test.ivp | .2.ivp<br>.3.ivp<br>J1931.ivp |   |       |       |                |
|                                                       |                       | <u>N</u> ázev souboru:                                                                         | lvp_090115_135638.ivp         |   |       | - [   | <u>U</u> ložit |
|                                                       |                       | Uloži <u>t</u> jako typ:                                                                       | Intelivision firmware (*.ivp  | ) |       | •     | Storno         |
|                                                       |                       |                                                                                                |                               |   |       |       | 114            |

Image 10.8 "Save as" option for InteliVision 8 firmware

#### Default location for firmware saving is:

c:\Documents and Settings\All Users\Dokuments\ComAp PC Suite\Tools\IVProg\ Name of the firmware is automatically created and it contains information about date and time: Ivp\_ <YYMMDD>\_<HHMMSS>.ivp.

#### Write firmware

The selected firmware is uploaded to InteliVision 8 by touch of this button.

Firstly window for selection of IV8 firmware appears. After choosing the appropriate firmware and its confirmation, a warning message, if cable between PC and InteliVision is connected, appears **Write firmware** (page 83).

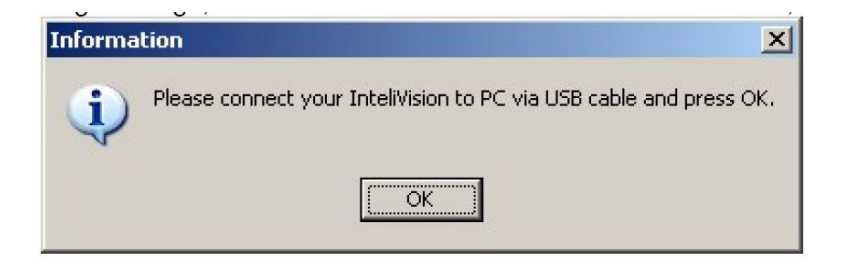

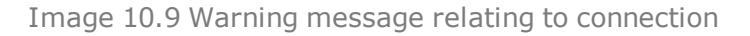

In case your PC is not connected to InteliVision 8, you should first create the connection using USB A/B cable and then you can press OK. In case the connection is already established just press OK.

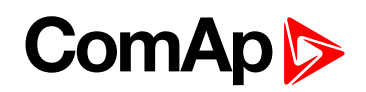

If the chosen firmware is older than the one which is present in InteliVision 8 the following message appears:

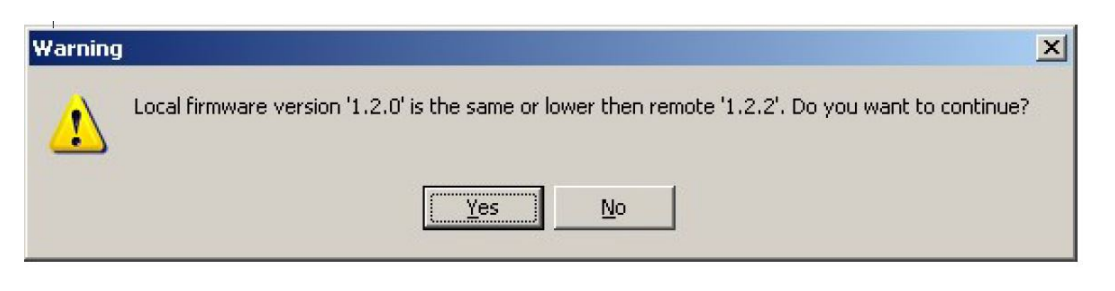

Image 10.10 Warning on old version of InteliVision 8 firmware

After message confirmation, InteliVision 8 firmware is automatically backuped from InteliVision 8 to PC.

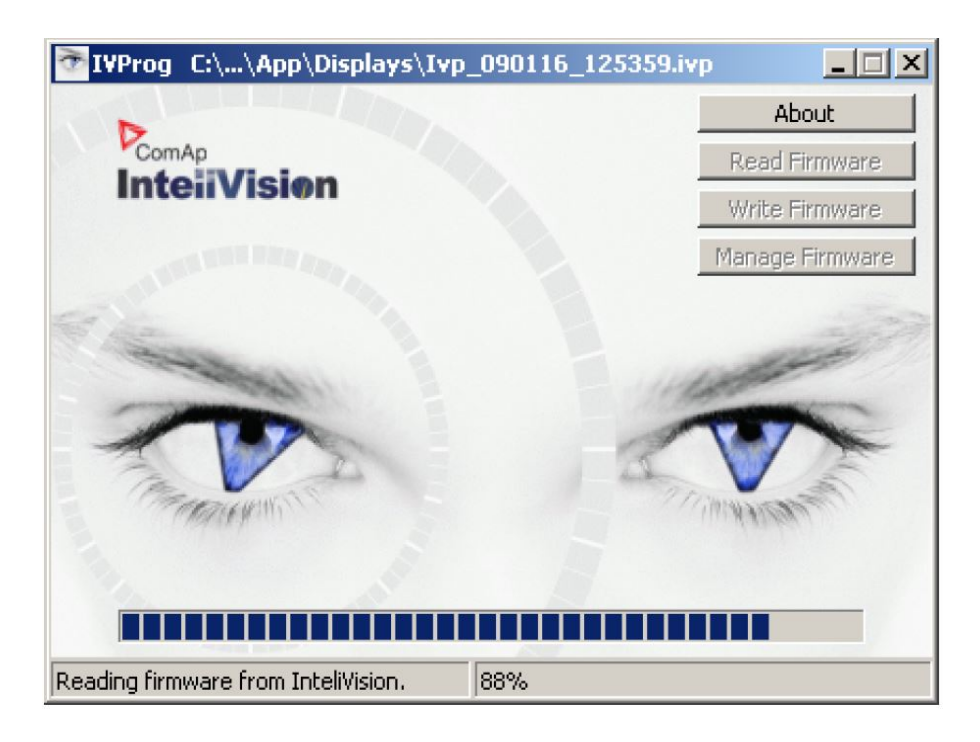

Image 10.11 Automatic backup of InteVision 8 firmware

#### The backup firmware you can find in:

c:\Documents and Settings\All Users\Dokuments\ComAp PC Suite\Tools\IVProg\

After that window, which compares files contained in an old and a new firmware, appears. Left side corresponds to old firmware version and right side corresponds to the new firmware version. In this step files cannot be modified, so if some files in new firmware are missing or redundant, press cancel and choose the option "manage firmware" from the main window, where you can add/remove files.

| Compare Firmware                                                                                                    | ×                                  |
|----------------------------------------------------------------------------------------------------|------------------------------------|
| Ivp_090116_125359.ivp                                                                                                    | Ivp_091230_160728.ivp (Remote FW)  |
| hlp_app_txt<br>hlp_app_0x0405.txt<br>hlp_cu_bxt<br>hlp_v_bxt<br>hlp_iv_txt<br>hlp_iv_0x0405.txt<br>IntellVision.exe<br>logo.bmp | hip. nt. txt.<br>InteliVision, exe |
|                                                                                                    | V OK X Cancel                      |

Image 10.12 Comparison of an old and a new firmware

When you press "OK", selected firmware in previous step, starts to upload.

When uploading of selected firmware is finished, the following message appears:

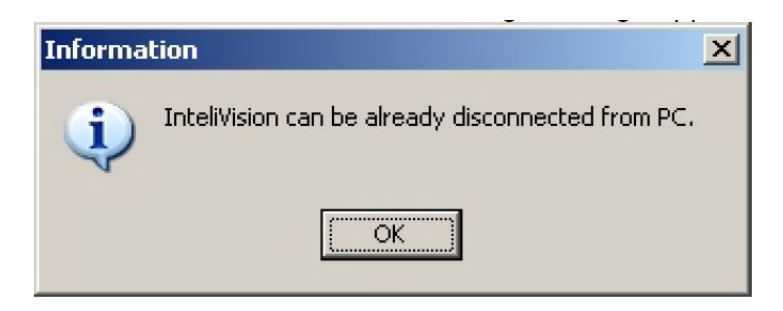

Image 10.13 Message noticing end of upload process

#### Manage firmware

This function allows modifying of InteliVision 8 firmware content. InteliVision firmware can consist of following files and it is up to customer to decide what files should be included in the firmware and which not. The only obligatory file which has to be present is InteliVision.exe file all the others are optional.

| InteliVision.exe | Obligatory file                                                                 |
|------------------|---------------------------------------------------------------------------------|
| Logo.bmp         | Optional file                                                                   |
| hlp_iv.txt       | Optional file                                                                   |
| hlp_app.txt      | Optional file                                                                   |
| hlp_nt.txt       | Optional file                                                                   |
| hlp_id.txt       | Optional file                                                                   |
| hlp_xx_langID    | Optional file, where xx = (iv/app/nt/id), langID = ID of any supported language |
| pictures.ivi     | Optional file (package of pictures)                                             |

See more details about help and logo customizing in chapter **Rules for help customization (page 50)** When you click on **Manage firmware (page 85)** button "Select firmware" window appears (picture below).

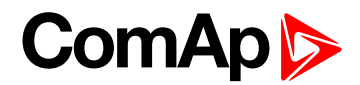

Default firmware location is the same as for firmware saving.

c:\Documents and Settings\All Users\Dokuments\ComAp PC Suite\Tools\IVProg

| Select Firmware                                                |                                                                                                    |                                       |   |         | <u>? ×</u>                |
|----------------------------------------------------------------|----------------------------------------------------------------------------------------------------|---------------------------------------|---|---------|---------------------------|
| Oblast <u>h</u> ledání:                                        | 🛅 Displays                                                                                                    |                                       | • | + 🗈 💣 🖩 | -                         |
| Fecent<br>Flocha<br>Dokumenty<br>Tento počítač<br>Místa v síti | testy InteliVision-1.0 InteliVision-1.0 InteliVision-1.0 InteliVision-1.0 InteliVision-1.0 Total Ivp_090108_10 Test.ivp | .2.ivp<br>.3.ivp<br>.ivp<br>01931.ivp |   |         |                           |
|                                                                | <u>N</u> ázev souboru:<br>Souboru tvou:                                                                                 | Intelivision firmware (* ivn)         |   | •       | <u>O</u> tevřít<br>Storno |
|                                                                | Concell The                                                                                                    | Inversion minimule ( .ivp)            |   |         |                           |

Image 10.14 Selection of firmware

When firmware is chosen a new window for firmware modification appears.

| № Ivp_081212_113451.ivp                                                                                                    |                  |                                                                                                    |        |
|----------------------------------------------------------------------------------------------------|------------------|----------------------------------------------------------------------------------------------------|--------|
| Ivp_081212_113451.ivp<br>hlp_app.txt<br>hlp_app_0x0405.txt<br>hlp_cu_0x0405.txt<br>hlp_cu_0x0405.txt<br>hlp_iv.txt<br>hlp_iv_0x0405.txt<br>IntelWision.exe<br>logo.bmp | Insert<br>Delete | C:\<br>Tento počitač<br>Místní disk (C:)<br>Jednotka DVD-RAM (D:)<br>Intranet:public_files (I:)<br>file_srv:user (M:)<br>file_srv:agenda (N:)<br>file_srv:prg (P:) |        |
|                                                                                                    |                  | 🗸 ок 🚺                                                                                                    | Cancel |

Image 10.15 Window for firmware modification

You can see the content of the firmware which is being modified on the left side and content of your computer on the right side. You can do following changes with selected firmware.

| 0 | Insert | File from your computer to the firmware (inserted files will be added to selected firmware) |
|---|--------|---------------------------------------------------------------------------------------------|
| 0 | Delete | Selected file from the firmware                                                             |
|   | Save   | (Extract) selected firmware file from firmware to your computer                             |

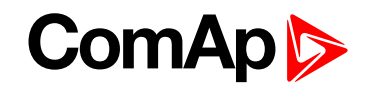

When you finish the firmware modification just press OK and modified firmware will be saved, except the situation InteliVision.exe file is not present (was deleted from the modified firmware and wasn't replaced by new one) in such case it is not possible to press OK (save the modified firmware).

#### **Read pictures**

This function allows downloading pictures which are currently present in IV8 to your PC. When you click on Read Pictures button "Save As" window appears (see the picture below) and you can choose a location where you would like to save the downloaded pictures.

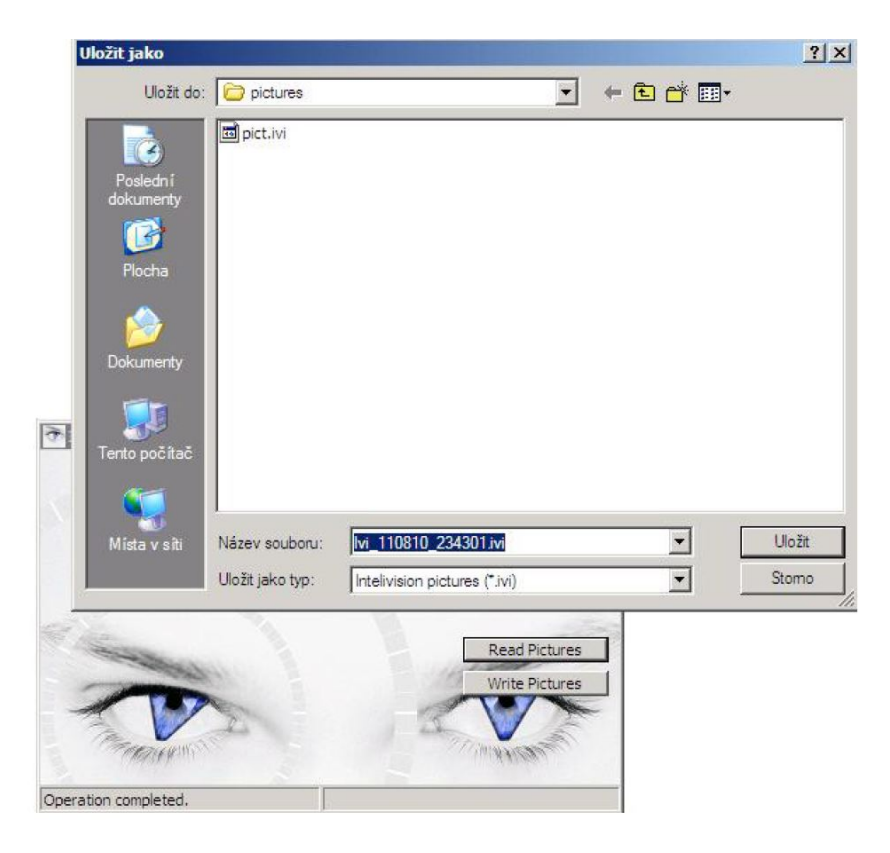

Image 10.16 Downloading of IVI package of pictures

Name of the IVI package is automatically created and it contains information about date and time: Ivi\_<YYMMDD>\_<HHMMSS>.ivi.

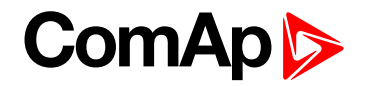

#### Write pictures

This function allows uploading pictures, which user used in screen modification, from PC to IV8. The pictures have to be zipped to file with IVI extension. When you click on "Write Pictures" button "Select" window appears (see the picture below) and you can choose a location where your IVI package is prepared.

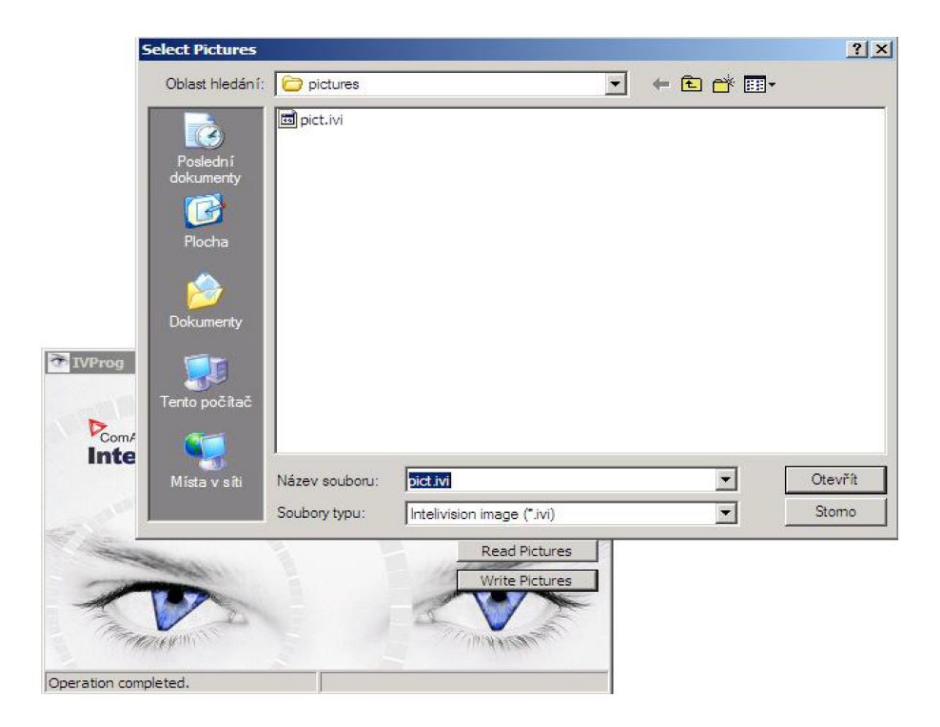

Note: Image Manager can be launched directly from Screen Editor or from IVProg.

Image 10.17 Uploading of IVI package of pictures

When uploading is finished correctly, following dialog appears. In other case, error dialog appears:

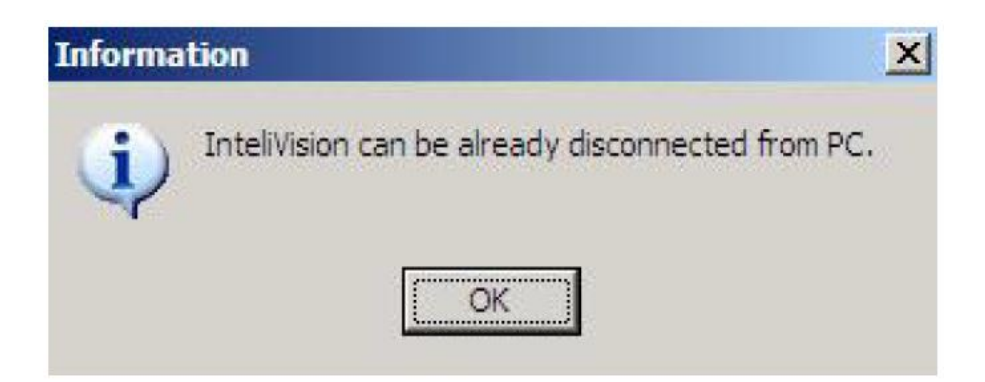

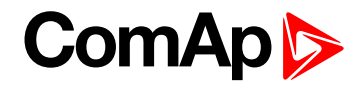

#### **Manage pictures**

This function launches Picture package Manager **see Manage pictures on page 89**, where package of pictures can be modified.

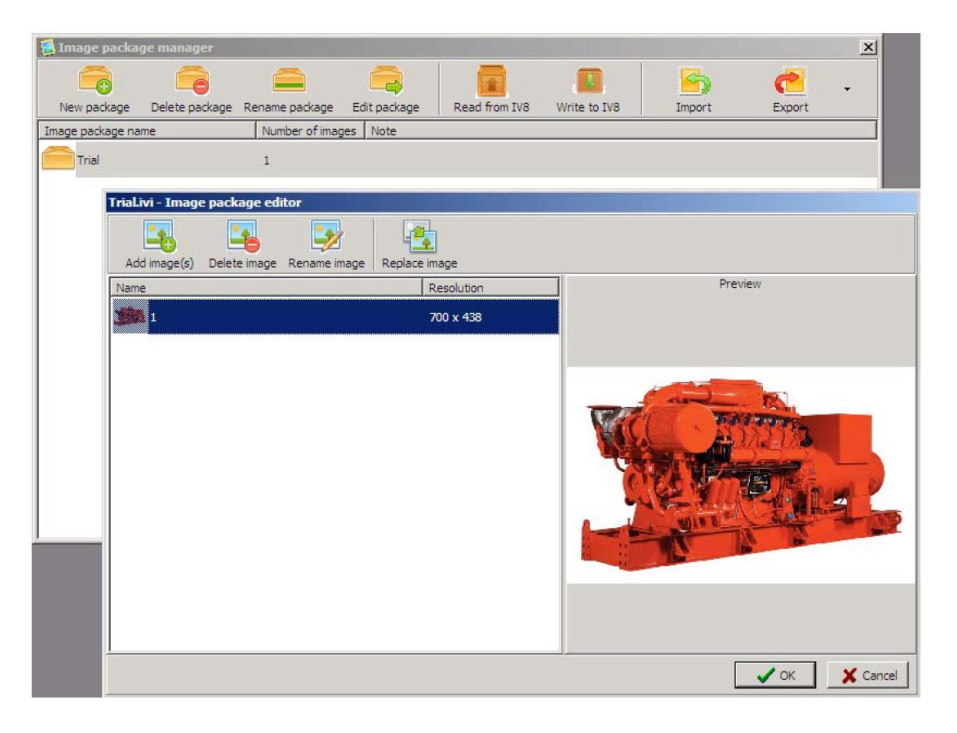

Image 10.18 Image picture Manager and Editor

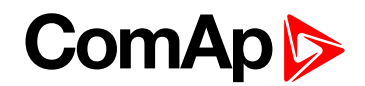

#### This Image Manager contains following functions:

- New package
- Delete package
- Rename package
- Edit package Picture package editor is launched in a new window see Manage pictures on page 89. There are several functions:
  - Add images
  - Delete image
  - Rename image
  - Replace image
- Read from IV8
  - a package is read from IV8
- Write to IV8
  - a package is written to IV8
- Import package
  - open a picture package to user's location
- Export package
  - save a picture package to user's location
    - whole image package
    - individual image files
    - images for IV8 Images, which are used in Screen configuration.

Above functions help you with managing of pictures, which are supposed to be uploaded to IV8.

Picture Package Manager is possible to launch also from Screen Editor.

Note: When package is read/written to IV8, InteliVision 8 has to be connected with PC with A/B USB cable.

### 10.3.2 IVProg and file association

IVP file (firmware) and an IVI files (package of pictures) are associated with IVprog application and according to their extension corresponding function is automatically started.

| Associated extension |                                                                                    |  |  |
|----------------------|------------------------------------------------------------------------------------|--|--|
| *.IVP                | - chosen IVP firmware is uploaded to IV8 after user confirmation                   |  |  |
| *.IVI                | - "Picture Manager" will be started and user can easily manage package of pictures |  |  |

IVI file can be created in Picture Manager or manually.

**Note:** To be possible correctly open IVI file (picture package), pictures in IVI file should be named according to specified rules. For more information see NFL InteliVision 8 2.0.

Note: Pictures used in Screen editor are named automatically.

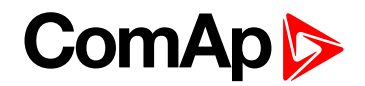

### 10.3.3 IVProg and command line

IVProg and its specific functions can be started from command line by using parameters Pictures intended for uploading to IV8 have to be zipped to a file with IVI extension.

#### Supported functions for IVProg command line:

- Uploading/downloading of package of user's pictures to/from IV8
- Uploading/downloading of firmware to/from IV8
- Launching of IVProg graphical interface

#### Detail description of commands:

- Uploading of package of user's pictures to IV8 (IVI file)
  - IVProg.exe -w inputPicturesFilename.ivi
- Downloading Uploading of package of user's pictures from IV8 (IVI file)
  - IVProg.exe -r C:\DirName\outputPicturesFilename.ivi
- Uploading of firmware to IV8 (IVP file)
  - IVProg.exe -w inputFirmwareFilename.ivp
- Downloading of firmware from IV8 (IVP file)
  - IVProg.exe -r C:\DirName\outputFirmwareFilename.ivp
- Start of HELP for IVprog command line:
  - IVProg.exe --h
- Start IVProg.exe without parameter for IVProg graphical interface.

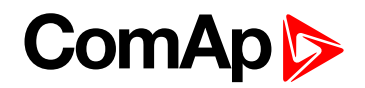

## **11 Technical data**

| 92 |
|----|
| 92 |
| 92 |
| 94 |
| 95 |
| 95 |
| 95 |
|    |

#### 6 back to Table of contents

The device is intended to be used in the engine room or on the engine directly.

## **11.1 Power supply**

| Value                                 | Controller     | IV Display     |
|---------------------------------------|----------------|----------------|
| Voltage supply                        | 8-36V DC       | 8-36V DC       |
|                                       | 0,4A at 8VDC   | 1A at 8VDC     |
| Consumption depends on supply voltage | 0,15A at 24VDC | 0,35A at 24VDC |
|                                       | 0,1A at 36VDC  | 0,25A at 36VDC |
| Power dissipation                     |                | 9 W            |

## **11.2 Operating conditions**

| Operating temperature            | -20+70°C                 |  |  |
|----------------------------------|--------------------------|--|--|
| Storage temperature              | -30+80°C                 |  |  |
| Flash memory data retention time | 10 years                 |  |  |
| Protection front panel           | IP65                     |  |  |
| Liumidite.                       | 95% without condensation |  |  |
| Humany                           | IEC/EN 60068-2-30        |  |  |

### **11.3 Climatic, mechanical and EMC standards**

#### InteliVision 8 fulfill following standards:

- CE Standard conformity
- Low Voltage Directive: 2006/95/EC
- EMC directive: 2004/108/EEC

| Name of test                         | Procedure                                  | Notes                                                                 |                                                                                                    |                         |  |
|--------------------------------------|--------------------------------------------|-----------------------------------------------------------------------|----------------------------------------------------------------------------------------------------|-------------------------|--|
| External Power supply                | EN 61000-4-11                              |                                                                       |                                                                                                    |                         |  |
| Power supply variation               | EN 61000-4-11                              |                                                                       |                                                                                                    |                         |  |
| Low temperature                      | EN 60068-2-1, Ab, Ad                       | -20°C/ 16h                                                            |                                                                                                    |                         |  |
| Cyclic damp heat test                | EN 60068-2-30, Db                          |                                                                       |                                                                                                    |                         |  |
| Dry heat                             | EN 60068-2-2, Ab, Ad                       | 70°C/ 16h                                                             |                                                                                                    |                         |  |
| Sinusoidal vibration                 | EN 60068-2-6 test Fc                       | 5Hz - 25Hz/ ±1,6mm; 25Hz - 100Hz / 4g                                 |                                                                                                    |                         |  |
| Flammability                         | EN 60695-11-5:05                           |                                                                       |                                                                                                    |                         |  |
| High Voltage                         | Germanische Lloyd spec.,<br>VI-Part 7, §14 | Power supply terminals against box: Uef. 572 V;<br>duration 1 min     |                                                                                                    |                         |  |
| Insulation resistance                | Germanische Lloyd spec.,<br>VI-Part 7, §13 |                                                                       |                                                                                                    |                         |  |
| Electrostatic discharge              | EN 61000-4-2                               | 6kV contact discharge;                                                | 8kV air discha                                                                                                    | arge                    |  |
| Radiated elmag. field immunity       | EN 61000-4-3                               |                                                                       |                                                                                                    |                         |  |
| Fast low energy<br>transients/bursts | EN 61000-4-4                               | Severity level<br>Coupling<br>Test voltage (open circuit)<br>Polarity | Power<br>connections     Data, control<br>and<br>communications<br>connections       3       line / earth       2 kV     1 kV       positive / negative |                         |  |
|                                      |                                            | Wayashapa of voltage                                                  | 5 kHz 5 kHz                                                                                                    |                         |  |
|                                      |                                            | Burst-duration 15 ms                                                  |                                                                                                    | ms                      |  |
|                                      |                                            | Burst-period 300 ms                                                   |                                                                                                    |                         |  |
|                                      |                                            | Test duration per polarity<br>and test point                          | 5 Minuten                                                                                                    |                         |  |
|                                      |                                            |                                                                       |                                                                                                    |                         |  |
|                                      | EN 61000-4-5                               |                                                                       | Co                                                                                                    | upling                  |  |
|                                      |                                            | Severity level                                                        | nne / nne                                                                                                    | 2                       |  |
| Slow high energy                     |                                            | Test voltage (open circui                                             | 0,5 kV 1 kV                                                                                                    |                         |  |
| transient/surges                     |                                            | Polarity                                                              | positive                                                                                                    | positive / negative     |  |
|                                      |                                            | Waveshape of voltage                                                  | 1,2                                                                                                    | 1,2 / 50 μs             |  |
|                                      |                                            | Repetition rate                                                       | max. 1 p                                                                                                    | max. 1 pulse / minute   |  |
|                                      |                                            | Test duration per test poi                                            | nt min. 5 pt                                                                                                    | min. 5 pulses/ Polarity |  |

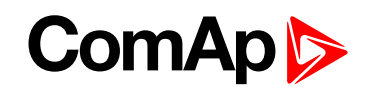

| Name of test                             | Procedure                                  | Notes                                                                                                    |  |  |  |
|------------------------------------------|--------------------------------------------|----------------------------------------------------------------------------------------------------|--|--|--|
| Conducted high<br>frequency interference | EN 61000-4-6                               | Severity level       2         Coupling       line / earth         Carrier signal (open circuit) $3 V_{eff} (130 dB\mu V)^1$ Frequency range       150 kHz to 80 MHz         Modulation       AM 80% at 1000 Hz sinewave <sup>2</sup> Sweep rate $\leq 1,5 \times 10^{-3} dec/s (1\%/3s)$ 1       For equipment installed on bridge deck and deck zone the test levels shall be increased to 10 V <sub>eff</sub> for spot frequencies in accordance with IEC 60945 at 2 MHz, 3 MHz, 4 MHz, 6,2 MHz, 8,2 MHz, 12,6 MHz, 16,5 MHz, 18,8 MHz, 22 MHz, 25 MHz.         2       If for tests of equipment an input signal with a modulation frequency of 1000 Hz is necessary a modulation frequency of 400 Hz should be chosen. |  |  |  |
| Conducted emissions                      | CISPR 16-1, CISPR 16-2                     | Site         Frequency range         Limits           Bridge and open deck<br>zone         10 kHz         150 kHz         96 dBμV - 50 dBμV           - EMC I         1         350 kHz         30 MHz         50 dBμV                                                                                                    |  |  |  |
| Radiated emission from enclosure         | CISPR 16-1, CISPR 16-2                     | Site         Frequency range         Limits           Bridge and open deck zone         150 kHz         300 kHz         80 dBµV/m – 52 dBµV/m           - EMC 1         30 MHz         2 GHz         54 dBµV/m           except for:         156 MHz – 165 MHz         24 dBµV/m                                                                                                    |  |  |  |
| Conducted low<br>frequency interference  | Germanische Lloyd spec.,<br>VI-Part 7, §20 |                                                                                                    |  |  |  |

## **11.4 Dimensions and weight**

|           | Front panel 289,5 x 186mm         |
|-----------|-----------------------------------|
| Dimension | Rear cover 278,60 x 175,6x33,60mm |
|           | InteliVision 8 cutout 178 x 282mm |
| Weight    | 1600g                             |

## **11.5 Communication interface**

- RS232 Interface
  - Maximal distance 10m
  - Speed up to 57,6kBd
- RS485 Interface
  - Galvanic separated
  - Maximal distance 1000m
  - Speed up to 57,6kBd
  - Only 1 IV8 is possible connect on RS485 (only 1 Master can be connected)
- CAN Bus Interface
  - Galvanic separated
  - Maximal CAN bus lenght 200m Speed 250kBd
  - Nominal impedance 120Ω
  - Cable type twisted pair (shielded)

For other details see controllers installation guides (IGS-NT-2.6-Installation Guide.pdf and ID-DCU-Industrial-2.9.pdf) and ID-Mobile-1.1 Reference Guide r1.pdf.

#### **USB Slave**

USB slave (for system administration only) is accessible without cover removal.

#### **USB Master**

USB Master is determined for features based on USB. See chapterFeatures based on USB (page 56).

### 11.6 Operating system

Windows CE 6.0 operating system

### 11.7 LCD display

- 8" color TFT display with resolution of 800 × 600 pixels
- LCD display active area dimension 162x121,5mm
- Pixel size 0.2025(W) x 0.2025(H) mm
- Display lifetime at least 20.000h (display will be switched off when inactive)

| Itom           | Symbol | Condition         | Values |      |      | Unit   | Bomork  |
|----------------|--------|-------------------|--------|------|------|--------|---------|
| nem            |        | Condition         | Min.   | Тур. | Max. | Unit   | Reindik |
|                | θL     | Φ=180°(9 o'clock) | 60     | 70   | -    |        |         |
| Viewing angle  | θR     | Φ=0°(3 o'clock)   | 60     | 70   | -    | degree | Note 1  |
| (CR>10)        | θΤ     | Φ=90°(12 o'clock) | 40     | 50   | -    |        |         |
|                | θΒ     | Φ=270°(6 o'clock) | 60     | 70   | -    |        |         |
| Contrast ratio | CR     | Normal            | 400    | 500  | -    |        | Note 2  |
| Luminance      | L      | θ=Φ=0°            | 300    | 350  | -    | cd/m²  | Note 3  |

Note: Definition of viewing angle range:

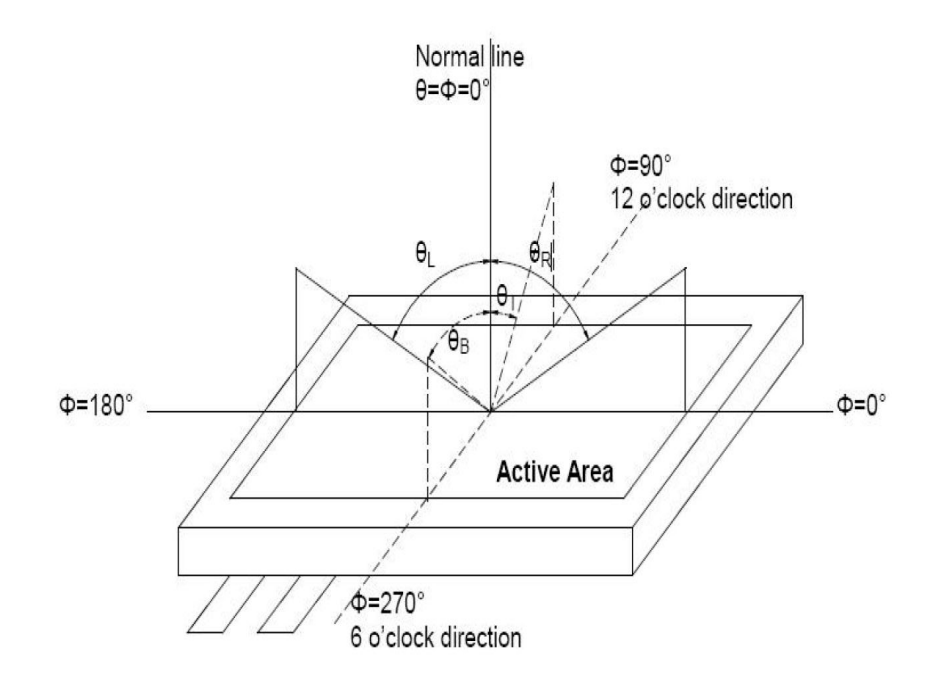

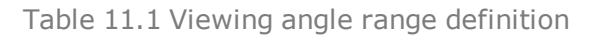

#### Note: Definition of contrast ratio

Contrast ratio (CR) = Luminance measured when LCD on the "Black" state / Luminance measured when LCD on the "White" state.

**Note:** All input terminals LCD panel must be ground while measuring the center area of the panel. The LED driving condition is IL=20mA of which each LED module is 3 LED serial.